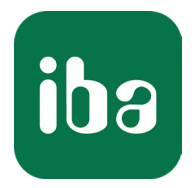

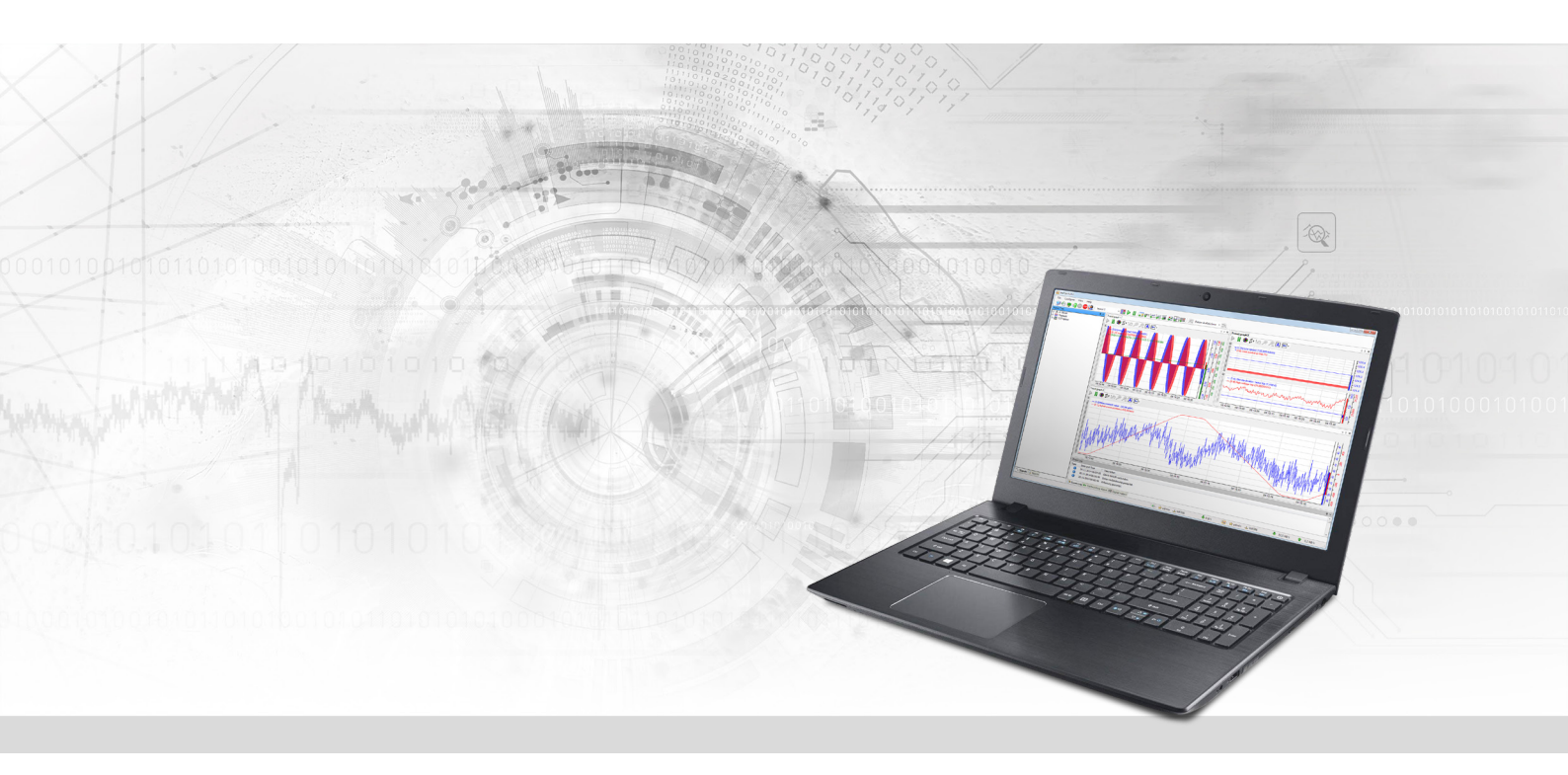

## ibaPDA-Interface-S7-Xplorer

# PLC-Xplorer Data Interface to SIMATIC S7 Systems

Manual Issue 2.5

> Measurement Systems for Industry and Energy www.iba-ag.com

#### Manufacturer

iba AG Koenigswarterstrasse 44 90762 Fuerth Germany

#### Contacts

| Main office | +49 911 97282-0  |
|-------------|------------------|
| Support     | +49 911 97282-14 |
| Engineering | +49 911 97282-13 |
| E-mail      | iba@iba-ag.com   |
| Web         | www.iba-ag.com   |

Unless explicitly stated to the contrary, it is not permitted to pass on or copy this document, nor to make use of its contents or disclose its contents. Infringements are liable for compensation.

© iba AG 2024, All rights reserved.

The content of this publication has been checked for compliance with the described hardware and software. Nevertheless, discrepancies cannot be ruled out, and we do not provide guarantee for complete conformity. However, the information furnished in this publication is updated regularly. Required corrections are contained in the following regulations or can be downloaded on the Internet.

The current version is available for download on our web site www.iba-ag.com.

| Version | Date    | Revision                                 | Author | Version SW |
|---------|---------|------------------------------------------|--------|------------|
| 2.5     | 03-2024 | PUT/GET communication for TIA Portal V19 | rm, mm | 8.4.1      |

Windows<sup>®</sup> is a brand and registered trademark of Microsoft Corporation. Other product and company names mentioned in this manual can be labels or registered trademarks of the corresponding owners.

## Contents

| 1 | About th | nis documentation6                                   | 5        |
|---|----------|------------------------------------------------------|----------|
|   | 1.1      | Target group and previous knowledge6                 | 5        |
|   | 1.2      | Notations6                                           | 5        |
|   | 1.3      | Used symbols                                         | 7        |
| 2 | System I | requirements S7-Xplorer8                             | 3        |
| 3 | PLC-Xplo | orer data interface to SIMATIC S7 systems11          | L        |
|   | 3.1      | General information11                                | L        |
|   | 3.2      | System topologies12                                  | <u>)</u> |
|   | 3.3      | Configuration and engineering SIMATIC S713           | 3        |
|   | 3.3.1    | Configuration of LOGO!                               | 3        |
|   | 3.3.2    | Configuration of S7-20015                            | 5        |
|   | 3.3.3    | Configuration of S7-300 and S7-40017                 | 7        |
|   | 3.3.4    | Configuration of S7-1200 and S7-150018               | 3        |
|   | 3.4      | Configuration & engineering ibaPDA20                 | )        |
|   | 3.4.1    | General interface settings                           | )        |
|   | 3.4.2    | Adding a module22                                    | <u>)</u> |
|   | 3.4.3    | General module settings23                            | 3        |
|   | 3.4.4    | Connection settings25                                | 5        |
|   | 3.4.5    | Signal configuration                                 | 5        |
|   | 3.4.5.1  | Selection via the absolute address of the operands27 | 7        |
|   | 3.4.5.2  | Selection via the symbolic operand addresses28       | 3        |
|   | 3.4.5.3  | Selection of CFC connectors                          | L        |
|   | 3.4.6    | Module S7-Xplorer                                    | 3        |
|   | 3.4.6.1  | Connection mode TCP/IP                               | ļ        |
|   | 3.4.6.2  | Connection mode PC/CP                                | 5        |
|   | 3.4.6.3  | Connection mode TCP/IP S7-1x0040                     | )        |
|   | 3.4.7    | Module S7-Xplorer decoder                            | 2        |
|   | 3.4.8    | Module S7-Xplorer redundant44                        | ł        |
|   | 3.4.9    | Module S7-Xplorer SINUMERIK                          | 7        |
|   | 3.4.10   | Module S5 (LAN adapter)48                            | 3        |
|   | 3.4.11   | Module S7-200                                        | )        |

|   | 3.4.11.1 | Connection mode TCP/IP                                   | .51  |
|---|----------|----------------------------------------------------------|------|
|   | 3.4.11.2 | Connection mode PC/CP                                    | . 52 |
|   | 3.4.12   | Module LOGO!                                             | . 53 |
|   | 3.4.13   | Output module                                            | . 56 |
|   | 3.4.14   | Module diagnostics                                       | . 58 |
|   | 3.4.15   | Address books                                            | . 58 |
|   | 3.4.15.1 | Creating address books offline from S7 project           | . 59 |
|   | 3.4.15.2 | Creating address books online from S7-1200/1500 CPU      | .61  |
|   | 3.4.16   | Connection with SIMATIC WinAC (WinLC RTX)                | . 61 |
|   | 3.4.17   | Connection with S7-PLCSIM via ibaPDA-S7-Xplorer Proxy    | . 62 |
|   | 3.4.17.1 | Installation and application of ibaPDA-S7-Xplorer Proxy  | . 63 |
|   | 3.4.17.2 | Configuring ibaPDA-S7-Xplorer Proxy in ibaPDA            | . 64 |
|   | 3.4.18   | Connection with S7-PLCSIM Advanced                       | . 67 |
| 4 | Diagnost | ics                                                      | . 68 |
|   | 4.1      | License                                                  | . 68 |
|   | 4.2      | Visibility of the interface                              | . 68 |
|   | 4.3      | Log files                                                | . 69 |
|   | 4.4      | Connection diagnostics with PING                         | . 70 |
|   | 4.5      | Connection table                                         | .71  |
|   | 4.6      | Diagnostic modules                                       | . 72 |
|   | 4.7      | Connection diagnostics with PG/PC interface              | . 77 |
|   | 4.8      | Error messages                                           | . 78 |
| 5 | Appendi  | x                                                        | . 84 |
|   | 5.1      | Comparison of the cycle times on different access points | . 84 |
|   | 5.2      | Comparison of the cycle times for different S7-CPUs      | . 85 |
|   | 5.3      | ibaPDA-S7-Xplorer Proxy for PC/CP interface              | . 87 |
|   | 5.4      | Setting PG/PC interface/defining new access point        | . 88 |
|   | 5.5      | S7 routing                                               | . 92 |
|   | 5.5.1    | Routing from Ethernet to Ethernet                        | . 92 |
|   | 5.5.1.1  | Configuration of STEP 7/NetPro                           | . 93 |
|   | 5.5.1.2  | Configuration of TIA Portal                              | . 95 |
|   | 5.5.1.3  | Configuration of ibaPDA                                  | . 97 |

4

| 6 | 5 Support and contact |                                   | 103  |
|---|-----------------------|-----------------------------------|------|
|   | 5.6                   | Usage of MPI/DP-TCP-adapters      | 102  |
|   | 5.5.2.3               | Configuration of ibaPDA           | 101  |
|   | 5.5.2.2               | Configuration of TIA Portal       | 100  |
|   | 5.5.2.1               | Configuration of STEP 7/NetPro    | . 99 |
|   | 5.5.2                 | Routing from Ethernet to PROFIBUS | . 98 |

## **1** About this documentation

This documentation describes the function and application of the software interface

ibaPDA-Interface-S7-Xplorer.

This documentation is a supplement to the *ibaPDA* manual. Information about all the other characteristics and functions of *ibaPDA* can be found in the *ibaPDA* manual or in the online help.

## **1.1** Target group and previous knowledge

This documentation is aimed at qualified professionals who are familiar with handling electrical and electronic modules as well as communication and measurement technology. A person is regarded as professional if he/she is capable of assessing safety and recognizing possible consequences and risks on the basis of his/her specialist training, knowledge and experience and knowledge of the standard regulations.

This documentation in particular addresses persons, who are concerned with the configuration, test, commissioning or maintenance of Programmable Logic Controllers of the supported products. For the handling *ibaPDA-Interface-S7-Xplorer* the following basic knowledge is required and/or useful:

- Windows operating system
- Basic knowledge of *ibaPDA*
- Knowledge of configuration and operation of the relevant control system

## 1.2 Notations

In this manual, the following notations are used:

| Action                        | Notation                                                                      |
|-------------------------------|-------------------------------------------------------------------------------|
| Menu command                  | Menu <i>Logic diagram</i>                                                     |
| Calling the menu command      | Step 1 – Step 2 – Step 3 – Step x                                             |
|                               | Example:<br>Select the menu <i>Logic diagram – Add – New function block</i> . |
| Keys                          | <key name=""></key>                                                           |
|                               | Example: <alt>; <f1></f1></alt>                                               |
| Press the keys simultaneously | <key name=""> + <key name=""></key></key>                                     |
|                               | Example: <alt> + <ctrl></ctrl></alt>                                          |
| Buttons                       | <key name=""></key>                                                           |
|                               | Example: <ok>; <cancel></cancel></ok>                                         |
| Filenames, paths              | Filename, Path                                                                |
|                               | Example: Test.docx                                                            |

Issue 2.5

## 1.3 Used symbols

If safety instructions or other notes are used in this manual, they mean:

Danger!

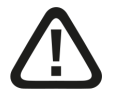

The non-observance of this safety information may result in an imminent risk of death or severe injury:

Observe the specified measures.

#### Warning!

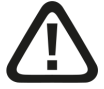

The non-observance of this safety information may result in a potential risk of death or severe injury!

Observe the specified measures.

#### Caution!

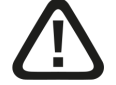

The non-observance of this safety information may result in a potential risk of injury or material damage!

Observe the specified measures

#### Note

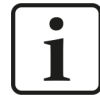

A note specifies special requirements or actions to be observed.

#### Тір

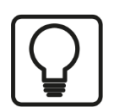

Tip or example as a helpful note or insider tip to make the work a little bit easier.

#### Other documentation

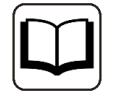

Reference to additional documentation or further reading.

## 2 System requirements S7-Xplorer

The following system requirements are necessary for the use of the S7-Xplorer data interface:

- *ibaPDA* v8.2.0 or higher
- Base license for *ibaPDA* + license for *ibaPDA-Interface-PLC-Xplorer* or *ibaPDA-Interface-S7-Xplorer*
- For more than 16 connections, you need additional *one-step-up-Interface-S7-Xplorer* licenses for each additional 16 connections.

#### Note

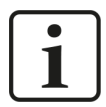

The *ibaPDA-Interface-PLC-Xplorer* license contains, among others, the license for this interface.

- SIMATIC STEP 7 or SIMATIC NET, in case PC/CP connections are used
- SIMATIC STEP 7 and S7-CFC, in case signals are to be selected using Drag & Drop

For further requirements for the used computer hardware and the supported operating systems, refer to the *ibaPDA* documentation.

#### **Supported controllers:**

SIMATIC S7 controller LOGO!, S7-200, S7-300, S7-400, S7-400H, S7-1200, S7-1500 or WinAC RTX or S5

#### System restrictions

- Restrictions SIMATIC TIA-Portal:
  - SIMATIC TIA-Portal STEP 7 V14 SP1 or higher is a prerequisite for generating address books from TIA Portal projects.
- Restrictions S7-1200 CPU:
  - For the TIA connection mode with S7-1200 CPUs, only firmware versions ≥ V4 are supported by the S7-Xplorer module.
- Restrictions LOGO! and S7-200:
  - Only LOGO!-controllers of the OBA7 and OBA8 families are supported.
  - Access to absolute operands only
  - The controllers SIMATIC LOGO! and SIMATIC S7-200 are to be configured via special software tools. Both project types cannot be read by *ibaPDA*. Hence, address books cannot be generated for a signal selection by means of the symbolic names or CFC connectors.
- Restrictions for S5:
  - Since ibaPDA cannot read SIMATIC STEP 5 projects, yet, address books for the signal selection cannot be created with the symbolic names.

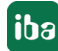

Regarding the number of connections, the following technical constraints apply:

The number of S7-, SINAMICS- and SIMOTION-Xplorer connections is limited to 240. TCP and PC/CP connections of the SINAMICS-, SIMOTION- and SINUMERIK-Xplorer are evaluated differently. A SINAMICS-, SIMOTION- or SINUMERIK-Xplorer connection over TCP only counts 1/16. A PC/CP connection is calculated in full.

This means:

Number of S7-Xplorer connections

+ number of SINAMICS-Xplorer-TCP connections not routed / 16<sup>1)</sup>

- + number of SIMOTION-Xplorer-TCP connections not routed / 16<sup>1)</sup>
- + number of SINUMERIK-Xplorer-TCP connections not routed / 16<sup>1)</sup>

+ number of SINAMICS-Xplorer-TCP connections routed

- + number of SIMOTION-Xplorer-TCP connections routed
- + number of SINAMICS-Xplorer-PC/CP connections
- + number of SIMOTION-Xplorer-PC/CP connections

+ number of SINUMERIK-Xplorer-PC/CP connections

≤ 240!

<sup>1)</sup> Only active connections are taken into account. The division must always be rounded to the next larger number. (One connection resource per started 16 connections.)

Access to the SINAMICS Control Units which are integrated in the SIMOTION controls is not supported.

| Order no. | Product name                     | Description                                                                                            |
|-----------|----------------------------------|----------------------------------------------------------------------------------------------------|
| 31.001042 | ibaPDA-Interface-PLC-Xplorer     | Extension license for an <i>ibaPDA</i> system.<br>All additional Xplorer data interfaces<br>are added. |
|           |                                  | (For complete specifications visit www.iba-ag.com)                                                     |
| 31.000001 | ibaPDA-Interface-S7-Xplorer      | Extension license for an <i>ibaPDA</i> system adding the data interface:                               |
|           |                                  | + S7-Xplorer (interface to SIMATIC S7)                                                                 |
| 31.100001 | one-step-up-Interface-S7-Xplorer | Extension license for 16 further                                                                       |
|           |                                  | S7-Xplorer connections, (max. 14                                                                       |
|           |                                  | licenses)                                                                                              |

#### License information

Table 1: Available S7-Xplorer licenses

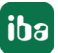

#### Note

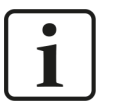

To use more than 16 data connections per interface, you can purchase the onestep-up-... extension licenses separately for each interface. Up to 16 further connections to PLCs can be established on each one-step-up-license. Up to 240 connections can be configured and used per data interface with the multiple purchase or multiple release of these licenses (up to 15 in total). Exception of SIGMATEK: Here, only up to 4 licenses (64 connections) can be acti-

Exception of SIGMATEK: Here, only up to 4 licenses (64 connections) can be activated.

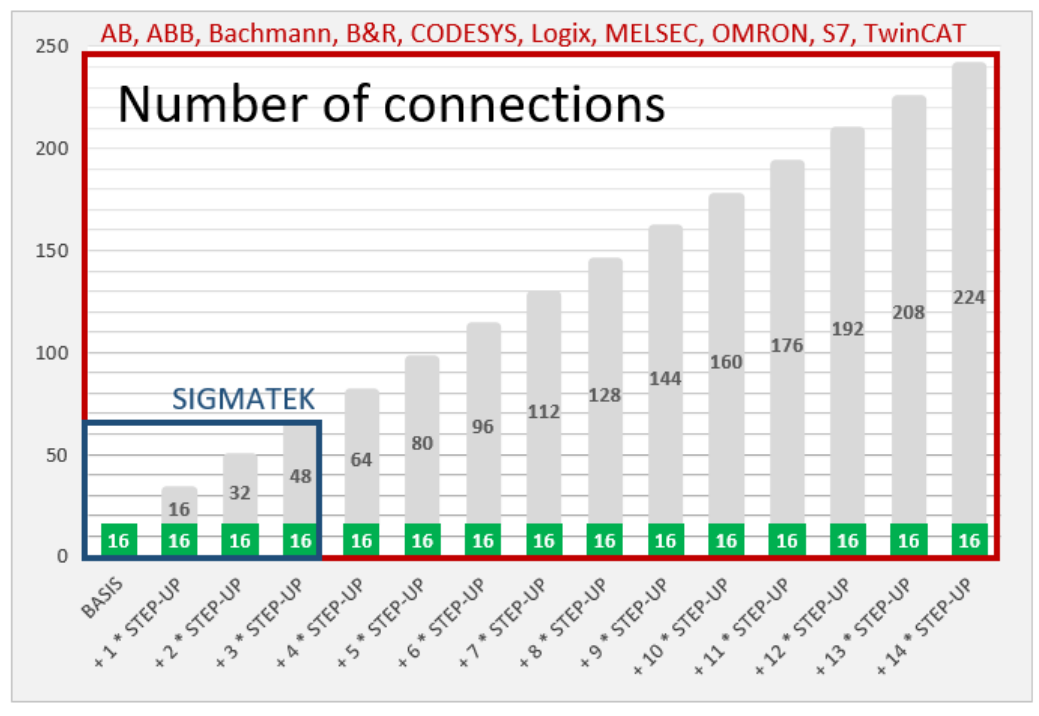

Consider the limitation of the number of signals by the *ibaPDA* base license.

## **3** PLC-Xplorer data interface to SIMATIC S7 systems

## **3.1** General information

The S7-Xplorer interface is suitable for acquiring measured data via TCP/IP using the standard network interface cards as well as using the PPI, MPI, PROFIBUS, TCP/IP and ISO transport logs via SIMATIC NET interface cards. Access is transparent for the controller. Separate engineering and programming of the control is not necessary.

You can select the signals to be measured either with the absolute operand address or with the symbolic name with support of the *ibaPDA* address book browser. This browser allows to access to all defined symbols of the attached STEP 7 project.

When using the SIMATIC CFC editor (version V 6.0 or higher) on the same computer, you can configure the signals that are to be measured and the connectors from the control program via drag & drop.

Using an additional interface converter, you can also acquire measured data from a SIMATIC S5 controller via its AS511 interface (see **7** *Module S5 (LAN adapter)*, page 48).

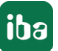

## **3.2** System topologies

You can establish the connections to the control systems via standard interfaces of the computer or corresponding CP modules.

The different connection types are categorized as follows:

- TCP/IP connection via the standard network interface
- SIMATIC specific connections via standard network adapters, special coupling modules (CP) or coupling adapters.

| Controller | TCP/IP connection<br>via the standard<br>network interface | PPI/MPI/PROFIBUS<br>connection via CP<br>modules (PC/CP) | MPI/PROFIBUS<br>connection via<br>adapter (PC/CP) | TCP/IP and ISO<br>connection<br>(PC/CP) |
|------------|------------------------------------------------------------|----------------------------------------------------------|---------------------------------------------------|-----------------------------------------|
| S5         | X <sup>1)</sup>                                            |                                                          |                                                   |                                         |
| LOGO!      | X <sup>2)</sup>                                            |                                                          |                                                   |                                         |
| S7-200     | X <sup>3)</sup>                                            | X <sup>5)</sup>                                          | X <sup>6)</sup>                                   |                                         |
| S7-300     | X <sup>4)</sup>                                            | X <sup>5)</sup>                                          | X <sup>7)</sup>                                   | X <sup>4)</sup>                         |
| S7-400     | X <sup>4)</sup>                                            | X <sup>5)</sup>                                          | X <sup>7)</sup>                                   | X <sup>4)</sup>                         |
| S7-400H    | X <sup>4)</sup>                                            | X <sup>5)</sup>                                          | X <sup>7)</sup>                                   | X <sup>4)</sup>                         |
| S7-1200    | X                                                          |                                                          |                                                   |                                         |
| S7-1500    | X                                                          |                                                          |                                                   |                                         |

Table 2: Available connection types

<sup>1</sup> On side of the SIMATIC S5, the AS511 interface is used with an additional interface converter.

<sup>2</sup> Only modules with Ethernet interface TCP/IP are supported (starting from ...-0BA7)

- <sup>3</sup> Only with CP243-1
- <sup>4</sup> Only CPU/CP, whose Ethernet interface supports TCP/IP or ISO respectively

<sup>5</sup> Only with CP55xx (MPI), CP56xx (PPI/MPI/PROFIBUS) or CP57xx (PPI/MPI/PROFIBUS)

<sup>6</sup> PPI Multimaster cable is NOT supported.

<sup>7</sup> MPI/DP adapter serial, USB, TCP/IP

Additional Siemens software (e.g. SIMATIC NET or SIMATIC STEP 7) is needed for operation, in case the connection to the control system is established via a SIMATIC NET card in the computer to an integrated Ethernet interface of the CPU (if available) or to a CP module in the PLC. Please take into account that further licenses are required which are not part of *ibaPDA-Interface-PLC-Xplorer*.

Note

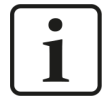

It is recommended carrying out the TCP/IP communication on a separate network segment to exclude a mutual influence by other network components.

## 3.3 Configuration and engineering SIMATIC S7

Generally, no particular engineering and programming is required on the controller side. In particular, it is not necessary to call up any program modules.

When using the PC/CP connection mode, you have to configure a suitable access point in the SIMATIC PG/PC interface on the *ibaPDA* computer, see **7** Setting PG/PC interface/defining new access point, page 88.

Only for the LOGO! and S7-200 controller types, you have to configure an Ethernet connection in the control system, see **7** Configuration of LOGO!, page 13 and **7** Configuration of S7-200, page 15.

#### 3.3.1 Configuration of LOGO!

Access to LOGO! CPU is carried out via Ethernet only.

The following LOGO! types are supported:

- SIMATIC LOGO! 0BA7
- SIMATIC LOGO! 0BA8

When using LOGO! 0BA7, you first have to establish an Ethernet connection with your LOGO! software or configure an existing connection respectively.

#### **Creating an Ethernet connection**

1. Select the menu *Tools – Ethernet connections...* in the LOGO! programming software.

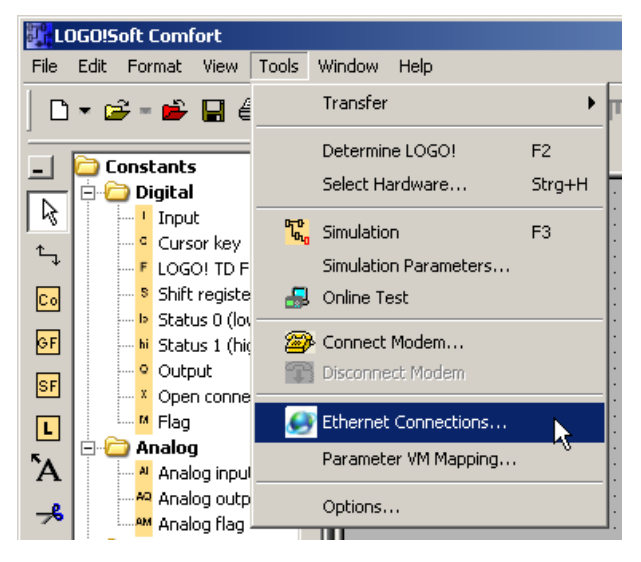

2. Select Add connection.

| 0 | Configure addre                                               | ss and connections | × |
|---|---------------------------------------------------------------|--------------------|---|
|   | Module Address                                                |                    |   |
|   | IP Address:                                                   | 192.168. 1. 5      |   |
|   | Subnet Mask:                                                  | 255.255.255.0      |   |
|   | Gateway:                                                      |                    |   |
|   | Peer-to-Peer Connections  Ethernet Connections Add connection |                    |   |

3. Select *Server connection*, enter a TSAP (e.g. "20.00") and activate *Accept all connection requests*. The used TSAP has to be the same TSAP as in *ibaPDA*, see **7** *Module LOGO*!, page 53.

| Connection1                                                                    | ×                          |
|--------------------------------------------------------------------------------|----------------------------|
| C Client Connection: Requests data transfer between the loc                    | al PLC and a remote PLC    |
| $igodoldsymbol{\circ}$ Server Connection: Responds to connection requests from | remote clients             |
| Local Properties (Server)                                                      | Remote Properties (Client) |
| TSAP: 20.00                                                                    | TSAP: 20.00                |
| Connect with an Operator Panel (OP)                                            |                            |
| Accept all connection requests                                                 |                            |
| Only this connection:                                                          |                            |
|                                                                                |                            |
| -Keep Alive                                                                    |                            |
| Enable the Keep Alive function for this connection                             |                            |
|                                                                                |                            |
|                                                                                |                            |
|                                                                                | OK Cancel Help             |

When using a LOGO! 0BA8, this is not required. However, the user has to consider here that every connection to the PLC has a 10 seconds timeout. Hence, an open connection is closed automatically if for a period of 10 seconds no user data are being exchanged.

## 3.3.2 Configuration of S7-200

Access to the S7-200 is carried out via Ethernet. Therefore, you first have to establish a connection using the STEP 7-Micro/WIN software or parameterize an existing connection accordingly. The following figures provide more details on this.

1. Select the menu *Tools – Ethernet Wizard…* in the STEP 7-Micro/WIN software.

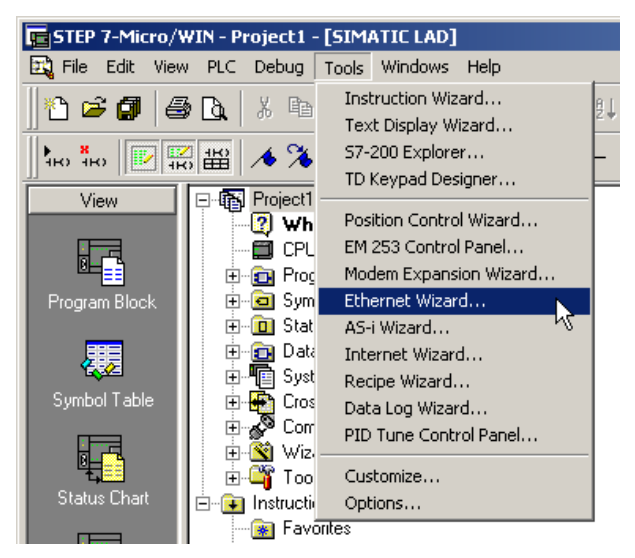

2. Create an Ethernet connection.

| Ethernet Wizard                                                                                                    |
|----------------------------------------------------------------------------------------------------|
| Module Command Byte         Determine the Q-address by counting the output bytes used by any I/O modules attached to the PLC before the CP 243-1 module.         AB         Peer-to-Peer Connections         The CP 243-1 module will support a maximum of 8 asynchronous, concurrent connections. Select how many connections to configure for this module.         Number of connections to configure for this module:         Image: Determine the connections of the connections of this module.         Image: Determine the connections of the configure for this module. |
| <prev next=""> Cancel</prev>                                                                                                    |

3. Select Server connection, enter a TSAP (e.g. "10.00") and activate Accept all connection requests. The used TSAP has to be the same TSAP as in *ibaPDA*, see **7** Module S7-200, page 50.

| Configure Connections                                                                                                    | × |  |  |  |
|----------------------------------------------------------------------------------------------------|---|--|--|--|
| You have requested 1 connection(s). For each connection, specify whether the connection should act as a<br>client or server, and configure its associated properties.                                                                                            |   |  |  |  |
| Connection 0 (1 connections requested)                                                                                                    | 1 |  |  |  |
| C This is a Client Connection: Client connections request data transfers between the local PLC and a remote server.                                                                                                    |   |  |  |  |
| This is a Server Connection: Servers respond to connection requests from remote clients.                                                                                                    |   |  |  |  |
| Local Properties (Server)<br>TSAP<br>10.00<br>This server will connect with an Operator<br>Panel (OP).<br>Accept all connection requests.<br>Accept connection requests from the following<br>client only:<br>Enable the Keep Alive function for this connection |   |  |  |  |
| Enable the Keep Alive function for this connection. Please specify a symbolic name for this client connection. Your program can reference this connection.                                                                                                    |   |  |  |  |
| symbolically when initiating data transfers with the remote server.                                                                                                    |   |  |  |  |
|                                                                                                    |   |  |  |  |
| < Prev Connection Next Connection >                                                                                                    |   |  |  |  |
| OK Cancel                                                                                                    |   |  |  |  |

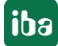

## 3.3.3 Configuration of S7-300 and S7-400

#### Access protection

You can configure an access protection for S7-300/400 CPUs.

| Properties - CPU 412-2 PN - (R0/S2)                                                                                                    | x             |
|----------------------------------------------------------------------------------------------------|---------------|
| General         Startup         Synchronous Cycle         Interrupts         Cycle/Clock         Memory         Retentive         Memory         Interrupts         Time-of-Day         Interrupts         Cyclic         Interrupts         Diagnostics/Clock         Protection | Memory<br>Web |
| Protection level                                                                                                    |               |
| C 3: Read/write protection Password:                                                                                                    |               |
| Reenter password:                                                                                                    |               |
|                                                                                                    |               |
| OK Cancel                                                                                                    | Help          |

Depending on the settings a read and/or write access on the CPU by *ibaPDA* may be permitted or not.

iba

## 3.3.4 Configuration of S7-1200 and S7-1500

Note the following when using the S7-Xplorer module on the CPUs S7-1200 and S7-1500:

#### Connection mode TCP/IP or PC/CP

Access to data blocks only without Optimized block access.

| ibaPDA-DB-plain [D | 9815]                                    | × |
|--------------------|------------------------------------------|---|
| General            |                                          |   |
| General            | A                                        |   |
| Information        | Attributes                               | _ |
| Time stamps        |                                          |   |
| Compilation        | Only store in load memory                |   |
| Protection         | Data block write-protected in the device |   |
| Attributes         | Optimized block access                   |   |

#### PUT/GET communication for TCP/IP or PC/CP:

Up to TIA Portal V18, make the following settings in the TIA Portal:

In the CPU properties (*Properties – General – Protection – Connection mechanisms*), activate the access via PUT/GET communication.

| demoREQ-S7                       | -UDP [CPU 1    | 516-3 PN/DP] |          |                |                          |                  |            |                | <b>Q</b> Properties | i Info i   | Diagnostics |   |
|----------------------------------|----------------|--------------|----------|----------------|--------------------------|------------------|------------|----------------|---------------------|------------|-------------|---|
| General                          | IO tags        | System con   | stants   | Texts          |                          |                  |            |                |                     |            |             |   |
| ▼ General                        |                |              | <b>.</b> |                |                          |                  |            |                |                     |            |             | ~ |
| Project infe                     | ormation       |              | Prote    | ction          |                          |                  |            |                |                     |            |             | = |
| Catalog information Access level |                |              |          |                |                          |                  |            |                |                     |            |             |   |
| Identificat                      | ion & Maintena | ince         |          |                |                          |                  |            |                |                     |            |             |   |
| PROFINET inter                   | erface [X1]    |              | Sel      | ect the acces  | s level for the PLC.     |                  |            |                |                     |            |             |   |
| PROFINET inte                    | erface [X2]    |              |          |                |                          |                  |            |                |                     |            |             |   |
| DP interface [                   | [X3]           |              |          |                | Access level             |                  | Access     |                | Access permi.       |            |             |   |
| Startup                          |                |              |          |                |                          | HMI              | Read       | Write          | Password            |            |             |   |
| Cycle                            |                |              |          | Full acce      | ess (no protection)      | ~                | ~          | ~              |                     | 1          |             |   |
| Communicat                       | ion load       |              |          | Read ac        | tess                     | ×                | × 1        |                |                     | -          |             |   |
| System and o                     | lock memory    |              |          | HMI acce       | 255                      | ×                |            |                |                     |            |             |   |
| <ul> <li>System diagr</li> </ul> | nostics        |              |          | No acces       | ss (complete protection) |                  |            |                |                     |            |             |   |
| Web server                       |                |              |          |                |                          |                  |            |                |                     |            |             |   |
| Display                          |                |              |          |                |                          |                  |            |                |                     |            |             |   |
| User interface                   | e languages    |              |          |                |                          |                  |            |                |                     |            |             |   |
| Time of day                      |                |              | Ful      | l access (no p | protection):             |                  |            |                |                     |            |             |   |
| Protection                       |                |              | . No     | password is r  | required.                | access to an iun | Luons.     |                |                     |            |             |   |
| System power                     | ersupply       |              | 1        |                |                          |                  |            |                |                     |            |             |   |
| Configuration                    | n control      |              |          |                |                          |                  |            |                |                     |            |             |   |
| Connection re                    | esources       |              | Conne    | ection mech    | anisms                   |                  |            |                |                     |            |             |   |
| Overview of a                    | addresses      |              |          |                |                          |                  |            |                |                     |            |             |   |
|                                  |                |              |          |                | 🗹 Permit ac              | cess with PUT/GE | Tcommunica | ition from ren | note partner (PLC,  | HMI, OPC,) |             |   |

For the S7-1200, this option is only available firmware V4.0 or higher.

**As of TIA Portal V19** and CPU firmware V3.1 (V4.7 for S7-1200), activate the PUT/GET access for S7-1500 and S7-1200 CPUs as follows:

- 1. In the project navigation, navigate to Security settings Users and roles Roles tab.
- 2. Add a new role and enter a name, e.g. "Put/Get".
- 3. In the *Runtime rights* tab, select your PLC under *Function rights categories*.
- 4. Under Function rights, activate the access level HMI access.
- 5. Under Users and Roles, go to the Users tab.
- 6. Activate the user "Anonymous".
- 7. Confirm the following message with <OK>.

- 8. Under Assigned roles, assign the newly created role to the anonymous user.
- 9. In the *Device view*, open the properties of the CPU.
- 10. In the section navigation, navigate to *Protection & Security Connection mechanisms*.
- 11. Activate the option *Permit access with PUT/GET communication from remote partner*.
- 12. Save and compile the configuration and load the changes into the CPU.

You can find further information in the SiePortal under https://support.industry.siemens.com/cs/ww/en/view/109925755.

#### Connection mode TCP/IP S7-1x00

Nothing to observe

#### **Access protection**

You can configure an access protection for an S7-1200 and S7-1500 CPU. The following dependencies on *ibaPDA* apply:

| Access level                       | CPU access       | <i>ibaPDA</i> reads<br>symbolic from CPU | S7 access |
|------------------------------------|------------------|------------------------------------------|-----------|
| Full access (no protec-<br>tion)   | HMI, read, write | ОК                                       | ОК        |
| Read access                        | HMI, read        | ОК                                       | ОК        |
| HMI access                         | НМІ              | No                                       | ОК        |
| No access<br>(complete protection) |                  | No                                       | No        |

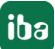

## 3.4 Configuration & engineering ibaPDA

The engineering for *ibaPDA* is described in the following. If all system requirements are fulfilled, *ibaPDA* displays the *S7-Xplorer* interface in the interface tree of the I/O Manager.

## **3.4.1** General interface settings

If the Xplorer interface is selected in the tree, you can see an overview of diagnostics information on the configured connections between *ibaPDA* and the controllers.

The interface has the following features and configuration options.

| 🕂 iba I/O Manager |            |                                |                  |                       |                         |                          |                      | — C             |       | × |
|-------------------|------------|--------------------------------|------------------|-----------------------|-------------------------|--------------------------|----------------------|-----------------|-------|---|
|                   |            |                                |                  |                       |                         |                          |                      |                 |       |   |
| Inputs 4          | <b>S</b> 7 | S7-Xplorer                     |                  |                       |                         |                          |                      |                 |       |   |
| S7-Xplorer        | s          | et all values to zero when the | Ν                | Manage address books  |                         |                          |                      |                 |       |   |
| Ag Text interface |            | tart acquisition even if a PLC | is not acce      | essible               |                         |                          |                      | Open log        | file  |   |
|                   |            | nable S7-Xplorer outputs       |                  |                       |                         |                          |                      | Reset stati     | stics |   |
|                   |            | Name                           | Error<br>Counter | Update time<br>Actual | Response time<br>Actual | Response time<br>Average | Response time<br>Min | Response<br>Max | time  |   |
|                   | 0          | ?                              | ?                | ?                     | ?                       | ?                        | ?                    | ?               |       | ^ |
|                   | 1          | ?                              | ?                | ?                     | ?                       | ?                        | ?                    | ?               |       |   |
|                   | 2          | ?                              | ?                | ?                     | ?                       | ?                        | ?                    | ?               |       |   |

#### Set all values to zero when the connection to a PLC is lost

If this option is enabled, all measured values of the PLC are set to zero as soon as the connection is lost. If this option is disabled, *ibaPDA* keeps the last valid measured value in memory when the connection is lost.

#### Start acquisition even if a PLC is not accessible

If this option is enabled, the acquisition starts even if the controller is not accessible. A warning is prompted in the validation dialog, not an error. If the system was started without a connection to the controller, *ibaPDA* periodically tries to connect to the PLC.

#### Allow inaccessible symbols

If this option is enabled, the acquisition starts even if symbols are not accessible. These inaccessible symbols are prompted as warnings in the validation dialog box, not as errors. This can only occur if the address book is not up-to-date.

If this option is disabled, measurement does not start when inaccessible symbols are present.

#### **Enable S7-Xplorer outputs**

Enable this option to activate output modules. With the S7-Xplorer outputs you can write directly on S7 operands and S7 symbols.

#### Caution

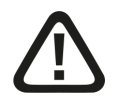

Consider that writing data to the PLC might influence programs running on the PLC and can result in unwanted reactions and processes. Therefore ensure that activating the S7-Xplorer outputs does not involve any risks.

#### <Manage address books>

For more details about working with S7 address books, see **7** Address books, page 58.

#### <Open log file>

If connections to controllers have been established, all connection specific actions are recorded in a text file. Using this button, you can open and check this file. In the file system on the hard disk, you find the log files of the *ibaPDA* server (...\ProgramData\iba\ibaPDA\Log). The file name of the current log file is InterfaceLog.txt; the name of the archived log files is InterfaceLog\_yyyy\_mm\_dd\_hh\_mm\_ss.txt.

#### <Reset statistics>

Click this button to reset the calculated times and error counters in the table to 0.

#### **Connection table**

For each connection, the table shows the connection status, the current values for the update time (current, real value, average, min. and max.) as well as the data size. In addition, there is an error counter for the individual connections during the acquisition.

See **7** Connection table, page 71.

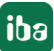

## 3.4.2 Adding a module

- 1. Click on the blue command *Click to add module…* located under each data interface in the *Inputs* or *Outputs* tab.
- 2. Select the desired module type in the dialog box and assign a name via the input field if required.
- 3. Confirm the selection with <OK>.

| 🌺 Add module                                                                                                    | ×         |
|----------------------------------------------------------------------------------------------------|-----------|
| Name : S7-Xplorer                                                                                                    |           |
| Module type :                                                                                                    |           |
| <ul> <li>□ Folder</li> <li>☞ S7-Xplorer</li> <li>☞ S7-Xplorer Decoder</li> <li>☆ S7-Xplorer redundant</li> <li>♀ S7-Xplorer SINUMERIK</li> <li>♀ S7-Xplorer SINUMERIK</li> <li>♀ S5 (LAN adapter)</li> <li>■ S7-200</li> <li>■ LOGO!</li> <li>♀ Diagnostics</li> </ul> |           |
|                                                                                                    | OK Cancel |

| Module name          | Description                                                                                                    |
|----------------------|----------------------------------------------------------------------------------------------------|
| S7-Xplorer           | Connection to SIMATIC S7-300, S7-400, S7-1200 and S7-1500                                                       |
| S7-Xplorer Decoder   | Acquisition of digital signals from BYTE, WORD and DWORD variables                                              |
| S7-Xplorer redundant | redundant connection to SIMATIC S7-300, S7-400, S7-400H, S7-1200 and S7-1500 via the standard network interface |
| S7-Xplorer SIUMERIK  | Preconfigured S7-Xplorer connection to integrated S7 control-<br>ler of SINUMERIK                               |
| S5 (LAN adapter)     | Connection to SIMATIC S5 via AS511 (adapter required)                                                           |
| \$7-200              | Connection to SIMATIC S7-200                                                                                    |
| LOGO!                | Connection to SIMATIC LOGO!                                                                                     |
| Diagnostics          | allows the recording of connection related diagnostic data                                                      |

## 3.4.3 General module settings

To configure a module, select it in the tree structure.

All modules have the following setting options.

| S          | S7-Xplorer (0) |                |               |           |                       |       |         |     |          |     |  |
|------------|----------------|----------------|---------------|-----------|-----------------------|-------|---------|-----|----------|-----|--|
| <b>\$7</b> | = G            | eneral         | Sonnection    | $\sim$ A  | nalog                 | Л     | Digital | Sim | Diagnost | ics |  |
|            | ~              | Basic          |               |           |                       |       |         |     |          |     |  |
| - 1        |                | Module         | Туре          | S7-       | Xplorer               |       |         |     |          |     |  |
| - 1        |                | Locked         |               | Fals      | se                    |       |         |     |          |     |  |
|            |                | Enabled        | ł             | Tru       | е                     |       |         |     |          |     |  |
|            |                | Name           |               | S7        | -Xplon                | er    |         |     |          |     |  |
| - 1        |                | Module         | No.           | 0         |                       |       |         |     |          |     |  |
| - 1        |                | Timeba         | se            | 10        | ms                    |       |         |     |          |     |  |
|            |                | Use nar        | ne as prefix  | Fals      | se                    |       |         |     |          |     |  |
|            |                | Text en        | coding        | Def       | Default system locale |       |         |     |          |     |  |
|            | ~              | Module         | e Layout      |           |                       |       |         |     |          |     |  |
|            |                | No. ana        | log signals   | 32        | 32                    |       |         |     |          |     |  |
|            |                | No. digi       | tal signals   | 32        |                       |       |         |     |          |     |  |
|            | ~              | S7             |               |           |                       |       |         |     |          |     |  |
|            |                | CPU Na         | ame           | $\otimes$ | No address book       |       |         |     |          |     |  |
|            |                | Update         | time          | 10        | ns                    |       |         |     |          |     |  |
| - 1        |                | Access         | mode          | Par       | Parallel              |       |         |     |          |     |  |
|            |                | Connec         | tion          | 0         |                       |       |         |     |          |     |  |
|            | Na<br>The      | me<br>e name o | f the module. |           |                       |       |         |     |          |     |  |
|            | Se             | lect S7 o      | perands       |           |                       |       |         |     |          |     |  |
|            | Ma             | inage ad       | dress books   | [         | Diagnos               | tic o | verview |     |          |     |  |

#### **Basic settings**

#### Module Type (information only)

Indicates the type of the current module.

#### Locked

You can lock a module to avoid unintentional or unauthorized changing of the module settings.

#### Enabled

Enable the module to record signals.

#### Name

You can enter a name for the module here.

#### Module No.

This internal reference number of the module determines the order of the modules in the signal tree of *ibaPDA* client and *ibaAnalyzer*.

#### Timebase

All signals of the module are sampled on this timebase.

#### Use module name as prefix

This option puts the module name in front of the signal names.

#### Text encoding

You can select the type of text encoding or the code page here for a correct interpretation and display of the received text data for inputs as well as of the text data to be sent for outputs. Available for selection are, beside system locale according to the Windows system settings (default) and UTF-8 Unicode, all other encodings.

#### Module Layout

#### No. of analog signals/digital signals

Define the number of configurable analog and digital signals in the signal tables. The default value is 32 for each. The maximum value is 1000. The signal tables are adjusted accordingly.

#### Note

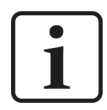

Observe the maximum number of signals permitted by your base license for *ibaPDA*.

#### Note

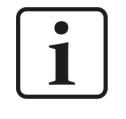

Take into consideration that the number of signals, which are read by a CPU, influences the minimum achievable update cycle. The more signals acquired, the longer the achievable update time.

#### **S7**

#### CPU name (not available with all modules)

Address book to which this module is connected. This is where the symbolic operands are selected.

#### Update time

Specifies the reference update time in which the data is requested from the PLC. During measurement, the real current update time may be higher than the specified value if the PLC needs more time to transmit the data. You can check in the connection table how fast the data is actually updated.

#### Access mode

The amount of data that an S7 can read in a single message is limited. Therefore, for larger amounts of data, several messages are used which can be controlled via the following send behavior:

- Parallel mode: Messages are sent directly in succession without waiting for a response from the S7 (fast mode, but not supported by some PLCs or adapters).
- Sequential mode: Messages are only sent consecutively after the S7 has responded to the first message.

#### Connection (read only)

Connection ID that is used to access S7.

#### Other documentation

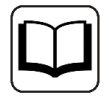

You can find further information in the *ibaPDA* manual.

#### Link "Select symbols"

Click on this link after the connection has been successfully established to configure the signals to be measured.

#### **3.4.4** Connection settings

Configure the connection of the module to the controller in the *Connection* tab.

The connection settings differ according to the controller type. The following chapters contain detailed descriptions:

- → Module S7-Xplorer, page 33
- ↗ Module S7-Xplorer redundant, page 44
- ➤ Module LOGO!, page 53
- **7** Module S7-200, page 50
- A Module S5 (LAN adapter), page 48

## 3.4.5 Signal configuration

The signals to be acquired are selected in the I/O Manager. There are 3 different ways for selecting the signals to be acquired:

- Selection via the absolute address of the S7 operands
- Selection via the S7 symbol addresses (symbol table and symbols from DBs) in a symbol browser
- Selection via the CFC connectors (when programming the CPU with S7-CFC V6.0 or higher)

*ibaPDA* supports the following controllers, connection modes and selection methods:

| Controller | Connection mode and signal selection |     |     |       |       |     |     |                |     |  |
|------------|--------------------------------------|-----|-----|-------|-------|-----|-----|----------------|-----|--|
|            | TCP/IF                               |     |     | PC/CP | PC/CP |     |     | TCP/IP S7-1x00 |     |  |
|            | ABS                                  | SYM | CFC | ABS   | SYM   | CFC | ABS | SYM            | CFC |  |
| S5         | Х                                    |     |     |       |       |     |     |                |     |  |
| LOGO!      | X                                    |     |     |       |       |     |     |                |     |  |
| S7-200     | Х                                    |     |     | Х     |       |     |     |                |     |  |
| S7-300     | Х                                    | Х   | X   | Х     | Х     | Х   |     |                |     |  |
| S7-400     | Х                                    | Х   | Х   | Х     | Х     | Х   |     |                |     |  |
| S7-400H    | Х                                    | Х   | X   | Х     | Х     | Х   |     |                |     |  |
| S7-1200    | X <sup>1)</sup>                      |     |     |       |       |     |     | X              |     |  |
| S7-1500    | X <sup>1)</sup>                      |     |     |       |       |     |     | X              |     |  |

Explanation: ABSolute address, SYMbolic, CFC connector

#### Note

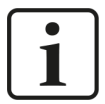

When using the TIMER operand type with S7-200 controllers, you have to consider that this type has different fixed time bases depending on the operand address. Unlike the S7-300/S7-400 controllers, this type cannot be selected in the configuration and cannot be read by *ibaPDA*.

This is why you have to multiply the read value with the time base determined from the S7-200 manual for getting an absolute time value in milliseconds in *ibaPDA*.

<sup>1)</sup> no access on optimized blocks

#### **3.4.5.1** Selection via the absolute address of the operands

You have two options to select the measurement values via the operand address:

■ In the module's *General* tab, click on the *Select S7 operands* link.

| Select S7 operands   |                     |
|----------------------|---------------------|
| Manage address books | Diagnostic overview |

The S7 operand editor opens.

■ In the Analog or Digital tab, click in a cell in the S7 operand column.

The button <...> appears. Click the button to open the S7 operand editor.

| s7 S7 Operand Co                                                                  | instructor >       | < |
|-----------------------------------------------------------------------------------|--------------------|---|
| Operand Notation:                                                                 | MW 100             |   |
| Operand                                                                           | Address            |   |
| EB<br>AB<br>MB<br>EW<br>AW<br>ED<br>AD<br>MD<br>PEB<br>PEW<br>PED<br>DB<br>T<br>Z | 100 🖕<br>OK Cancel |   |

After you have set the desired operand address, click <OK> to exit the dialog.

Thereafter, you can enter the signal name in the *Name* column.

| 57 | General 💋 Connection 🔨 Analog | ி Dig | gital 🥋 | Diagnost | ics        |             |        |
|----|-------------------------------|-------|---------|----------|------------|-------------|--------|
|    | Name                          | Unit  | Gain    | Offset   | S7 Operand | S7 DataType | Active |
| 0  | counter 16bit                 |       | 1       | 0        | MW 100     | WORD        |        |
| 1  | counter 32bit                 |       | 1       | 0        | MD 104     | DWORD       |        |
| 2  | sinus                         |       | 1       | 0        | MD 112     | REAL        |        |
| 3  | cosinus                       |       | 1       | 0        | MD 116     | REAL        |        |
| 4  |                               |       | 1       | 0        |            | INT         |        |

You can enter the desired operand address also directly in the *S7 Operand* column without using the S7 operand editor.

## 3.4.5.2 Selection via the symbolic operand addresses

An advantage of this way of access is that the symbol addresses are applied automatically in *ibaPDA* as signal names.

Requirements for this method of access:

- The signals to be measured already have an entry in the S7 symbol table, the PLC variable list or in a data block.
- An address book has been created (see chapter **7** Address books, page 58).

#### Integrating an address book into a module

In the module's General tab under CPU Name, select the S7-CPU you want to assign this module to.

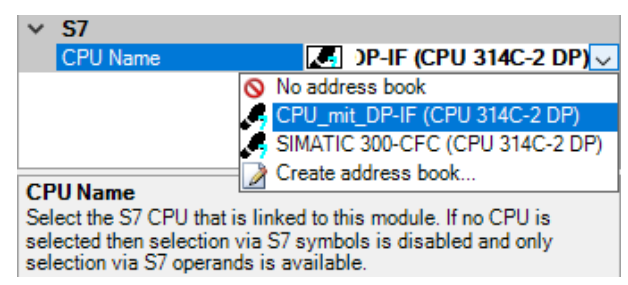

 $\rightarrow$  In the Analog and Digital tabs, an additional column S7 Symbol is displayed.

| 57 | = General 💋 Connection 🔿 Analog | ∬ Dig | gital 🔇 | 🕅 Diagno | ostics     | _           |        |   |
|----|---------------------------------|-------|---------|----------|------------|-------------|--------|---|
|    | Name                            | Unit  | Gain    | Offset   | S7 Operand | S7 DataType | Active |   |
| 0  |                                 |       | 1       | 0        |            | INT         |        | ^ |
| 1  |                                 |       | 1       | 0        |            | INT         |        |   |
| 2  |                                 |       | 1       | 0        |            | INT         |        |   |
| 3  |                                 |       | 1       | 0        |            | INT         |        |   |
| 4  |                                 |       | 1       | 0        |            | INT         |        |   |

 $\rightarrow$  Now you can access symbol addresses using the S7 CFC- and Symbol Browser (in short: symbol browser).

#### Selecting signals via the symbol browser

You have two options to select the signals to be measured:

■ In the module's *General* tab, click on the *Select S7 symbols* link.

| Select S7 operands  | <u>Select S7 symbols</u>   |
|---------------------|----------------------------|
| Manage addressbooks | <u>Diagnostic overview</u> |

The symbol browser opens.

In the symbol browser, you can select all symbols of the address book. *ibaPDA* enters the selected signals automatically in the appropriate table *Analog* or *Digital*. You can add several signals successively.

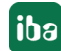

• On the Analog or Digital tab, click in a cell of the S7 Symbol column.

The button <...> appears. Click this button to open the symbol browser.

In the symbol browser, you can only select symbols with the data type matching the table. *ibaPDA* enters the symbol in the previously selected row of the signal table. After every selection, the symbol browser closes.

#### User interface of the symbol browser

In the symbol browser, you have the following options:

CFC variables:

On the *CFC* tab, you can select the configured CFC variables consisting of the configured names of chart, block and connector.

- DB variables:
   On the DB tab, you can select the individual data blocks and their variables.
- Symbol table:

On the *Symbols* tab, you can select the entries of the S7 symbol table.

• Search tab:

You can search the variables with a part of their name.

| S7 symbol brow    | wser                          |                     |    | $\times$ |
|-------------------|-------------------------------|---------------------|----|----------|
| S7 CPU:           | CPU_mit_DP-IF (CPU 314C-2 DP) |                     |    |          |
| S7 symbol:        | SYMBOL\\Cosinus_INT           |                     |    |          |
| S7 operand:       | MW132                         | S7 datatype: INT    |    |          |
| S7 comment:       |                               |                     |    |          |
| 👰 CFC 📵 DB        | 🗟 Symbols 🔍 Search            |                     |    |          |
| ADD_R             |                               |                     |    | ^        |
| BLKMOV            | T407                          |                     |    |          |
| COLD RES          | TART                          |                     |    |          |
|                   | RESTART                       |                     |    |          |
| Cosinus_iba       | PDA                           |                     |    |          |
| Cosinus_IN        | T                             |                     |    |          |
| DMSK_FLT          | ,                             |                     |    |          |
| DPWR_DA           | Т                             |                     |    |          |
| ergebnis          |                               |                     |    |          |
|                   | M-EC                          |                     |    |          |
| ibaPDA_DB         | ERBORS                        |                     |    |          |
| ibaPDA_DB         | <br>interf_Slave4             |                     |    |          |
| ibaPDA_DB 🍘       | _interf_Slave5                |                     |    |          |
| ibaPDA_DB 🍘       | _interf_Slave6                |                     |    |          |
| ibaPDA_DB 🍘       | _interf_Slave7                |                     |    |          |
| ibaPDA_INI        | T-FC                          |                     |    | × .      |
|                   | ad an anna da                 |                     |    |          |
|                   | ed operands                   |                     |    |          |
| Signal name:      | S7 symbol 🗸                   |                     |    |          |
| Signal comment 1: | S7 comment $\lor$             |                     |    |          |
| Signal comment 2: | Do not change $\sim$          | Update address book | OK | Cancel   |

After selecting the variable, the symbol browser shows the operand address, the data type and a comment.

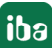

| Green  | The operand is valid. You can transfer it to the signal table with <add> or <ok>.</ok></add>                                                                                       |
|--------|----------------------------------------------------------------------------------------------------|
| Yellow | The operand has a data type that does not match the selected row or table, e.g. in case you have selected a Boolean variable as analog value or an integer value as digital value. |
| Red    | The operand has a data type that is not supported by <i>ibaPDA</i> , or the operand is a constant.                                                                                 |

The variables have the following colors:

#### Show only allowed operands

If you activate this option, the symbol browser shows only operands and symbols that *ibaPDA* supports or that match the signal table from which you opened the browser (i.e. no red and yellows ones).

#### Signal name, signal comment 1 and 2

Usually, *ibaPDA* adopts the symbolic signals name from STEP 7 as signal name in the I/O Manager. Using these three drop-down menus, you can change the signal name and both comments.

Please select an option from the alternatives offered. If a signal name or comment in the signal table should not be changed, select *Do not change*.

#### Looking up symbols in the signal table

| \$7<br>\$7 | = General 💋 ( | Conne | ection 🔨 Analog 👖 Digital | 5 | Diagnostics |            |             |        |   |
|------------|---------------|-------|---------------------------|---|-------------|------------|-------------|--------|---|
|            | Name          |       | Columns                   |   | S7 Symbol   | S7 Operand | S7 DataType | Active |   |
| 0          |               | AA    | Replace                   |   |             |            | INT         |        | ^ |
| 1          |               | u u   | Lookup missing symbols    |   |             |            | INT         |        |   |
| 2          |               |       | Lookup missing symbols    |   |             |            | INT         |        |   |
| 3          |               | _     | Lookup all symbols        |   |             |            | INT         |        |   |

*ibaPDA* can lookup the symbol that corresponds with an operand.

Right-click on the table header of the signal table.

- Select *Lookup missing symbols* to search only for the missing symbols.
- Select Lookup all symbols to search and replace all symbols. The command executes a backward resolution of the S7 symbols out of the S7 operands. *ibaPDA* searches the symbol table first, then CFC and finally the DBs for the operand.

## 3.4.5.3 Selection of CFC connectors

In order to select CFC connectors for the measurement, open the symbol browser first, see Selection via the symbolic operand addresses, page 28.

In the symbol browser, you open the *CFC* tab and select the signal. The connectors are listed hierarchically by chart name, module name and connector name:

| S7 symbol bro                                                                                                    | wser                                                                                                    | ×                             |
|----------------------------------------------------------------------------------------------------|----------------------------------------------------------------------------------------------------|-------------------------------|
| S7 CPU:                                                                                                    | CPU_mit_DP-IF (CPU 314C-2 DP)                                                                                                  |                               |
| S7 symbol:                                                                                                    | ibaPda-S7-symb-access\1\IN1                                                                                                    |                               |
| S7 operand:                                                                                                    | MD110                                                                                                    | S7 datatype: REAL             |
| S7 comment:                                                                                                    |                                                                                                    |                               |
| 👰 CFC 💼 DB                                                                                                    | 🗟 Symbols 🔍 Search                                                                                                    |                               |
| BaPda-S7-     BaPda-S7-     BaPda-S7-     Incentified and a second second | symb-access<br>T<br>nale<br>ht Slave 4<br>ht Slave 5<br>ROR_STATUS<br>ht Slave 6<br>ht Slave 7<br>re 4<br>re 5<br>re 6<br>re 6 |                               |
| Show only allow                                                                                                    | ed operands                                                                                                    |                               |
| Signal name:                                                                                                    | S7 symbol ~                                                                                                    |                               |
| Signal comment 1:                                                                                                    | S7 comment ~                                                                                                    |                               |
| Signal comment 2:                                                                                                    | Do not change $\sim$                                                                                                    | Update address book OK Cancel |

#### Note

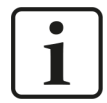

If no connectors are shown in the CFC tab, the SCL sources might not have been translated in the STEP 7 project. Activate the following options in the dialog for compiling the program in the SIMATIC software:

| Compile program                                                                 |                                                            | × |  |  |  |  |  |
|---------------------------------------------------------------------------------|------------------------------------------------------------|---|--|--|--|--|--|
| Compile Charts as Program                                                       |                                                            |   |  |  |  |  |  |
| CPU:<br>Program name:                                                           | CPU 412-2 DP<br>CPU4xx with CFC6.1\CPU 412-2 DP\S7 Program |   |  |  |  |  |  |
| C Changes only                                                                  |                                                            |   |  |  |  |  |  |
| ✓ Generate module drivers     Block Driver Settings       ✓ Generate SCL source |                                                            |   |  |  |  |  |  |

Afterwards, generate the address books again.

#### Note

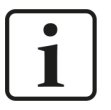

When compiling a CFC program, DB addresses are assigned automatically in STEP 7 to the connectors. It may happen that other DB addresses are assigned to connectors, depending on the scope of the program changes that have been made between two compilation runs.

In this case, also the address book for *ibaPDA* has to be generated again. The symbolically configured signals are automatically checked in the I/O Manager whereas the related absolute S7 operands are updated.

#### Special function Drag & Drop

A convenient way to select signals is to drag & drop them from the CFC chart into the I/O Manager of *ibaPDA*.

- 1. Open the I/O Manager of *ibaPDA* and the signal table of the required module.
- 2. Start the CFC editor on the same computer as the *ibaPDA* client.
- 3. Drag the connector from the CFC editor into the desired line of the signal table in the I/O Manager of *ibaPDA*.
- $\rightarrow$  The CFC connector is now a measured signal in the signal table of the module.

| → iba I/O-Manager                         |                  |                |        |      |           |                           |            |             |        | $\times$ |
|-------------------------------------------|------------------|----------------|--------|------|-----------|---------------------------|------------|-------------|--------|----------|
| ** 🗗 🔁 🗗 🕄 🕀 🗕 🗗 🗸                        | È [€ →           | ]              |        |      |           |                           |            |             |        |          |
| Inputs 4                                  | S7-Xplore        | er (0)         |        |      |           |                           |            |             |        |          |
| ⊞ ∰ Playback<br>⊡ ∰ S7-Xplorer            | Seperal          |                | Analog | חר   | Digital 🔇 | Diagnostics               |            |             |        |          |
| S7-Xplorer (0)                            | Name             |                | Unit   | Gain | Offset    | S7 Symbol                 | S7 Operand | S7 DataType | Active |          |
| ∎ Click to add module<br>∎ Text interface | 0 Signalgenerat  | or \CMP_R \IN1 |        | 1    | 0         | Signalgenerator\CMP_R\IN1 |            | REAL        |        | ^        |
| Unmapped                                  | 1                |                |        | 1    | 0         |                           |            | INT         |        |          |
|                                           | / -              |                |        | 1    | 0         |                           |            | INT         |        |          |
|                                           |                  | - 8            | ×      | 1    | 0         |                           |            | INT         |        |          |
|                                           |                  |                |        | 1    | 0         |                           |            | INT         |        |          |
|                                           | о Ш   <b>к</b> : |                | _      | 1    | 0         |                           |            | INT         |        |          |
|                                           |                  |                | ^      | 1    | 0         |                           |            | INT         |        |          |
| CMP_R                                     |                  | 0.0-           |        | 1    | 0         |                           |            | INT         |        |          |
| REAL-Cor 1                                | 061              |                |        | 1    | 0         |                           |            | INT         |        |          |
| 628, 313 IN2                              | GT               |                |        | 1    | 0         |                           |            | INT         |        |          |
| IN1                                       | <u>E0</u>        |                |        | 1    | 0         |                           |            | INT         |        |          |
| IN - REAL                                 |                  | 1              |        | 1    | 0         |                           |            | INT         |        |          |
| Input Val                                 | uei              |                |        | 1    | 0         |                           |            | INT         |        |          |

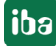

## 3.4.6 Module S7-Xplorer

This module establishes the connection to various SIMATIC S7 controllers via the standard network interface of the computer or an additional network interface card.

*ibaPDA* supports the following controllers, connection modes and selection methods:

| Controller | Connection mode and signal selection |     |     |       |     |     |                |     |     |
|------------|--------------------------------------|-----|-----|-------|-----|-----|----------------|-----|-----|
|            | TCP/IP                               |     |     | PC/CP |     |     | TCP/IP S7-1x00 |     |     |
|            | ABS                                  | SYM | CFC | ABS   | SYM | CFC | ABS            | SYM | CFC |
| S7-300     | Х                                    | Х   | Х   | Х     | Х   | Х   |                |     |     |
| S7-400     | Х                                    | X   | Х   | Х     | Х   | Х   |                |     |     |
| S7-1200    | Х                                    |     |     |       |     |     |                | X   |     |
| S7-1500    | Х                                    |     |     |       |     |     |                | Х   |     |

Explanation: ABSolute address, SYMbolic, CFC connector

*ibaPDA* supports the following operand types:

| Selection via | Analog               | Digital      |
|---------------|----------------------|--------------|
| S7-300        | EB, AB, MB, PEB, DBB | E, A, M, DBX |
| S7-400        | EW, AW, MW, PEW, DBW |              |
|               | ED, AD, MD, PED, DBD |              |
|               | Т, Z                 |              |
| S7-1200       | EB, AB, MB, DBB      | E, A, M, DBX |
| S7-1500       | EW, AW, MW, DBW      |              |
|               | ED, AD, MD, DBD      |              |

| ~  |         | Connection   | $\sim$ Analog | ∬ Digital             | Diagnosti |  |  |  |
|----|---------|--------------|---------------|-----------------------|-----------|--|--|--|
| *  | Basic   |              |               |                       |           |  |  |  |
|    | Module  | Туре         | S7-Xplorer    |                       |           |  |  |  |
|    | Locked  |              | False         |                       |           |  |  |  |
|    | Enable  | d            | True          |                       |           |  |  |  |
|    | Name    |              | S7-Xplor      | er                    |           |  |  |  |
|    | Module  | No.          | 0             |                       |           |  |  |  |
|    | Timeba  | ise          | 10 ms         |                       |           |  |  |  |
|    | Use na  | me as prefix | False         | False                 |           |  |  |  |
|    | Text en | coding       | Default sys   | Default system locale |           |  |  |  |
| ۷. | Modul   | e Layout     |               |                       |           |  |  |  |
|    | No. ana | alog signals | 32            | 32                    |           |  |  |  |
|    | No. dig | ital signals | 32            |                       |           |  |  |  |
| ~  | S7      |              |               |                       |           |  |  |  |
|    | CPU Na  | ame          | 🚫 Noa         | ddress book           |           |  |  |  |
|    | Update  | time         | 10 ms         |                       |           |  |  |  |
|    | Access  | mode         | Parallel      |                       |           |  |  |  |
|    | Connec  | tion         | 0             |                       |           |  |  |  |

For more information on the module settings see **7** *General module settings,* page 23.

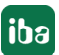

### 3.4.6.1 Connection mode TCP/IP

This mode activates a connection via the standard network interface of the computer.

| S7-Xplorer (0)      |              |                |              |          |         |              |      |  |  |  |  |
|---------------------|--------------|----------------|--------------|----------|---------|--------------|------|--|--|--|--|
| 🚰 General 💋 Con     | nection 🔨 Ar | alog 👖 Digital | Diagnost     | ics      |         |              |      |  |  |  |  |
| Connection mode:    | TCP/IP       | ∼ Conn         | ection type: | PG conne | ction 🗸 | Timeout (s): | 15 🜲 |  |  |  |  |
| Address: 192.       | .168.50.95   | Rack:          | 0 ≑          | Slot:    | 2 🛓     |              | Test |  |  |  |  |
| Activate S7 routing |              |                |              |          |         |              |      |  |  |  |  |
| CPU Name:           | 🚫 No address | book           |              |          |         |              | ~    |  |  |  |  |

#### **Connection mode**

Selection of the TCP/IP connection mode

#### **Connection type**

Selection of the connection type PG, OP, or other connections (determines which type of connection resource is occupied on the CPU).

#### Timeout

Here you can specify a value for the timeout in seconds for establishing the connection and for read accesses. If the time set here is exceeded, *ibaPDA* declares the controller as not accessible or not responsive.

#### Address

IP address of the controller

#### Rack

Rack number of the controller (default: 0)

#### Slot

Slot number of the controller in the rack (Use "0" for S7-1500 CPUs.)

#### <Test>

*ibaPDA* tests the connection to the CPU and displays available diagnostic data.

| S7-Xplorer (0)                |                                                                       |               |  |  |  |  |  |  |  |  |  |  |
|-------------------------------|-----------------------------------------------------------------------|---------------|--|--|--|--|--|--|--|--|--|--|
| 🚰 General 💋 C                 | nnection 🔨 Analog 🗍 Digital 🧼 Diagnostics                             |               |  |  |  |  |  |  |  |  |  |  |
| Connection mode:              | TCP/IP $\checkmark$ Connection type: PG connection $\checkmark$ Times | out (s): 15 🚔 |  |  |  |  |  |  |  |  |  |  |
| Address: 19                   | 2.168.50.95 Rack: 0 ♦ Slot: 2 ♦                                       | Test          |  |  |  |  |  |  |  |  |  |  |
| Activate S7 routing           |                                                                       |               |  |  |  |  |  |  |  |  |  |  |
| CPU Name: 🚫 No address book 🗸 |                                                                       |               |  |  |  |  |  |  |  |  |  |  |
| Verbindung aufgebaut          |                                                                       |               |  |  |  |  |  |  |  |  |  |  |
| SPS-Status: RUN               |                                                                       |               |  |  |  |  |  |  |  |  |  |  |
| Zykluszeiten:                 | st 10 ms Min 1 ms Max 11 ms                                           |               |  |  |  |  |  |  |  |  |  |  |
| Inputbytes:                   | 128                                                                   |               |  |  |  |  |  |  |  |  |  |  |
| Markerbytes:                  | 120                                                                   |               |  |  |  |  |  |  |  |  |  |  |
| Timer:                        | 2048                                                                  |               |  |  |  |  |  |  |  |  |  |  |
| Counter:                      | 2048                                                                  |               |  |  |  |  |  |  |  |  |  |  |
| Log.Address:                  | 4096                                                                  |               |  |  |  |  |  |  |  |  |  |  |
| Localdata:                    | 4096                                                                  |               |  |  |  |  |  |  |  |  |  |  |
| SPS hat 3 DBs                 |                                                                       |               |  |  |  |  |  |  |  |  |  |  |

#### Activate S7 routing

Activate this option if the S7-CPU and the *ibaPDA* computer are not in the same network, but only communicate over a gateway that supports S7 routing. Such a gateway can be e.g. an IE/PB link, over which a S7-CPU can be reached without an Ethernet connection.

Two additional input fields appear:

- Address of device acting as gateway: Enter the IP address of the gateway.
- S7 subnet ID of target net: Enter subnet ID from STEP 7 NetPro or TIA Portal.

For more information on S7 routing, see **7** S7 routing, page 92.

#### **CPU Name**

Selection of the linked address book

#### Tip

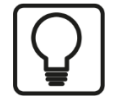

If you do not know the rack number and/or slot number, enter "0" and click the <Test> button.

*ibaPDA* then tries to establish a connection. If the connection is successfully established, *ibaPDA* scans the relevant rack for available CPUs. *ibaPDA* lists the CPUs found with rack number and slot numbers. The CP to which *ibaPDA* is directly connected is always at the top.

When you click on an S7-CPU (hyperlink), *ibaPDA* establishes the connection and displays the CPU diagnostic data.

| S7-Xplorer (0)                                                                                                    |          |  |  |  |  |  |  |  |  |  |  |
|----------------------------------------------------------------------------------------------------|----------|--|--|--|--|--|--|--|--|--|--|
| 🚰 General 💋 Connection 🔨 Analog 🔟 Digital 🧼 Diagnostics                                                                                                    |          |  |  |  |  |  |  |  |  |  |  |
| Connection mode: TCP/IP  V Connection type: PG connection  V Timeout (s): 15                                                                                                    | <b>*</b> |  |  |  |  |  |  |  |  |  |  |
| Address: 192.168.50.87 Rack: 0 ≑ Slot: 0 €                                                                                                    |          |  |  |  |  |  |  |  |  |  |  |
| Activate S7 routing                                                                                                    |          |  |  |  |  |  |  |  |  |  |  |
| CPU Name: 🚫 No address book                                                                                                    | $\sim$   |  |  |  |  |  |  |  |  |  |  |
| Verbindung aufgebaut<br>Adresse 192.168.50.87 Rack 0 Slot 0: verbunden mit CP 6GK7 343-1CX10-0XE0<br>Nach verbundenen CPUs suchen:<br>Adresse 192.168.50.87 Rack 0 Slot 2: verbunden mit S7 CFU 6ES7 314-6EH04-0AB0 |          |  |  |  |  |  |  |  |  |  |  |

#### Note

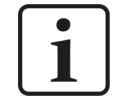

For the communication with the CPU, port 102 must be allowed in the target system. If the data traffic runs via an external firewall, then you must also allow port 102 through this firewall.

## 3.4.6.2 Connection mode PC/CP

This mode activates a connection over the interface cards of the computer that are configured using SIMATIC Net.

You can use the interfaces configured in SIMATIC Net, e.g.:

- MPI adapter (COM)
- MPI adapter (USB)
- PROFIBUS (CP5611, CP5622)
- TCPIP (RFC1005)
- **.**..

#### Note

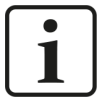

If you want to use this connection type, the Siemens software SIMATIC Net (e.g. SIMATIC Manager or Softnet) has to be installed. When using the modules CP55..., CP56... and the MPI adapter, the installation of the device drivers is sufficient.

Note

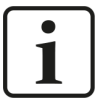

*ibaPDA* does not support the SIMATIC PC/PPI cable as well as the SIMATIC USB/ PPI cable for connecting S7-200 CPUs. For this purpose, either use a CP56xx (PPI) on the computer side, or a CP243-1 with TCP/IP on the PLC side.

| S7-Xplorer (1)                 |               |                 |                  |                |        |   |        |                    |        |          |
|--------------------------------|---------------|-----------------|------------------|----------------|--------|---|--------|--------------------|--------|----------|
| 🚰 General 💋                    | Connection    | ∕∿ Analog ∭     | Digital 🧼 Dia    | gnostics       |        |   |        |                    |        |          |
| Connection mode                | PC/CP         | $\sim$          | Connection typ   | e: PG conn     | ection |   | $\sim$ | Timeout (s):       | 15     | <b>*</b> |
| Access point for applications: |               | PDA => Intel(R) | Ethernet Connect | ion I217-LM.TC | PIP.1  | ~ | С      | onfigure PG/PC int | erface |          |
| Address:                       | 192.168.50.95 | j               | Rack:            | 0              | Slot:  | 2 | -      |                    | Test   |          |
| Activate S7 routing            |               |                 |                  |                |        |   |        |                    |        |          |
| Use ibaPDA-S7-Xplorer Proxy    |               |                 |                  |                |        |   |        |                    |        |          |
| CPU Name:                      | 🚫 Noa         | ddress book     |                  |                |        |   |        |                    |        | ~        |

#### Connection mode

Selection of the PC/CP connection mode

#### **Connection type**

Selection of the connection type PG, OP, or other connections (determines which type of connection resource is occupied on the CPU).

#### Timeout

Here you can specify a value for the timeout in seconds for establishing the connection and for read accesses. If the time set here is exceeded, *ibaPDA* declares the controller as not accessible or not responsive.

36

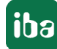
### Access point for applications

Selection of the access point to be used

For more information on creating and configuring an access point, see **7** Setting PG/PC interface/defining new access point, page 88.

| Access point for applications: | PDA => Intel(R) Ethemet Connection I217-LM.TCPIP.1 ~                                                                           | Configure PG/PC inte | face |
|--------------------------------|----------------------------------------------------------------------------------------------------|----------------------|------|
| Address: 192.168.50.95         | PDA-MPI => PC. Adapter MPI 1<br>PDA => Intel(R) Ethemet Connection I217-LM.TCPIP.1<br>PLCSIM => PLCSIM S7-1200/S7-1500.1CPIP.1 | ×                    | Test |

### Note

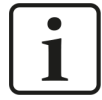

Configure available access points in SIMATIC Net with the "PG/PC interface settings" tool by Siemens.

For the connection of *ibaPDA-Interface-S7-Xplorer* to SIMATIC S7 via PC/CP connections, it is generally recommend setting a specific access point for *ibaPDA* when *ibaPDA-Interface-S7-Xplorer* and SIMATIC Manager run on the same computer. With an own access point, there is no longer the risk that the access for *ibaPDA-Interface-S7-Xplorer* will be disturbed in case the standard access point is changed in the SIMATIC Manager.

### <Configure PG/PC interface>

This button opens the dialog box for setting the PG/PC interface of SIMATIC STEP 7.

### Address

Address of the controller (MPI, PROFIBUS or IP address depending on the configured access point)

### Rack

Rack number of the controller (default: 0)

### Slot

Slot number of the controller in the rack (Use "0" for S7-1500 CPUs.)

iba

### <Test>

*ibaPDA* tests the connection to the CPU and displays available diagnostic data.

| S7-Xplorer (1)                                                                                                    |                                                                                |          |  |  |  |  |
|----------------------------------------------------------------------------------------------------|--------------------------------------------------------------------------------|----------|--|--|--|--|
| Free General J Connection                                                                                                    | 🔨 Analog 👖 Digital 🧼 Diagnostics                                               |          |  |  |  |  |
| Connection mode: PC/CP                                                                                                    | ✓ Connection type: PG connection ✓ Timeout (s): 15                             | <b>•</b> |  |  |  |  |
| Access point for applications:                                                                                                    | PDA => Intel(R) Ethemet Connection I217-LM.TCPIP.1 V Configure PG/PC interface |          |  |  |  |  |
| Address: 192.168.50.95                                                                                                    | Rack: 0 🚖 Slot: 2 🚖 Test                                                       |          |  |  |  |  |
| Activate S7 routing                                                                                                    |                                                                                |          |  |  |  |  |
| Use ibaPDA-S7-Xplorer Prox                                                                                                    | y                                                                              |          |  |  |  |  |
| CPU Name: 🚫 Noa                                                                                                    | ddress book                                                                    | ~        |  |  |  |  |
| Verbindung aufgebaut<br>MLFBNr von SPS ist: 6ES7 412-2EK06-0AB0<br>SPS-Status: RUN                                                                                                    |                                                                                |          |  |  |  |  |
| Zykluszeiten:         Ist         10 ms           Inputbytes:         128           Outputbytes:         128           Markerbytes:         4096           Timer:         2048           Counter:         2048           Log.Address:         4096           Localdata:         4096           SPS bat 3 DBs         4096 | Min <b>1 ms</b> Max <b>11 ms</b>                                               |          |  |  |  |  |

When you click on an S7-CPU (hyperlink), *ibaPDA* establishes the connection and displays the CPU diagnostic data.

| S7-Xplorer (                                                     | (1)      |            |             |              |           |        |                     |         |
|------------------------------------------------------------------|----------|------------|-------------|--------------|-----------|--------|---------------------|---------|
| 🚰 General 💋 Cor                                                  | nnection | ∕ ∧ Analog | ∬ Digital   | 🧼 Diagnost   | ics       |        |                     |         |
| Connection mode:                                                 | PC/CP    | $\sim$     | Conne       | ection type: | PG connec | tion 🗸 | Timeout (s):        | 15 🜲    |
| Access point for applic                                          | cations: | S70NLINE : | => PC Adapt | er.MPI.1     |           | ~      | Configure PG/PC int | terface |
| Address: 0                                                       | *<br>*   |            | Rack:       | 0            | Slot:     | 2      | ]                   | Test    |
| Activate S7 routing                                              | g        |            |             |              |           |        |                     |         |
| Use ibaPDA-S7-Xplorer Proxy                                      |          |            |             |              |           |        |                     |         |
| CPU Name: 🚫 No address book 🗸                                    |          |            |             |              |           |        |                     |         |
| 1 SPSen gefunden an Bus:                                         |          |            |             |              |           |        |                     |         |
| Adresse 2 Rack 0 Slot 0: verbunden mit S7 PU 6ES7 314-6EH04-0AB0 |          |            |             |              |           |        |                     |         |

### **Activate S7 routing**

Activate this option if the S7-CPU and the *ibaPDA* computer are not in the same network, but only communicate over a gateway that supports S7 routing. Such a gateway can be e.g. an IE/PB link, over which a S7-CPU can be reached without an Ethernet connection.

Two additional input fields appear:

- Address of device acting as gateway: Enter the IP address of the gateway.
- S7 subnet ID of target net: Enter subnet ID from STEP 7 NetPro or TIA Portal.

For more information on S7 routing, see **7** S7 routing, page 92.

### Use ibaPDA-S7-Xplorer Proxy

For a connection to S7-PLCSIM it is necessary to use the *ibaPDA-S7-Xplorer Proxy*, because due to operating system reasons it is not possible to establish a direct connection between the *ibaPDA* service and S7-PLCSIM.

Two additional input fields appear:

- IP address or hostname of the *ibaPDA-S7-Proxy* computer
- Number of the port used by the *ibaPDA-S7-Proxy*

For more information on *ibaPDA-S7-Xplorer Proxy* see also **オ** *Connection with S7-PLCSIM via ibaPDA-S7-Xplorer Proxy*, page 62 and **オ** *ibaPDA-S7-Xplorer Proxy for PC/CP interface*, page 87.

### CPU Name

Selection of the linked address book

### Tip for S7-300 and S7-400 CPUs

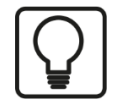

If you do not know the rack number and/or slot number, enter "0" and click the <Test> button.

*ibaPDA* then tries to establish a connection. If the connection is successfully established, *ibaPDA* scans the relevant rack for available CPUs. *ibaPDA* lists the CPUs found with rack number and slot numbers. The CP to which *ibaPDA* is directly connected is always at the top.

When you click *S7-CPU* (hyperlink), *ibaPDA* establishes the connection and displays the CPU diagnostic data.

| S7-Xplorer (0)                                                                                                    |      |
|----------------------------------------------------------------------------------------------------|------|
| 🚰 General 💋 Connection 🔨 Analog 👖 Digital 🧼 Diagnostics                                                                            |      |
| Connection mode: TCP/IP V Connection type: PG connection V Timeout (s):                                                            | 15 🜲 |
| Address: 192.168.50.87 Rack: 0 🚖 Slot: 0 🖨                                                                                         | Test |
| Activate S7 routing                                                                                                    |      |
| CPU Name: 🚫 No address book                                                                                                    | ~    |
| Verbindung aufgebaut<br>Adresse 192.168.50.87 Rack 0 Slot 0: verbunden mit CP 6GK7 343-1CX10-0XE0<br>Nach verbundenen CPUs suchen: |      |
| Adresse 192.168.50.87 Rack 0 Slot 2: verbunden mit S7 CU 6ES7 314-6EH04-0AB0                                                       |      |

### Note

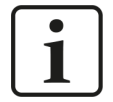

If no PLC or CPU is displayed for the MPI access point, check the interface setting in the SIMATIC Manager.

*ibaPDA* does not detect an online connection if a PG/PC interface with interface parameterization "AUTO" has been set for MPI adapter or CPs in the SIMATIC Manager.

In this case, you need to change the interface or the access point.

### 3.4.6.3 Connection mode TCP/IP S7-1x00

This mode activates a connection via the standard network interface of the computer. You can only use this mode in combination with S7-1200 CPUs (V4 or higher) and S7-1500 CPUs.

*ibaPDA* supports access to both optimized and non-optimized blocks.

| S7-Xplorer (     | 2)                  |                   |               |        |                     |      |
|------------------|---------------------|-------------------|---------------|--------|---------------------|------|
| 🚰 General 💋 Con  | nection 🔨 Analog 👖  | Digital 🧼 Diagnos | tics          |        |                     |      |
| Connection mode: | TCP/IP S7-1x00 $$   | Connection type:  | PG connection | $\sim$ | Timeout (s):        | 15 🜲 |
| Address:         | 192.168.50.90       |                   |               |        |                     | Test |
| Password:        |                     | Use secure con    | nmunication   |        |                     |      |
| CPU Name:        | PLC (192.168.50.90) |                   | ~             | Load   | d address book from | m S7 |

### **Connection mode**

Selection of the TCP/IP S7-1x00 connection mode.

### **Connection type**

Selection of the connection type PG, OP, or other connections (determines which type of connection resource is occupied on the CPU).

### Timeout

Here you can specify a value for the timeout in seconds for establishing the connection and for read accesses. If the time set here is exceeded, *ibaPDA* declares the controller as not accessible or not responsive.

### Address

IP address of the controller

### Password

Depending on the configuration in the controller, access to the PLC may be protected by a password. In this case, enter this password here.

### Use secure communication

The S7-1500 controller supports secure communication via TLS encryption with TIA Portal v17 or higher. In TIA Portal, you can set secure PG/PC and HMI communication.

If you have activated this option in the controller, you must also activate secure communication in *ibaPDA*.

### CPU Name

Selection of the linked address book (only TIA Portal address books available).

### Note

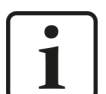

The TCP/IP S7-1x00 connection mode does not support the use of absolute operand addresses.

#### Note

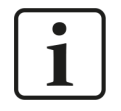

For the communication with the CPU, port 102 must be allowed in the target system. If the data traffic runs via an external firewall, then you must also allow port 102 through this firewall.

### <Test>

*ibaPDA* tests the connection to the CPU and displays available diagnostic data.

| S7-Xplorer (2)                                                  |                                                                     |  |  |  |  |  |  |
|-----------------------------------------------------------------|---------------------------------------------------------------------|--|--|--|--|--|--|
| 🚰 General 🝠 Cor                                                 | nnection 🔨 Analog 🔟 Digital 🧼 Diagnostics                           |  |  |  |  |  |  |
| Connection mode:                                                | TCP/IP S7-1x00 ∨ Connection type: PG connection ∨ Timeout (s): 15 🚖 |  |  |  |  |  |  |
| Address:                                                        | 192.168.50.90 Test                                                  |  |  |  |  |  |  |
| Password:                                                       | Use secure communication                                            |  |  |  |  |  |  |
| CPU Name:                                                       |                                                                     |  |  |  |  |  |  |
| Connection established<br>MLFBNr of PLC is: 6ES7 516-3AN00-0AB0 |                                                                     |  |  |  |  |  |  |

### <Load address book from S7>

By clicking on this button *ibaPDA* reads the list of symbols directly from the PLC and stores it in an address book for further use in the symbol browser.

| 🚰 General 💋 Con                                                                                                    | ection 🔨 Analog 👖 Digital 🧼 Diagnostics                           |  |  |  |  |  |
|----------------------------------------------------------------------------------------------------|-------------------------------------------------------------------|--|--|--|--|--|
| Connection mode:                                                                                                    | TCP/IP S7-1x00 V Connection type: PG connection V Timeout (s): 15 |  |  |  |  |  |
| Address:                                                                                                    | 192.168.50.90 Test                                                |  |  |  |  |  |
| Password:                                                                                                    | Use secure communication                                          |  |  |  |  |  |
| CPU Name:                                                                                                    | PLC (192.168.50.90) ✓ Load address book from S7                   |  |  |  |  |  |
| Connecting to S7 at 192.168.50.90<br>Connected successfully to S7 at 192.168.50.90<br>Loading symbols from S7<br>Successfully loaded symbols<br>Writing addressbook<br>Successfully created addressbook PLC (192.168.50.90) |                                                                   |  |  |  |  |  |

In case of an S7-1500, please consider the option to enable access protection.

For further information, see **7** Configuration of S7-1200 and S7-1500, page 18.

### 3.4.7 Module S7-Xplorer decoder

The module is suitable for acquiring large quantities of digital signals from a SIMATIC S7 controller.

*ibaPDA* supports the following controllers, connection modes and selection methods:

| Controller | Connec | Connection mode and signal selection |     |       |       |     |     |                |     |  |
|------------|--------|--------------------------------------|-----|-------|-------|-----|-----|----------------|-----|--|
|            | TCP/IP |                                      |     | PC/CP | PC/CP |     |     | TCP/IP S7-1x00 |     |  |
|            | ABS    | SYM                                  | CFC | ABS   | SYM   | CFC | ABS | SYM            | CFC |  |
| S7-300     | Х      | Х                                    | Х   | Х     | Х     | Х   |     |                |     |  |
| S7-400     | X      | X                                    | X   | Х     | X     | Х   |     |                |     |  |
| S7-1200    | Х      |                                      |     |       |       |     |     | X              |     |  |
| S7-1500    | Х      |                                      |     |       |       |     |     | X              |     |  |

Explanation: ABSolute address, SYMbolic, CFC connector

*ibaPDA* supports the following operand types:

| Selection via | Analog               |
|---------------|----------------------|
| S7-300        | EB, AB, MB, PEB, DBB |
| S7-400        | EW, AW, MW, PEW, DBW |
|               | ED, AD, MD, PED, DBD |
|               | T, Z                 |
| S7-1200       | EB, AB, MB, DBB      |
| S7-1500       | EW, AW, MW, DBW      |
|               | ED, AD, MD, DBD      |

| S  | S7-Xplorer decoder (2) |            |              |            |                       |  |  |  |  |
|----|------------------------|------------|--------------|------------|-----------------------|--|--|--|--|
| 87 | <b>- G</b>             | eneral     | Sconnection  | 📗 Digital  | Diagnostics           |  |  |  |  |
| -  | ×                      | Basic      |              |            |                       |  |  |  |  |
|    |                        | Module     | Туре         | S7-Xplore  | er decoder            |  |  |  |  |
|    |                        | Locked     |              | False      |                       |  |  |  |  |
|    |                        | Enabled    | ł            | True       |                       |  |  |  |  |
|    |                        | Name       |              | S7-Xplo    | S7-Xplorer decoder    |  |  |  |  |
|    |                        | Module No. |              | 2          | 2                     |  |  |  |  |
|    |                        | Timebase   |              | 10 ms      | 10 ms                 |  |  |  |  |
|    |                        | Use nar    | me as prefix | False      | False                 |  |  |  |  |
|    |                        | Text en    | coding       | Default sy | Default system locale |  |  |  |  |
|    | ~                      | Module     | e Layout     |            |                       |  |  |  |  |
|    |                        | No. of d   | ecoders      | 32         | 32                    |  |  |  |  |
|    | ~                      | S7         |              |            |                       |  |  |  |  |
|    |                        | CPU Na     | ame          | No No      | address book          |  |  |  |  |
|    |                        | Update     | time         | 10 ms      |                       |  |  |  |  |
|    |                        | Access     | mode         | Parallel   |                       |  |  |  |  |
|    |                        | Connec     | tion         | 0          |                       |  |  |  |  |

For more information on the module settings see **7** General module settings, page 23.

### Module layout

### No. of decoders

Define the number of configurable decoders in the digital signal table. The default value is 32. The maximum value is 128. The signal tables are adjusted accordingly.

### **Connection configuration**

Set the connection of the *S7-Xplorer Decoder* module in the same way as the connection for an S7-Xplorer module:

### **Digital tab**

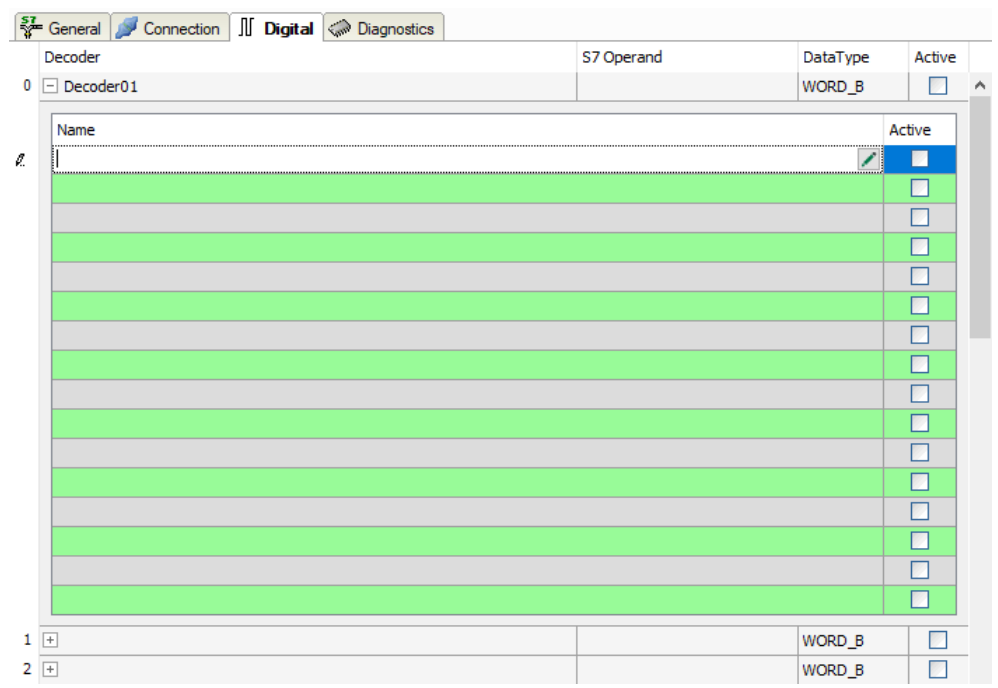

The declaration of the digital signals is done on two levels. First define the source signals, which are broken down for the digital signals (bits).

You can open each source signal via the <+> button to display the list of associated digital signals. Then define the individual digital signals of the source signal.

The individual columns of the signal table have the following meanings:

### Source signal

### Decoder

Enter a name for the source signal.

### S7 Operand/S7 Symbol

Enter the S7 operand to which the signal is assigned and, if applicable, the S7 symbol.

### Data type

Enter the data type of the signal. The data type also determines the number of digital signals. *ibaPDA* automatically derives the possible data type from the S7 operand or S7 symbol.

### Active

If you activate the source signal, it is acquired with all digital signals. You can deactivate individual digital signals.

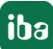

iba

### Individual digital signals (bits)

### Name

Enter a name for the individual digital signals.

### Active

When this option is selected, the signal is acquired and is also considered when checking the number of licensed signals.

Note

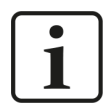

*ibaPDA* only takes the activated digital signals into account for the number of licensed signals, i.e. no additional signal for the source signal.

### 3.4.8 Module S7-Xplorer redundant

This module establishes a redundant connection via the standard network interface of the computer or an additional network card.

### Note

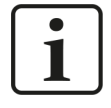

The module S7-Xplorer redundant seizes two licensed connections. Please check whether the total number of licensed connections is also sufficient when using redundant modules.

*ibaPDA* always reads data only from one CPU, which is called active CPU. It is decided on the basis of the CPU status and the connection status from which CPU the data are taken.

With only one CPU connected, data is taken from this CPU. If both CPUs are connected and only one of them in the RUN status, *ibaPDA* chooses the latter CPU is chosen. If both are connected and in RUN status, then *ibaPDA* chooses the first CPU (connection 0). This does not apply to a S7-400H system. In that case *ibaPDA* chooses the CPU with the RUN MASTER status.

If there is a change of the CPU status or the connection status of the active connection, *ibaPDA* switches the connection. A change of the CPU status or the connection status of the currently inactive connection, does not cause a switch-over of the connection.

This is the coupling of two "normal" S7-Xplorer connections that *ibaPDA* switches in case of an error. It is not a so-called "fault tolerant connection". This is why there may be signal gaps of 1-2 s during a switching operation.

The connected controllers may be an S7-400H controller pair (fault tolerant) or two standard S7 controllers. A prerequisite is that the acquired operands occupy in both controllers identical addresses.

*ibaPDA* supports the following controllers, connection modes and selection methods:

| Controller | Connection mode and signal selection |     |     |       |     |                |     |     |     |
|------------|--------------------------------------|-----|-----|-------|-----|----------------|-----|-----|-----|
|            | TCP/IP                               |     |     | PC/CP |     | TCP/IP S7-1x00 |     |     |     |
|            | ABS                                  | SYM | CFC | ABS   | SYM | CFC            | ABS | SYM | CFC |
| S7-300     | Х                                    | Х   | X   | Х     | Х   | Х              |     |     |     |
| S7-400     | X                                    | X   | X   | X     | X   | Х              |     |     |     |
| S7-400H    | Х                                    | Х   | X   | X     | X   | Х              |     |     |     |
| S7-1200    | Х                                    |     |     |       |     |                |     | X   |     |
| S7-1500    | Х                                    |     |     |       |     |                |     | Х   |     |

Explanation: ABSolute address, SYMbolic, CFC connector

Note

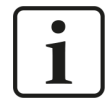

A download of the HW Config is not possible while *ibaPDA* acquires data. Stop the *ibaPDA* data acquisition first.

*ibaPDA* supports the following operand types:

| Selection via | Analog               | Digital      |
|---------------|----------------------|--------------|
| S7-300        | EB, AB, MB, PEB, DBB | E, A, M, DBX |
| S7-400        | EW, AW, MW, PEW, DBW |              |
|               | ED, AD, MD, PED, DBD |              |
|               | Т, Z                 |              |
| S7-1200       | EB, AB, MB, DBB      | E, A, M, DBX |
| S7-1500       | EW, AW, MW, DBW      |              |
|               | ED, AD, MD, DBD      |              |

| 7-2 | Xplorer redur       | ndant (0)                                       |
|-----|---------------------|-------------------------------------------------|
| G   | eneral 🝠 Connection | 0 Sonnection 1 🔨 Analog 🗍 Digital 🧼 Diagnostics |
| ~   | Basic               |                                                 |
|     | Module Type         | S7-Xplorer redundant                            |
|     | Locked              | False                                           |
|     | Enabled             | True                                            |
|     | Name                | S7-Xplorer redundant                            |
|     | Module No.          | 0                                               |
|     | Timebase            | 10 ms                                           |
|     | Use name as prefix  | False                                           |
|     | Text encoding       | Default system locale                           |
| ~   | Module Layout       |                                                 |
|     | No. analog signals  | 32                                              |
|     | No. digital signals | 32                                              |
| ~   | S7                  |                                                 |
|     | CPU Name            | No address book                                 |
|     | Update time         | 10 ms                                           |
|     | Access mode         | Parallel                                        |
|     | Connection          | 1                                               |

For more information on the module settings see **7** *General module settings*, page 23.

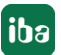

### **Connection configuration**

Configure both connections on the tabs *Connection 0* and *Connection 1*. You can change the name of the tabs in the *Connection name* fields.

| S7-Xplorer redundant (0)                                                 |                                                                              |                   |        |       |            |  |      |  |
|--------------------------------------------------------------------------|------------------------------------------------------------------------------|-------------------|--------|-------|------------|--|------|--|
| 💱 General 🍠 Connection 0 🍠 Connection 1 🔨 Analog 💵 Digital 🧼 Diagnostics |                                                                              |                   |        |       |            |  |      |  |
| Connection name: Connection 0                                            |                                                                              |                   |        |       |            |  |      |  |
| Connection mode:                                                         | Connection mode: TCP/IP V Connection type: PG connection V Timeout (s): 15 🖈 |                   |        |       |            |  |      |  |
| Address: 192.1                                                           | 68.123.1                                                                     | Rack:             | 0      | Slot: | 0          |  | Test |  |
| Activate S7 routing                                                      | Activate S7 routing                                                          |                   |        |       |            |  |      |  |
| Use software redun                                                       | dancy                                                                        | Active CPU bit op | erand: | DB 10 | 01.DBX 9.0 |  |      |  |
| CPU Name:                                                                | 🚫 No address book                                                            |                   |        |       |            |  | ~    |  |

For details concerning the module settings see **7** Module S7-Xplorer, page 33.

For diagnosis of the status of both connections, there are special signals available on the *Digital* tab. These occupy the first 4 signal positions:

| S   | S7-Xplorer redundant (0)                           |                            |                                                                                                    |  |  |  |  |  |  |
|-----|----------------------------------------------------|----------------------------|----------------------------------------------------------------------------------------------------|--|--|--|--|--|--|
| N N | 🖗 General 💋 S7-400H left 💋 S7-400 right 🔿 Analog 🗍 | Digital 🧼 Diagnostics      |                                                                                                    |  |  |  |  |  |  |
|     | Name                                               | S7 Operand                 | Active                                                                                                    |  |  |  |  |  |  |
| 0   | S7-400H left is connected                          | {\$PDA_PrimaryConnected}   |                                                                                                    |  |  |  |  |  |  |
| 1   | S7-400H left is active                             | {\$PDA_PrimaryActive}      | <b>V</b>                                                                                                    |  |  |  |  |  |  |
| 2   | S7-400 right is connected                          | {\$PDA_SecondaryConnected} | Image: A start of the start of the start |  |  |  |  |  |  |
| 3   | S7-400 right is active                             | {\$PDA_SecondaryActive}    |                                                                                                    |  |  |  |  |  |  |

| Signal                   | Meaning                                   |
|--------------------------|-------------------------------------------|
| \$PDA_PrimaryConnected   | Connection 0 established                  |
| \$PDA_PrimaryActive      | Data acquisition active over connection 0 |
| \$PDA_SecondaryConnected | Connection 1 established                  |
| \$PDA_SecondaryActive    | Data acquisition active over connection 1 |

Table 3: Status signals of the redundant connection

One signal out of the two signals {PDA\_PrimaryActive} and {PDA\_SecondaryActive} is always TRUE even if none of the two connections is active.

### 3.4.9 Module S7-Xplorer SINUMERIK

This module establishes a connection via the standard network interface of the computer or an additional interface card to various S7 controllers installed in SINUMERIK devices.

*ibaPDA* supports the following controllers, connection modes and selection methods:

| SINUMERIK | Connection mode and signal selection |     |     |       |     |     |                |     |     |  |  |
|-----------|--------------------------------------|-----|-----|-------|-----|-----|----------------|-----|-----|--|--|
|           | TCP/IP                               |     |     | PC/CP |     |     | TCP/IP S7-1x00 |     |     |  |  |
|           | ABS                                  | SYM | CFC | ABS   | SYM | CFC | ABS            | SYM | CFC |  |  |
| 808D      | Х                                    | Х   | Х   | Х     | Х   | Х   |                |     |     |  |  |
| 828D      | Х                                    | Х   | x   | X     | Х   | Х   |                |     |     |  |  |
| 840D      | Х                                    | X   | X   | X     | Х   | Х   |                |     |     |  |  |
| ONE       | Х                                    |     |     |       |     |     |                | X   |     |  |  |

Explanation: ABSolute address, SYMbolic, CFC connector

*ibaPDA* supports the following operand types:

| Selection via | Analog               | Digital      |
|---------------|----------------------|--------------|
| 808D          | EB, AB, MB, PEB, DBB | E, A, M, DBX |
| 828D          | EW, AW, MW, PEW, DBW |              |
| 840D          | ED, AD, MD, PED, DBD |              |
|               | Т, Z                 |              |
| ONE           | EB, AB, MB, DBB      | E, A, M, DBX |
|               | EW, AW, MW, DBW      |              |
|               | ED, AD, MD, DBD      |              |

| G         | eneral         | Sconnection       | $\sim$ Analog | ∬ Digital             | Diagnostics |  |  |  |  |
|-----------|----------------|-------------------|---------------|-----------------------|-------------|--|--|--|--|
| ~         | Basic          |                   |               |                       |             |  |  |  |  |
|           | Module         | Туре              | S7-Xplorer    | SINUMERI              | К           |  |  |  |  |
|           | Locked         |                   | False         |                       |             |  |  |  |  |
|           | Enabled        |                   | True          |                       |             |  |  |  |  |
|           | Name           |                   | S7-Xplor      | er SINUM              | ERIK        |  |  |  |  |
|           | Module         | No.               | 0             |                       |             |  |  |  |  |
|           | Timeba         | se                | 10 ms         |                       |             |  |  |  |  |
|           | Use mo         | dule name as pref | ix False      | False                 |             |  |  |  |  |
|           | Text en        | coding            | Default sys   | Default system locale |             |  |  |  |  |
| ~         | Module Layout  |                   |               |                       |             |  |  |  |  |
|           | No. ana        | log signals       | 32            |                       |             |  |  |  |  |
|           | No. digi       | tal signals       | 32            |                       |             |  |  |  |  |
| ~         | S7             |                   |               |                       |             |  |  |  |  |
|           | Update         | time              | 10 ms         |                       |             |  |  |  |  |
|           | Access         | mode              | Parallel      |                       |             |  |  |  |  |
|           | Connec         | tion              | 0             | 0                     |             |  |  |  |  |
| Na<br>The | me<br>e name o | f the module.     |               |                       |             |  |  |  |  |

For more information on the module settings see **7** *General module settings,* page 23.

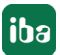

iba

### Connection configuration

| S7-Xplorer SINUMERIK (0) |                  |                   |               |        |              |      |  |  |
|--------------------------|------------------|-------------------|---------------|--------|--------------|------|--|--|
| 🚰 General 🝠 Con          | nection 🔨 Analog | 👖 Digital 🧼 Diagn | ostics        |        |              |      |  |  |
| SINUMERIK type:          | 808D ~           |                   |               |        |              |      |  |  |
| Connection mode:         | TCP/IP ~         | Connection type:  | PG connection | $\sim$ | Timeout (s): | 15 🜲 |  |  |
| Address:                 | 192.168.123.1    | Rack: 0           | Slot:         | 2      |              | Test |  |  |
| Activate S7 routing      |                  |                   |               |        |              |      |  |  |
| CPU Name:                | No address book  |                   |               |        |              | ~    |  |  |

Select the SINUMERIK type first.

### SINUMERIK type

Select the used SINUMERIK type. *ibaPDA* automatically sets the correct slot of the S7 controller. Depending on the SINUMERIK type, different connection modes are available.

Configure the other connection settings of the *S7-Xplorer SINUMERIK* module in the same way as the connection for an S7-Xplorer module:

### 3.4.10 Module S5 (LAN adapter)

This module establishes the connection to an AS511 interface of a SIMATIC S5 via the standard network interface of the computer or an additional network interface card. For this purpose, an additional interface converter for converting the signals (from AS511 to TCP/IP) is needed.

The following devices are tested and approved:

- ACCON-S5-LAN, Deltalogic Article no. 11800
- IBH Link S5++, IBHsoftec Article no. 20284

*ibaPDA* supports the following controllers, connection modes and selection methods:

| Controller | Connect                                 | Connection mode and signal selection |  |       |     |     |                |     |     |  |
|------------|-----------------------------------------|--------------------------------------|--|-------|-----|-----|----------------|-----|-----|--|
|            | TCP/IP                                  |                                      |  | PC/CP |     |     | TCP/IP S7-1x00 |     |     |  |
|            | ABS SYM CFC                             |                                      |  | ABS   | SYM | CFC | ABS            | SYM | CFC |  |
| S5         | X I I I I I I I I I I I I I I I I I I I |                                      |  |       |     |     |                |     |     |  |

Explanation: ABSolute address, SYMbolic, CFC connector

The module does not support any timers, counters or S markers.

| <b>S</b> 5  | S5 (LAN adapter) (13)     |              |                  |                       |      |         |     |        |       |
|-------------|---------------------------|--------------|------------------|-----------------------|------|---------|-----|--------|-------|
|             | <b>`</b>                  | · · ·        | <u>`</u>         | <u> </u>              |      |         |     |        |       |
| \$ <u>5</u> | General                   | Sconnection  | 🔨 An             | alog                  | Л    | Digital | Sam | Diagno | stics |
| ~           | <ul> <li>Basic</li> </ul> |              |                  |                       |      |         |     |        |       |
|             | Module                    | Туре         | S5 (l            | AN ad                 | apte | er)     |     |        |       |
|             | Locked                    |              | False            | e                     |      |         |     |        |       |
|             | Enable                    | True         | True             |                       |      |         |     |        |       |
|             | Name                      | S5 (         | S5 (LAN adapter) |                       |      |         |     |        |       |
|             | Module                    | 13           | 13               |                       |      |         |     |        |       |
|             | Timeba                    | ise          | 10 n             | 10 ms                 |      |         |     |        |       |
|             | Use na                    | me as prefix | False            | False                 |      |         |     |        |       |
|             | Text en                   | coding       | Defa             | Default system locale |      |         |     |        |       |
| ~           | <ul> <li>Modul</li> </ul> | e Layout     |                  |                       |      |         |     |        |       |
|             | No. ana                   | alog signals | 32               |                       |      |         |     |        |       |
|             | No. dig                   | ital signals | 32               | 32                    |      |         |     |        |       |
| ~           | <ul> <li>S5</li> </ul>    |              |                  |                       |      |         |     |        |       |
|             | Update                    | time         | 10 m             | S                     |      |         |     |        |       |
|             | Access                    | mode         | Para             | llel                  |      |         |     |        |       |
|             | Connec                    | ction        | 5                |                       |      |         |     |        |       |

For more information on the module settings see **7** *General module settings,* page 23.

### **Connection configuration**

Enter the IP address of the S5-LAN-adapter on the *Connection* tab in the *Address* field and click <Test>.

| S5 (LA                                | N adapter) (13)                                      |              |              |
|---------------------------------------|------------------------------------------------------|--------------|--------------|
| 🚰 General                             | 💋 Connection 🔨 Analog 👖 Digital 🤝 Diagnostics        |              |              |
| Address:                              | 192.168.123.231                                      | Timeout (s): | 15 🚖<br>Test |
| Connection<br>MLFBNr of<br>PLC status | established<br>PLC is: <b>S5-LAN++ V 1.32</b><br>RUN |              |              |

#### Note

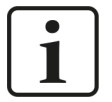

As the AS511 interface is operated with only 9600 Baud, the data throughput that can be reached is correspondingly low.

Measured update times with a CPU948:

32 bytes: 220 ms

64 bytes: 260 ms

96 bytes: 290 ms

128 bytes: 330 ms

160 bytes: 450 ms

### Other documentation

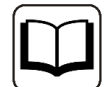

For more information about how to use the adapters, see the specific product documentation.

### 3.4.11 Module S7-200

Select this module for connecting a SIMATIC S7-200.

*ibaPDA* supports the following controllers, connection modes and selection methods:

| Controller | Connect | Connection mode and signal selection |       |     |     |                |     |     |     |
|------------|---------|--------------------------------------|-------|-----|-----|----------------|-----|-----|-----|
|            | TCP/IP  |                                      | PC/CP |     |     | TCP/IP S7-1x00 |     |     |     |
|            | ABS     | SYM                                  | CFC   | ABS | SYM | CFC            | ABS | SYM | CFC |
| S7-200     | Х       |                                      |       | Х   |     |                |     |     |     |

Explanation: ABSolute address, SYMbolic, CFC connector

| S7-200 (11) |                        |                                  |  |  |  |  |  |  |  |
|-------------|------------------------|----------------------------------|--|--|--|--|--|--|--|
| 🖬 🖸         | ieneral 🝠 Connection 🥤 | 🗸 Analog 🗍 Digital 🧼 Diagnostics |  |  |  |  |  |  |  |
| ~           | Basic                  |                                  |  |  |  |  |  |  |  |
|             | Module Type            | S7-200                           |  |  |  |  |  |  |  |
|             | Locked                 | False                            |  |  |  |  |  |  |  |
|             | Enabled                | True                             |  |  |  |  |  |  |  |
|             | Name                   | S7-200                           |  |  |  |  |  |  |  |
|             | Module No.             | 11                               |  |  |  |  |  |  |  |
|             | Timebase               | 10 ms                            |  |  |  |  |  |  |  |
|             | Use name as prefix     | False                            |  |  |  |  |  |  |  |
|             | Text encoding          | Default system locale            |  |  |  |  |  |  |  |
| $\sim$      | Module Layout          |                                  |  |  |  |  |  |  |  |
|             | No. analog signals     | 32                               |  |  |  |  |  |  |  |
|             | No. digital signals    | 32                               |  |  |  |  |  |  |  |
| $\sim$      | S7                     |                                  |  |  |  |  |  |  |  |
|             | Update time            | 10 ms                            |  |  |  |  |  |  |  |
|             | Access mode            | Parallel                         |  |  |  |  |  |  |  |
|             | Connection             | 4                                |  |  |  |  |  |  |  |

For more information on the module settings see **7** General module settings, page 23.

### **Connection configuration**

Select the desired connection mode in the *Connection* tab:

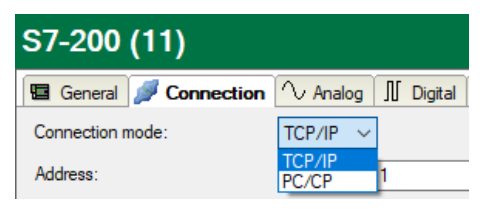

Note

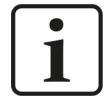

If you access an S7-200, the programming device access is always used internally. However, this can only be used once simultaneously. This means that if you access the S7-200 that way, STEP 7-Micro/WIN cannot access at the same time. To avoid this, you can use a projected connection in *ibaPDA*.

### 3.4.11.1 Connection mode TCP/IP

This mode activates a connection via the standard network interface of the computer.

| S7-200 (11)               |                                  |              |      |
|---------------------------|----------------------------------|--------------|------|
| 🖪 General 💋 Connection    | ∧ Analog 👖 Digital 🧼 Diagnostics |              |      |
| Connection mode:          | TCP/IP ~                         | Timeout (s): | 15 🛓 |
| Address:                  | 192.168.50.93                    |              | Test |
| Use projected connections |                                  |              |      |

### **Connection mode**

Selection of the TCP/IP connection mode

### Timeout

Here you can specify a value for the timeout in seconds for establishing the connection and for read accesses. If the time set here is exceeded, *ibaPDA* declares the controller as not accessible or not responsive.

### Address

IP address of the controller

### <Test>

*ibaPDA* tests the connection to the CPU and displays available diagnostic data.

| S7-200 (11)                                                      |                                  |              |      |
|------------------------------------------------------------------|----------------------------------|--------------|------|
| 🖫 General 🝠 Connection                                           | ∧ Analog 👖 Digital 🧼 Diagnostics |              |      |
| Connection mode:                                                 | TCP/IP v                         | Timeout (s): | 15 🚔 |
| Address:                                                         | 192.168.1.6                      |              | Test |
| Use projected connections                                        |                                  |              |      |
| Verbindung aufgebaut<br>MLFBNr von SPS ist: C<br>SPS-Status: RUN | CPU 222                          |              |      |

When you enable the *Use projected connections* option, you have to enter *Local TSAP* and *Remote TSAP* as well.

| S7-200 (11)                                                    |                                      |      |
|----------------------------------------------------------------|--------------------------------------|------|
| 🔄 General 💋 Connection                                         | 🔨 Analog 👖 Digital 🧼 Diagnostics     |      |
| Connection mode:                                               | TCP/IP V Timeout (s):                | 15 🚖 |
| Address:                                                       | 192.168.1.6                          | Test |
| Use projected connections                                      | Local TSAP: 10.00 Remote TSAP: 10.01 |      |
| Verbindung aufgebaut<br>MLFBNr von SPS ist:<br>SPS-Status: RUN | 2PU 222                              |      |

### Local TSAP and remote TSAP

The values are described in the connection configuration in STEP 7-Micro/WIN (see **7** Configuration of S7-200, page 15).

### 3.4.11.2 Connection mode PC/CP

This mode activates a connection over the interface cards of the computer that are configured using SIMATIC Net.

| S7-200 (11)                    |                                  |                |             |
|--------------------------------|----------------------------------|----------------|-------------|
| 🖫 General 🝠 Connection         | 🔨 Analog 👖 Digital 🧼 Diagnostics |                |             |
| Connection mode:               | PC/CP v                          | Timeout (s):   | 15 🜲        |
| Access point for applications: | ×                                | Configure PG/P | C interface |
| Address:                       | 192.168.50.93                    |                | Test        |
| Use projected connections      |                                  |                |             |

### **Connection mode**

Selection of the PC/CP connection mode

### **Connection type**

Selection of the connection type PG, OP, or other connections (determines which type of connection resource is occupied on the CPU).

### Timeout

Here you can specify a value for the timeout in seconds for establishing the connection and for read accesses. If the time set here is exceeded, *ibaPDA* declares the controller as not accessible or not responsive.

### Access point for applications

Selection of the access point that is to be used

For more information on creating and configuring an access point, see **7** Setting PG/PC interface/defining new access point, page 88.

### Address

IP address of the controller

### <Test>

*ibaPDA* tests the connection to the CPU and displays available diagnostic data.

| S7-200 (11)                                                      |                                                     |                           |  |  |  |  |  |
|------------------------------------------------------------------|-----------------------------------------------------|---------------------------|--|--|--|--|--|
| 🖪 General 🝠 Connection                                           | 🔨 Analog 👖 Digital 🧼 Diagnostics                    |                           |  |  |  |  |  |
| Connection mode:                                                 | PC/CP v                                             | Timeout (s):              |  |  |  |  |  |
| Access point for applications:                                   | baTCP => Realtek PCIe GBE Family Controller.TCPIP.1 | Configure PG/PC interface |  |  |  |  |  |
| Address:                                                         | 192.168.1.6                                         | Test                      |  |  |  |  |  |
| Use projected connections                                        |                                                     |                           |  |  |  |  |  |
| Verbindung aufgebaut<br>MLFBNr von SPS ist: C<br>SPS-Status: RUN | PU 222                                              |                           |  |  |  |  |  |

When you enable the *Use projected connections* option, you have to enter *Local TSAP* and *Remote TSAP* as well.

| S7-200 (11)                    |                                  |        |              |                |          |
|--------------------------------|----------------------------------|--------|--------------|----------------|----------|
| 🖪 General 🝠 Connection         | 🔨 Analog 🗍 Digital 🧼 Diagnostics |        |              |                |          |
| Connection mode:               | PC/CP ~                          |        | Timeout (s): | 15             | <b>+</b> |
| Access point for applications: |                                  | $\sim$ | Configure P  | G/PC interface |          |
| Address:                       | 192.168.50.93                    |        |              | Test           |          |
| Use projected connections      | Local TSAP: 00 . 00 Remote TSAP: | 00.    | 01           |                |          |

### Local TSAP and remote TSAP

The values are described in the connection configuration in STEP 7-Micro/WIN (see **7** Configuration of S7-200, page 15).

### 3.4.12 Module LOGO!

Choose this module for connecting one of the following LOGO! controllers.

- SIMATIC LOGO! 0BA7
- SIMATIC LOGO! 0BA8

This module establishes the connection via the standard network interface of the computer or an additional network interface card.

*ibaPDA* supports the following controllers, connection modes and selection methods:

| Controller | Connection mode and signal selection |     |       |     |     |                |     |     |     |
|------------|--------------------------------------|-----|-------|-----|-----|----------------|-----|-----|-----|
|            | TCP/IP                               |     | PC/CP |     |     | TCP/IP S7-1x00 |     |     |     |
|            | ABS                                  | SYM | CFC   | ABS | SYM | CFC            | ABS | SYM | CFC |
| LOGO!      | Х                                    |     |       |     |     |                |     |     |     |

Explanation: ABSolute address, SYMbolic, CFC connector

| LOGO! (8) |      |          |              |          |             |             |             |  |  |
|-----------|------|----------|--------------|----------|-------------|-------------|-------------|--|--|
|           | G    | eneral   | 💋 Conn       | ection ( | √ Analog    | ∬ Digital   | Diagnostics |  |  |
|           | ~    | Basic    |              |          |             |             |             |  |  |
|           |      | Module   | Туре         |          | LOGO!       |             |             |  |  |
|           |      | Locked   |              |          | False       |             |             |  |  |
|           |      | Enabled  | ł            |          | True        | True        |             |  |  |
|           | Name |          | LOGO!        |          |             |             |             |  |  |
|           |      | Module   | No.          |          | 8           |             |             |  |  |
|           |      | Timeba   | se           |          | 10 ms       |             |             |  |  |
|           |      | Use nar  | me as prefi  | x        | False       |             |             |  |  |
|           |      | Text en  | coding       |          | Default sys | stem locale |             |  |  |
|           | ~    | Module   | e Layout     |          |             |             |             |  |  |
|           |      | No. ana  | log signals  | 6        | 32          |             |             |  |  |
|           |      | No. digi | ital signals |          | 32          |             |             |  |  |
|           | ~    | S7       |              |          |             |             |             |  |  |
|           |      | Update   | time         |          | 10 ms       |             |             |  |  |
|           |      | Access   | mode         |          | Parallel    |             |             |  |  |
|           |      | Connec   | tion         |          | 3           |             |             |  |  |

For more information on the module settings see **7** General module settings, page 23.

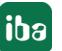

### Connection configuration

Enter the IP address of the LOGO! in the *Address* field on the *Connection* tab and the *Local TSAP* and *Remote TSAP* as configured in the LOGO! (see **7** *Configuration of LOGO!*, page 13). Click <Test>.

| L | OGO! (8)                                    |             |           |              |         |              |      |
|---|---------------------------------------------|-------------|-----------|--------------|---------|--------------|------|
|   | General 💋 Connection                        | ∕∿ Analog   | ∬ Digital | Diagnostics  |         |              |      |
| , | Address:                                    | 192.168.1.5 |           |              |         | Timeout (s): | 15 🜲 |
| 1 | local TSAP:                                 | 20 . 00     |           | Remote TSAP: | 20 . 00 |              | Test |
|   | Verbindung aufgebaut<br>MLFBNr von SPS ist: | CPU 224XP C | N         |              |         |              |      |

*ibaPDA* establishes a connection. The LOGO! found is displayed.

When connecting a LOGO! OBA8, use "01.00" as local TSAP and remote TSAP.

Via the variable memory (VM), you can access all address ranges of a LOGO!. As interface for the S7 communication, the VM operates as local communication buffer for the data exchange via a connection configuration or data transfer configuration.

When connecting a LOGO! OBA7, the variable storage range is also mapped on the DB1. This is why you can access the variables with S7 addresses (see table below). Via direct addressing, you can access also the marker bits, input bits and output bits of a LOGO!.

| Block type      | Address<br>range | VM-address | S7-address           | Direct<br>address |
|-----------------|------------------|------------|----------------------|-------------------|
| Digital input   | 11-124           | 923 – 925  | DB1.DBX923.0 - 925.7 | E0.0 – E2.7       |
| Analog input    | AI1 – AI8        | 926 - 941  | DB1.DBW926 – 940     |                   |
| Digital output  | Q1 – Q16         | 942 – 943  | DB1.DBX942.0 - 943.7 | A0.0 – A1.7       |
| Analog output   | AQ1 – AQ2        | 944 – 947  | DB1.DBW944 – 946     |                   |
| Digital markers | M1-M27           | 948 – 951  | DB1.DBX948.0-951.2   | M0.0 – M3.2       |
| Analog markers  | AM1 – AM16       | 952 – 983  | DB1.DBW952 – 983     |                   |

### Overview of variable ranges (VM) LOGO! 0BA7

### Overview of variable ranges (VM) LOGO! 0BA8

| Block type               | Address<br>range | VM-address  | S7-address                | Direct<br>address |
|--------------------------|------------------|-------------|---------------------------|-------------------|
| Digital input            | I                | 1024 – 1031 | DB1.DBX1024.0 -<br>1032.7 | E0.0 – E7.7       |
| Analog input             | AI               | 1032 – 1063 | DB1.DBW1032 - 1062        |                   |
| Digital output           | Q                | 1064 - 1071 | DB1.DBX1064.0 -<br>1071.7 | A0.0 – A7.7       |
| Analog output            | AQ               | 1072 – 1103 | DB1.DBW1072 - 1102        |                   |
| Digital markers          | Μ                | 1104 - 1117 | DB1.DBX1104.0 -<br>1117.7 | M0.0 – M13.7      |
| Analog markers           | AM               | 1118 – 1245 | DB1.DBW1118 - 1244        |                   |
| Network input            | NI               | 1246 - 1261 |                           |                   |
| Analog<br>network input  | NAI              | 1262 – 1389 |                           |                   |
| Network output           | NQ               | 1390 - 1405 |                           |                   |
| Analog<br>network output | NAQ              | 1406 – 1469 |                           |                   |

### 3.4.13 Output module

The output module is not an autonomous module, but rather an extension of the *S7-Xplorer* module. With the output module, you can write data from *ibaPDA* to a controller.

#### Note

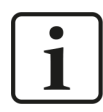

Depending on the configured protection-level access of the S7 CPU, writing values into the CPU may be not possible.

Enable the S7 outputs in the interface settings, see **7** General interface settings, page 20.

You can configure the module via the *Outputs* tab. You do not have to add it separately. The module is available as soon as you add an *S7-Xplorer* module in the *Inputs* register.

| <table-of-contents> iba I/O Manager</table-of-contents> |               |                                                           |                                      |                  | _                                                                                                    |                        | ×   |
|---------------------------------------------------------|---------------|-----------------------------------------------------------|--------------------------------------|------------------|----------------------------------------------------------------------------------------------------|------------------------|-----|
| :*0  ট ট ٿ 3 ⋺ ⊖ - ∿                                    | Ē2 (          |                                                           |                                      |                  |                                                                                                    |                        |     |
| Outputs 4 >                                             | <b>S</b> 7-   | -Xplorer (0)                                              |                                      |                  |                                                                                                    |                        |     |
| S7-Xplorer     S7-Xplorer (0)     Click to add module   | <i>₩</i> (    | General Sconnection                                       | ∿ Analog   ∬ Digital   🧼 Diagnostics | 3                |                                                                                                    |                        |     |
| Unmapped                                                | × ×           | Dasic                                                     | 07.11                                |                  |                                                                                                    | -                      |     |
|                                                         |               | Module Type                                               | S /-Xplorer                          |                  | -                                                                                                    | -                      |     |
|                                                         |               | Locked                                                    | False                                |                  |                                                                                                    |                        |     |
|                                                         |               | Enabled                                                   | Irue                                 |                  | and the second second s | 1.0                    |     |
|                                                         |               | Name                                                      | S/-Xplorer                           |                  |                                                                                                    | 10.00                  |     |
|                                                         |               | Module No.                                                | 0                                    | La concella line | 1                                                                                                    | Tatatatatary .         |     |
|                                                         |               | Calculation timebase                                      | 10 ms                                |                  | Contraction of the                                                                                                    | CHIEF .                | - I |
|                                                         |               | Minimum output timebase                                   | 50 ms                                |                  | W 📰                                                                                                    | and the second         |     |
|                                                         |               | Use name as prefix                                        | False                                |                  |                                                                                                    | TITT                   |     |
|                                                         |               | Text encoding                                             | Default system locale                |                  | 111                                                                                                    | Anna Anna<br>Mart Anna |     |
|                                                         | ~             | Module Layout                                             |                                      |                  |                                                                                                    |                        |     |
|                                                         |               | No. analog output signals                                 | 32                                   |                  |                                                                                                    |                        |     |
|                                                         |               | No. digital output signals                                | 32                                   |                  |                                                                                                    |                        |     |
|                                                         | ~             | S7                                                        |                                      |                  | _                                                                                                    |                        |     |
|                                                         |               | CPU Name                                                  | No address book                      |                  |                                                                                                    |                        | _   |
|                                                         |               | Update time                                               | 10 ms                                |                  |                                                                                                    |                        |     |
|                                                         |               | Access mode                                               | Parallel                             |                  |                                                                                                    |                        |     |
|                                                         |               | Write mode                                                | On change                            |                  |                                                                                                    |                        |     |
|                                                         |               | Connection                                                | 0                                    |                  |                                                                                                    |                        |     |
|                                                         | N:<br>Th<br>S | ame<br>he name of the module.<br>elect <u>S7 operands</u> |                                      |                  |                                                                                                    |                        |     |
|                                                         | M             | lanage address books                                      | Diagnostic overview                  |                  |                                                                                                    |                        |     |

For more information on the module settings see **7** *General module settings,* page 23.

### **Module-specific settings**

### **Calculation timebase**

Timebase (in ms) used for the calculation of the output values.

Technically, the calculation timebase is identical to the timebase of the input module. This means a change in the calculation timebase also changes the module timebase of the input side and vice versa!

The calculation timebase is not the same as the output timebase, with which the values are output!

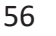

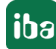

### Minimum output timebase

Timebase with which the outputs can be updated as quickly as possible.

The value is acquired automatically by the system based on the current I/O configuration and is only displayed here. The output timebase results from the smallest common multiple of all module timebases or is at least 50 ms.

### Number of analog output signals

Define the number of configurable analog signals in the signal table. The default value is 32 for each. The maximum value is 1000. The signal table is adjusted accordingly.

Digital signals are not supported for the output module.

### Send mode

Determines when new data is written to the controller:

- Cyclic: Data is written cyclically at the set update time.
- On change: Data is written each time the signal data is changed.
- On trigger: Data is written with every rising edge of the trigger signal.

All signals of a module are always written, regardless of the write mode.

### **Trigger signal**

This field only appears when the "on trigger" send mode is selected. Select here a digital signal. A rising edge on this digital signal writes the signal values taken at the time of the rising edge.

### Signal configuration

You can configure the signals to be output in each case via the expression editor. Open the expression editor via the <fx> button in each signal row.

### **Other documentation**

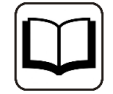

Further information about the expression editor can be found in the *ibaPDA* manual, part 4.

#### Note

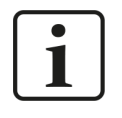

*ibaPDA* reads and writes all signals for an Xplorer module via a common connection. Therefore, the total number of configured signals influences the update time.

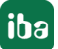

### 3.4.14 Module diagnostics

After applying the configuration the actual values of the analog and digital signals are displayed in the *Diagnostics* tab of the relevant module.

|                                   | Ge                                | eneral 💋 Connection 🛝 Analog 🗍 | Digital 🧼 Diagnostics |      |            |   |  |
|-----------------------------------|-----------------------------------|--------------------------------|-----------------------|------|------------|---|--|
| $\left[ \mathbf{\hat{n}} \right]$ | ∿ Analog values II Digital values |                                |                       |      |            |   |  |
|                                   | Name Symbol Datatype Value        |                                |                       |      |            |   |  |
|                                   | 0                                 | .Test.date                     | .Test.date            |      |            | ^ |  |
| 1                                 | 1                                 | .Test.date_time                | .Test.date_time       |      |            |   |  |
|                                   | 2                                 | .Test.dint                     | .Test.dint            | DINT | 7225358    |   |  |
| :                                 | 3                                 | .Test.dt                       | .Test.dt              | DINT | 1167616836 |   |  |

Inactive signals are grayed out.

### **3.4.15** Address books

The address books for SIMATIC S7 controllers are created and managed across modules. You can use one address book in more than one module.

| 🕂 iba I/O Manager            |        |                                   |                           |                |            |                             |            |             |            | ×   |
|------------------------------|--------|-----------------------------------|---------------------------|----------------|------------|-----------------------------|------------|-------------|------------|-----|
| 📩 🖻 📴 🕄 🗲 🗕 🛨 💷 🕼            | ← →    |                                   |                           |                |            |                             |            |             |            |     |
| General 4 >                  | Add    | ress books                        |                           |                |            |                             |            |             |            |     |
| Signal names                 | ABB AB | B 🛃 Bachmann M1 💽 DTI             | Box PI Hitachi Micro      | Sigma 🔝 IEC    | 61850 🛥    | OPC UA 🔣 SIMATIC S7         | 🕼 SIM      |             | 🚺 Twin     | TAC |
| Address books                | S7 ope | rands in 💿 English                |                           |                |            | Import address books        | Cr         | reate add   | lress bool | ks  |
| Time synchronization         |        | 🔘 German                          |                           |                |            | Delete selecte              | ed address | s books     |            |     |
| Module overview     Solution |        | oad S7 addressbooks when the      | acquisition is running to | reduce the mer | nory usage |                             |            |             |            |     |
| Watchdog                     | Ver    | bose logging for S7-Xplorer and S | S7 request                |                |            |                             |            |             |            |     |
| Remote configuration         |        |                                   | Courties True             | Cine .         | CZ Ducing  |                             |            | de de de se |            |     |
| Stop prevention              | u . u  | ·0 /                              | Creation Time             | Size           | 57 Projec  | t                           | 4          | Modules     |            |     |
| Boards                       |        | Project Type: Step7               |                           |                |            |                             |            |             |            |     |
| Interfaces                   |        | CPU_mit_DP-IF (CPU 314C-2         | 10.08.2021 14:26          |                | C:\Progra  | im                          |            |             |            |     |
| 1 Interrupt info             |        | DP)                               |                           | 168,2 KB       | Files\SIEN | 1ENS\STEP7\S7Proj\DPMS_Ber\ | OPMS_B     |             |            |     |
| Multistation                 |        |                                   |                           |                | er.s7p     |                             |            |             |            |     |
| E. A Sanjare                 |        |                                   |                           |                |            |                             |            |             |            |     |

There are different types of address books for the different S7 project types:

- STEP 7: SIMATIC Manager project (not for S7-Xplorer modules with connection mode TCP/IP S7-1x00)
- TIA Portal: TIA Portal Project

### S7 operands in English/German

Here you can choose the language in which the S7 operands will later be available when browsing through the signal tables.

### <Create address books>

This button opens the "S7 address book generator" dialog. You can select the source directory of an S7 project for creating the S7 address book. This can be a local or network drive.

### <Import address books> button

Import address books which are already available as ZIP files.

### <Delete selected address books> button

Delete address books from the *ibaPDA* server's directory.

### Unload S7 address book when the acquisition is running to reduce the memory usage

By enabling this option, the address book is outsourced to the hard disk during the acquisition in order to free up the main memory for the acquisition.

### Table

List of all address books that are currently available in the system with name, creation date, path of STEP 7 project or IP address of the CPU in case of online generated address books and location where the address book is used.

### 3.4.15.1 Creating address books offline from S7 project

For creating an address book, the S7 project has to be available. For the subsequent use, this is not necessary.

You create an address book using the S7 address book generator.

#### S7 address book generator

| S7 address book ger | nerator (x64)  |    | _          |           | × |
|---------------------|----------------|----|------------|-----------|---|
|                     |                |    |            |           |   |
|                     |                |    |            |           |   |
|                     |                |    |            |           |   |
|                     |                |    |            |           |   |
|                     |                |    |            |           |   |
| CPU Name:           |                |    |            |           |   |
|                     |                |    |            |           |   |
| Add project         | Remove project | Ci | reate addr | ess books | 6 |

### **CPU Name**

Name of the CPU

### Step 7 HW Config export

A HW config export file can be selected as an option (useful when using an iba bus monitor in sniffer mode)

#### **Comment language**

Selection of the language that is to be imported for comment texts (only available for SIMATIC TIA portal projects)

### Add project

Adds a new project to the list

## Remove project

Removes the marked project from the list

### **Create address books**

Creates address books from the selected projects

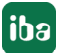

### Note

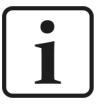

You can overwrite the entry in the *CPU Name* field. Thus, you can assign a unique name for the CPU that differs from that in the STEP 7 project. This is especially interesting, when you use several STEP 7 projects in which the CPUs have the same name.

### Creating address books via the S7 address book generator

- 1. Open the S7 address book generator by one of the following ways:
  - On the *General* tab *Address books* node via the <Create address books> button.
  - In the module configuration on the General tab under S7 CPU Name. Select Create address book in the drop-down menu.

| ~ | 5/          |                       |
|---|-------------|-----------------------|
|   | CPU Name    | 🚫 No address book 🗸 🗸 |
|   | Update time | 🚫 No address book     |
|   | Access mode | Create address book   |
|   | Connection  | 0                     |

- 2. Click on the <Add project>.
- 3. Select a project file in the file browser
- $\rightarrow$  Now, the STEP 7 project with all configured CPUs is displayed.
- 4. Mark the CPUs you want to create the address books from and click on <Create address books>.

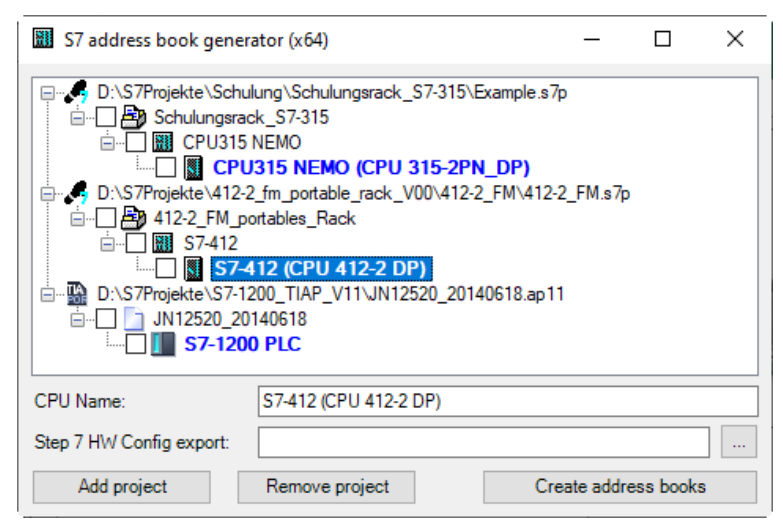

### Note

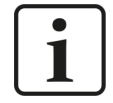

TIA Portal projects must be compiled, saved and closed, when address books of these projects are generated.

### 3.4.15.2 Creating address books online from S7-1200/1500 CPU

You can create online address books out of an S7-1200 or S7-1500 CPU if connection mode *TCP/IP S7-1x00* has been selected. The address data are read directly from the CPU. Accessing the S7 project is not necessary.

Click on <Load address book from S7> to load the address book.

The CPU name of the address book is given automatically.

| 🚰 General 💋 Con                                                                                                    | nection 🔨 Analog 👖 I                                                                                      | Digital 🧼 Diagnosti | ics           |                           |  |
|----------------------------------------------------------------------------------------------------|----------------------------------------------------------------------------------------------------|---------------------|---------------|---------------------------|--|
| Connection mode:                                                                                                    | TCP/IP S7-1x00 V                                                                                          | Connection type:    | PG connection | ✓ Timeout (s): 15 ♣       |  |
| Address:                                                                                                    | 192.168.50.90                                                                                             |                     |               | Test                      |  |
| Password:                                                                                                    |                                                                                                    | Use secure com      | munication    |                           |  |
| CPU Name:                                                                                                    | 🔛 PLC (192.168.50.90)                                                                                     |                     | ~             | Load address book from S7 |  |
| Connecting to S7 at 19<br>Connected successfull<br>Loading symbols from S<br>Successfully loaded sy<br>Writing addressbook<br>Successfully created a | <b>32.168.50.90</b><br>ly to S7 at <b>192.168.50.90</b><br>S7<br>mbols<br>ddressbook <b>PLC (192.168.</b> | 50.90)              |               |                           |  |

Address books that have been created online also contain operand type address information and hence can be used in connection mode TCP/IP as well. Just change the connection mode after creating the address book.

### 3.4.16 Connection with SIMATIC WinAC (WinLC RTX)

For using *ibaPDA-Interface-S7-Xplorer* with a Soft-PLC SIMATIC WinAC RTX, the following items have to be observed:

- Operating *ibaPDA* and WinAC RTX on the same computer is generally permitted.
- Not permitted is using iba interface boards (e.g. *ibaFOB* or *ibaCom-L2B*) on a WinLC RTX system. Here, high loads of the PCI bus from both sides might lead to instabilities.
- When using the module *S7-Xplorer* with the connection mode TCP/IP, always enter the value 0 in the *Rack* and *Slot* field in the I/O Manager.
- When using the module S7-Xplorer with the connection mode PC/CP, the MPI or PROFIBUS address in the Address field, always enter the value 0 in the Rack and Slot field in the I/O Manager.

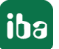

### 3.4.17 Connection with S7-PLCSIM via ibaPDA-S7-Xplorer Proxy

You can use the *ibaPDA-Interface-S7-Xplorer* also with a CPU simulated by SIMATIC S7-PLCSIM. To do so, you must use *ibaPDA-S7-Xplorer Proxy*. This proxy acts as data gateway between *ibaPDA* and SIMATIC S7-PLCSIM.

### Prerequisites

- S7-PLCSIM version 5.4.3.0 or higher
- ibaPDA-S7-Xplorer Proxy

### System topologies

■ Single user

All components run running on one computer.

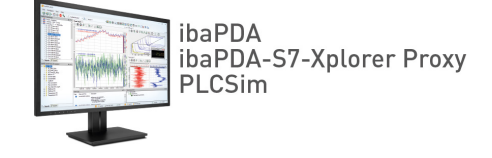

Distributed installation *ibaPDA* is not installed on the computer with S7-PLCSIM and *ibaPDA-S7-Xplorer Proxy*.

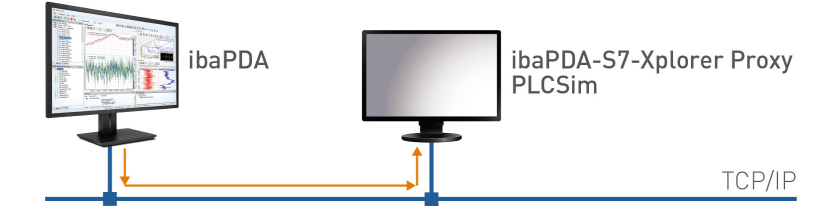

Access of *ibaPDA* to the proxy takes place via TCP/IP.

If you want to connect a CPU simulated with S7-PLCSIM, you have to install and run *ibaPDA-S7-Xplorer Proxy* on the same computer. You can install *ibaPDA-S7-Xplorer Proxy* as an option during the installation of *ibaPDA*.

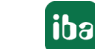

### **3.4.17.1** Installation and application of ibaPDA-S7-Xplorer Proxy

*ibaPDA-S7-Xplorer Proxy* is a standalone application that you can install with *ibaPDA*. After that, you can open the application and configure *ibaPDA-S7-Xplorer Proxy*.

### Installation with ibaPDA

To use the *ibaPDA-S7-Xplorer Proxy*, observe the following points when installing *ibaPDA*:

Install *ibaPDA* as usual. However, for the components, also select the *ibaPDA-S7-Xplorer Proxy*.

| iba ibaPDA v8.1.0 Setup                                          |                                    | _            |            | ×  |
|------------------------------------------------------------------|------------------------------------|--------------|------------|----|
| Choose Components                                                |                                    |              |            |    |
| Choose which features of ibaPDA                                  | v8.1.0 you want to install.        |              | ib         | ອ  |
| Check the components you want i install. Click Next to continue. | to install and uncheck the compone | ents you don | 't want to |    |
| Select components to install:                                    |                                    |              |            |    |
| Space required: 1.1GB                                            |                                    |              |            |    |
| iba AG                                                           |                                    |              |            |    |
|                                                                  | < Back N                           | lext >       | Canc       | el |

- Select the default setting *Local system account*.
- $\rightarrow$  The *ibaPDA-S7-Xplorer Proxy* runs as stand-alone application.

### ibaPDA-S7-Xplorer Proxy application

| La IbarbA-37-Apiotei Ploxy 6.                                              | .1.1                 | - 🗆 ×                              |
|----------------------------------------------------------------------------|----------------------|------------------------------------|
| 🕽 General 📳 Event log                                                      |                      |                                    |
| Status                                                                     |                      |                                    |
| Status:                                                                    | Running              | Start Stop                         |
| Port:                                                                      | 9190 🜩               | 🗹 👽 Auto-start when windows starts |
| S7 configuration                                                           |                      |                                    |
|                                                                            |                      |                                    |
| Configure PG/PC interf                                                     | face                 |                                    |
| Configure PG/PC inter                                                      | face                 |                                    |
| Configure PG/PC inter<br>Diagnostics<br>Connected ibaPDA server:           | face<br>MyComputer01 |                                    |
| Configure PG/PC inter<br>Diagnostics<br>Connected ibaPDA server:<br>10dule | face<br>MyComputer01 | Total size (bytes)                 |

#### Status

Current operating state

Port

Used port

### <Start>, Stop>

Manually starting and stopping the *ibaPDA-S7-Xplorer Proxy* 

### Auto-start when Windows starts

*ibaPDA-S7-Xplorer Proxy* is automatically started when starting the system and runs in the background.

### **S7** configuration

Starts the configuration dialog to set the SIMATIC PG/PC interface.

### Diagnostics

Shows the *ibaPDA* server currently connected.

### Module

Shows the modules currently active.

### 3.4.17.2 Configuring ibaPDA-S7-Xplorer Proxy in ibaPDA

1. Add an S7-Xplorer module in the I/O Manager of *ibaPDA*.

Set the connection mode *PC/CP* and the connection type *PG* connection.

2. With the <Configure PG/PC interface> button, open the dialog for setting the PG/PC interface to configure an access point of the application.

| 🚰 General 💋 Con         | nection 🔨 Analog  | 👖 Digital 🧼 Diagnos | tics          |         |                      |       |        |
|-------------------------|-------------------|---------------------|---------------|---------|----------------------|-------|--------|
| Connection mode:        | PC/CP ~           | Connection type:    | PG connection | $\sim$  | Timeout (s):         | 15    | •      |
| Access point for applic | ations:           |                     | ~             |         | Configure PG/PC inte | rface |        |
| Address: 192.           | 168.123.1 R       | lack: 0 🖨           | Slot: 0       | <b></b> |                      | Test  |        |
| Activate S7 routing     | 3                 |                     |               |         |                      |       |        |
| Use ibaPDA-S7-Xp        | olorer Proxy      |                     |               |         |                      |       |        |
| CPU Name:               | 🚫 No address book |                     |               |         |                      |       | $\sim$ |

3. In the drop-down menu Access point of the application, select the line <Add/Delete>.

| t PG/PC Interface                                                          |                                     |
|----------------------------------------------------------------------------|-------------------------------------|
| Access Path LLDP / DCP                                                     |                                     |
| Access Point of the Application:                                           |                                     |
| S7ONLINE (STEP 7)> TCP/IP -> Int                                           | el(R) 82579LM Gigab 🔻               |
| <add delete=""></add>                                                      |                                     |
| FWL_LOAD                                                                   |                                     |
| ISO-PDA> ISO Ind. Ethemet -> VMware                                        | Virtual Etheme <board 2=""></board> |
| PDA> TS Adapter                                                            |                                     |
| S7ONLINE (STEP 7)> TCP/IP -> Inte                                          | el(R) 82579LM Gigab                 |
| ISO Ind. Ethemet -> Iba AG IbaFOB                                          | Conv                                |
| ISO Ind. Ethemet -> Intel(R) 625751                                        |                                     |
|                                                                            | Delete                              |
| ×                                                                          |                                     |
| (Assigning Parameters to Your NDIS CPs<br>with TCP/IP Protocol (REC-1006)) |                                     |
|                                                                            |                                     |
| Interfaces                                                                 |                                     |
| Add/Remove:                                                                | Calaat                              |
| Aud Aenove.                                                                | Select                              |
|                                                                            |                                     |
| OK                                                                         | Cancel Helr                         |

4. Specify the new access point: Enter a name, e.g. "ibaPLCSim", and optionally a description for better understanding.

Confirm the entries with <Add> and <Close>.

| Add/Delete Access Points | <b>—X</b> — |
|--------------------------|-------------|
| Add                      |             |
| New Access Point:        |             |
| ibaPLCSim                | Add         |
| Description:             | 12          |
|                          |             |

5. Assign an interface parameter assignment to this access point, e.g. "PLCSIM.TCPIP.1".

| Set PG/PC Interface                                                                                        | ۲.                        |  |  |  |  |  |  |
|----------------------------------------------------------------------------------------------------|---------------------------|--|--|--|--|--|--|
| Access Path LLDP / DCP PNID Adapter Info                                                                   |                           |  |  |  |  |  |  |
| Access Point of the Application:                                                                           |                           |  |  |  |  |  |  |
| ibaPLCSim> PLCSIM(TCP/IP)                                                                                  | ibaPLCSim> PLCSIM(TCP/IP) |  |  |  |  |  |  |
| 0                                                                                                    |                           |  |  |  |  |  |  |
| Interface Parameter Assignment Used:                                                                       |                           |  |  |  |  |  |  |
| PLCSIM(TCP/IP)                                                                                             |                           |  |  |  |  |  |  |
| Image: PLCSIM(Local)                PLCSIM(MPI)               Copy               Copy               Delete |                           |  |  |  |  |  |  |
| (Assigning Parameters for a virtual dummy<br>device which is simulated by PLCSIM for<br>TCP-IP.)           |                           |  |  |  |  |  |  |
|                                                                                                    |                           |  |  |  |  |  |  |
| Add/Hemove: Select                                                                                         |                           |  |  |  |  |  |  |
| OK Cancel Help                                                                                             |                           |  |  |  |  |  |  |

- 6. Close the configuration with <OK>.
- 7. In the *ibaPDA* module, enable the *Use ibaPDAS7-Xplorer Proxy* option.
- 8. If *ibaPDA-S7-Xplorer Proxy* runs on another computer, adjust the address accordingly and call the proxy PG/PC interfaces.

| S7-Xplorer (0)                 |             |            |          |           |        |        |                    |         |        |
|--------------------------------|-------------|------------|----------|-----------|--------|--------|--------------------|---------|--------|
| General 💋 Connection           | ∿ Analog ∫[ | Digital 🧼  | Diagnost | ics       |        |        |                    |         |        |
| Connection mode: PC/CP         | $\sim$      | Connection | type:    | PG conne  | ection | $\sim$ | Timeout (s):       | 15      | *      |
| Access point for applications: |             |            |          |           | $\sim$ | Ge     | t proxy PG/PC inte | erfaces |        |
| Address: 192.168.123.          | 1 Rack      |            | -        | Slot:     | 0      | -      |                    | Tes     | t      |
| Activate S7 routing            |             |            |          |           | _      |        |                    |         |        |
| Use ibaPDA-S7-Xplorer Pro:     | ¢y          | Address:   | 192.     | 168.80.42 |        |        | Port:              | 9190    | *<br>* |

9. Select the previously created access point from the list.

| 🕂 iba I/O Manager    |                                                           |                                  |        |
|----------------------|-----------------------------------------------------------|----------------------------------|--------|
| : *1 🗅 🖆 🗗 🗒 🕀 • 🗇 🕔 |                                                           |                                  |        |
| Inputs 4 >           | S7-Xplorer (0)                                            |                                  |        |
| S7-Xplorer           | 🚰 General 🝠 Connection 🔨 Analog 👖 Digital 🧼 Diagnostics   |                                  |        |
| Click to add module  | Connection mode: PC/CP V Connection type: PG connection   | <ul> <li>Timeout (s):</li> </ul> | 15 🜲   |
| An Text interface    | Access point for applications: CP_L2_1: => PLCSIM.TCPIP.1 | Get proxy PG/PC inte             | faces  |
| Unmapped             | Address: 192.168 CP_L2_1: => PLCSIM.TCPIP.1               |                                  | Test   |
|                      | Activate S7 routing S70NLINE => PLCSIM.TCPIP.1            |                                  |        |
|                      | Use ibaPDA-S7-Xplorer Proxy Address: 192.168.80.42        | Port:                            | 9190 🚖 |

10. Check the connection with the <Test> button.

| S7-Xplorer (0)                                                                               |        |  |  |  |  |  |
|----------------------------------------------------------------------------------------------|--------|--|--|--|--|--|
| 🚰 General 🍠 Connection 🔨 Analog 👖 Digital 🧼 Diagnostics                                      |        |  |  |  |  |  |
| Connection mode: PC/CP $\checkmark$ Connection type: PG connection $\checkmark$ Timeout (s): | 15 🜲   |  |  |  |  |  |
| Access point for applications: ibaPLCSim => PLCSIM.TCPIP.1                                   | aces   |  |  |  |  |  |
| Address: 192.168.123.1 Rack: 0 🚖 Slot: 0 🚖                                                   | Test   |  |  |  |  |  |
| Activate S7 routing                                                                          |        |  |  |  |  |  |
| Use ibaPDA-S7-Xplorer Proxy Address: 192.168.80.42 Port:                                     | 9190 🜲 |  |  |  |  |  |
| CPU Name: 🚫 No address book                                                                  | ~      |  |  |  |  |  |
| [ibaPDA-S7-Xplorer Proxy]: Verbindung aufgebaut<br>Verbindung aufgebaut                      |        |  |  |  |  |  |
| MLFBNr der SPS ist: 6ES7 841-0CC05-0YA5                                                      |        |  |  |  |  |  |
| SPS-Status: RUN<br>Zalduszat: Aldusl 11 ma Min 10 ma Max 17 ma                               |        |  |  |  |  |  |
| Zynuszeit. Autein Finis Mill FOrns Max 17 ms                                                 |        |  |  |  |  |  |
| Ausgangsbytes: 256                                                                           |        |  |  |  |  |  |
| Markerbytes: 16384                                                                           |        |  |  |  |  |  |
| Timer: 2048                                                                                  |        |  |  |  |  |  |
| Zähler: 2048                                                                                 |        |  |  |  |  |  |
| Log.Adresse: 32768                                                                           |        |  |  |  |  |  |
| Localdata: /168                                                                              |        |  |  |  |  |  |
| SPS hat 1 DBs<br>IbaPDA-SZ Volger Provil: Verbindung getrennt                                |        |  |  |  |  |  |

### 3.4.18 Connection with S7-PLCSIM Advanced

You can also use the interface *ibaPDA-Interface-S7-Xplorer* with a CPU simulated by SIMATIC S7-PLCSIM Advanced. Depending on the selected communication path, it may be necessary to use the *ibaPDA-S7-Xplorer Proxy*. This acts as a data gateway between *ibaPDA* and SIMATIC S7-PLCSIM Advanced.

SIMATICS S7-PLCSIM Advanced offers two different methods of online access:

- PLCSIM
- PLCSIM Virtual Ethernet Adapter

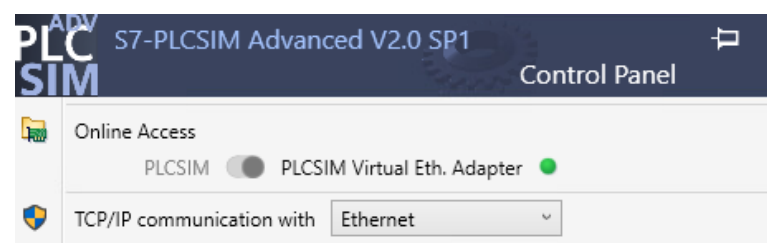

When using "PLCSIM", proceed as described in chapter **7** Connection with S7-PLCSIM via ibaPDA-S7-Xplorer Proxy, page 62.

When using "PLCSIM Virtual Ethernet Adapter", you can also use the connection mode *TCP/IP* or *TCP/IP S7-1x00* in *ibaPDA*. Then the use of the *ibaPDA-S7-Xplorer Proxy* is not necessary.

In particular, this enables access to "optimized blocks" and online address book generation directly from the CPU.

### Other documentation

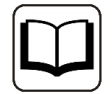

Further information can be found in the documentation for SIMATIC S7-1500 S7-PLCSIM-Advanced.

https://support.industry.siemens.com/cs/de/en/view/109760835

# 4 Diagnostics

### 4.1 License

If the interface is not displayed in the signal tree, you can either check in *ibaPDA* in the I/O Manager under *General – Settings* or in the *ibaPDA* service status application whether your license for this interface has been properly recognized. The number of licensed connections is shown in brackets.

The figure below shows the license for the *Codesys Xplorer* interface as an example.

| License information |                      |                                                                          |   |
|---------------------|----------------------|--------------------------------------------------------------------------|---|
|                     |                      | Licenses:                                                                |   |
| License container:  | 3-4                  | Aut On Data State Rep. (100)                                             | ^ |
| Customer name:      | Ballatic Totalega    | Aurith Data Box Hilacold (100)<br>Aurith Interface (7 Advance)           |   |
| License time limit: | Unlimited            |                                                                          |   |
| Container type:     | WIBU CmStick v4.40   | ibaPDA-Interface-Codesys-Xplorer (16)                                    |   |
| Container host:     | Sector States (1996) | BaPCH Harlan TuriCiT Spice (10)                                          |   |
| Required EUP date:  | 01.02.2023           | Ball Ch. Harlans (eds. Spicer (16)<br>Ball Ch. Harlans (eqs. Spicer (16) |   |
| EUP date:           | 31.12.2025           | And Contractions All, SEC Approx. (15)                                   | ~ |

### 4.2 Visibility of the interface

If the interface is not visible despite a valid license, it may be hidden.

Check the settings in the *General* tab in the *Interfaces* node.

### Visibility

The table *Visibility* lists all the interfaces that are available either through licenses or installed cards. These interfaces can also be viewed in the interface tree.

You can hide or display the interfaces not required in the interface tree by using the checkbox in the *Visible* column.

Interfaces with configured modules are highlighted in green and cannot be hidden.

🕂 iba I/O Manager П  $\times$ 🕂 iba I/O Manager \*> 🖆 🗗 Ə 🗦 + শ 🕡 🐚 💽 🔿 \*\* 🖻 🖆 遭 🕀 🕂 🕔 Inputs ↓ ⊕-∰ ibaFOB-4io-D General 4 
Interfaces Settings Visibility EtherNet/IP Signal names Physical location Address books
Equation Certificates Assign board numbers to physical locations Hide empty address nodes Add physical location to interface name Time synchronization ÷ ibaCapture Device Current ID New ID Name Visible Knowhow protection X1 ME Empty ibaFOB-4io-D S Watchdog X2 👿 Empty ibaNet-E Remote configuration Stop prevention Ag Text interface X3 👿 Empty EGD 🔢 Unmapped Boards III Interfaces X4 👿 Empty E-mail X5 👿 Empty EtherNet/IP Interrupt info X6 👿 Empty Hultistation ⊕ Hultistation GCOM X7 👿 Empty Generic TCP X8 👿 Empty Generic UDP HPCi Request  $\checkmark$ ibaCapture ibaCapture-HMI ibaInCycle ibaInSpectra ibaLogic TCP  $\checkmark$ IEC 61850 Client

Selected interfaces are visible, the others are hidden:

### 4.3 Log files

If connections to target platforms or clients have been established, all connection-specific actions are logged in a text file. You can open this (current) file and, e.g., scan it for indications of possible connection problems.

You can open the log file via the button <Open log file>. The button is available in the I/O Manager:

- for many interfaces in the respective interface overview
- for integrated servers (e.g. OPC UA server) in the *Diagnostics* tab.

In the file system on the hard drive, you can find the log files of the *ibaPDA* server (...\ProgramData\iba\ibaPDA\Log). The file names of the log files include the name or abbreviation of the interface type.

Files named interface.txt are always the current log files. Files named Interface yyyy mm dd hh mm ss.txt are archived log files.

Examples:

- ethernetipLog.txt (log of EtherNet/IP connections)
- AbEthLog.txt (log of Allen-Bradley Ethernet connections)
- OpcUAServerLog.txt (log of OPC UA server connections)

# 4.4 Connection diagnostics with PING

PING is a system command with which you can check if a certain communication partner can be reached in an IP network.

1. Open a Windows command prompt.

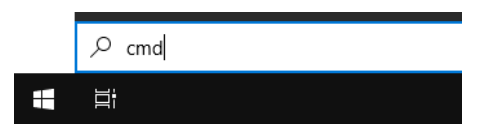

- 2. Enter the command "ping" followed by the IP address of the communication partner and press <ENTER>.
- $\rightarrow$  With an existing connection you receive several replies.

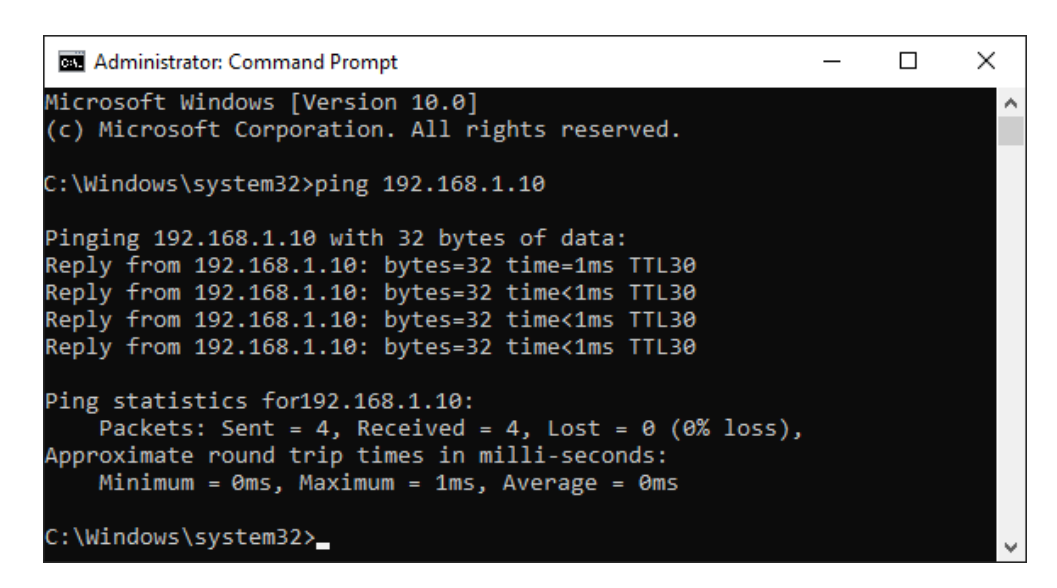

 $\rightarrow$  With no existing connection you receive error messages.

iba

# 4.5 Connection table

For every Ethernet-based interface, there is a table available in the I/O Manager which shows the status of each connection. Each line represents one connection. The following figure shows, as an example, the connection table of the Codesys-Xplorer interface:

| 🕂 iba I/O Manager — 🗆 🗙                     |                                                             |            |             |                       |                         | ×                        |                      |                      |   |
|---------------------------------------------|-------------------------------------------------------------|------------|-------------|-----------------------|-------------------------|--------------------------|----------------------|----------------------|---|
| ** 🗗 🔁 🗗 🕄 🕀 🗕 🕂 🕖                          |                                                             | []   ← →   |             |                       |                         |                          |                      |                      |   |
| Inputs                                      | Co                                                          | desys-X    | plorer      |                       |                         |                          |                      |                      |   |
| Codesys V2 (2)                              | Set all values to zero when the connection to a PLC is lost |            |             |                       |                         |                          |                      |                      |   |
| Codesys V3 (4)                              | Start acquisition even if a PLC is not accessible           |            |             |                       |                         |                          |                      |                      |   |
| ibaCapture                                  | llow inaccessible                                           | e symbols  |             |                       |                         | Re                       | eset statistics      |                      |   |
| Playback     Ag Text interface     Unmapped |                                                             | Name       | Error count | Update time<br>Actual | Response time<br>Actual | Response time<br>Average | Response time<br>Min | Response time<br>Max |   |
|                                             | 0                                                           | Codesys V2 | 0           | 1,0 ms                | 0,0 ms                  | 0,0 ms                   | 0,0 ms               | 14,0 ms              | ^ |
|                                             | 1                                                           | Codesys V3 | 2           | 1,4 ms                | 0,0 ms                  | 0,5 ms                   | 0,0 ms               | 145,0 ms             |   |
|                                             | 2                                                           | ?          | ?           | ?                     | ?                       | ?                        | ?                    | ?                    |   |

The connected target systems (controllers) are identified by their name or IP address in the first (left) column.

Depending on the interface type the table shows error counters, read counters and/or data sizes, as well as the cycle times, refresh times and/or update times of the different connections during the data acquisition. Click the <Reset statistics> button to reset the error counters and the calculation of the response times.

Additional information is provided by the background color of the table rows:

| Color  | Meaning                                                                                       |
|--------|-----------------------------------------------------------------------------------------------|
| Green  | The connection is OK and the data are read.                                                   |
| Yellow | The connection is OK, however the data update is slower than the config-<br>ured update time. |
| Red    | The connection has failed.                                                                    |
| Gray   | No connection configured.                                                                     |

# 4.6 Diagnostic modules

Diagnostic modules are available for most Ethernet based interfaces and Xplorer interfaces. Using a diagnostic module, information from the diagnostic displays (e.g. diagnostic tabs and connection tables of an interface) can be acquired as signals.

A diagnostic module is always assigned to a data acquisition module of the same interface and supplies its connection information. By using a diagnostic module you can record and analyze the diagnostic information continuously in the *ibaPDA* system.

Diagnostic modules do not consume any license connections because they do not establish their own connection, but refer to another module.

Example for the use of diagnostic modules:

- A notification can be generated, whenever the error counter of a communication connection exceeds a certain value or the connection gets lost.
- In case of a disturbance, the current response times in the telegram traffic may be documented in an incident report.
- The connection status can be visualized in *ibaQPanel*.
- You can forward diagnostic information via the SNMP server integrated in *ibaPDA* or via OPC DA/UA server to superordinate monitoring systems like network management tools.

In case the diagnostic module is available for an interface, a "Diagnostics" module type is shown in the "Add module" dialog (example: Generic TCP).

| 🗎 Add module                           | ×         |
|----------------------------------------|-----------|
| Name : Diagnostics                     |           |
| Module type :                          |           |
| E Folder<br>Generic TCP<br>Diagnostics |           |
|                                        | OK Cancel |

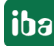
#### Module settings diagnostic module

For a diagnostic module, you can make the following settings (example: Generic TCP):

| S. 6                                                                                          | General 🔨 Analog 👖 | Digital                 |  |  |  |
|-----------------------------------------------------------------------------------------------|--------------------|-------------------------|--|--|--|
| $\mathbf{v}$                                                                                  | Basic              |                         |  |  |  |
|                                                                                               | Module Type        | Diagnostics             |  |  |  |
|                                                                                               | Locked             | False                   |  |  |  |
|                                                                                               | Enabled            | True                    |  |  |  |
|                                                                                               | Name               | Generic TCP Diagnostics |  |  |  |
|                                                                                               | Module No.         | 61                      |  |  |  |
|                                                                                               | Timebase           | 1 ms                    |  |  |  |
|                                                                                               | Use name as prefix | False                   |  |  |  |
| $\sim$                                                                                        | Diagnostics        |                         |  |  |  |
|                                                                                               | Target module      | Generic TCP (59)        |  |  |  |
| Generic TCP (59)                                                                              |                    |                         |  |  |  |
| Target module<br>The number of the module of which the diagnostic data should be<br>measured. |                    |                         |  |  |  |

The basic settings of a diagnostic module equal those of other modules.

There is only one setting which is specific for the diagnostic module: the target module.

By selecting the target module, you assign the diagnostic module to the module on which you want to acquire information about the connection. You can select the supported modules of this interface in the drop down list of the setting. You can assign exactly one data acquisition module to each diagnostic module. When having selected a module, the available diagnostic signals are immediately added to the *Analog* and *Digital* tabs. It depends on the type of interface, which signals exactly are added. The following example lists the analog values of a diagnostic module for a Generic TCP module.

| 25 | General 🔨 Analog 👖 Digital |       |      |        |                                                                                                    |        |
|----|----------------------------|-------|------|--------|----------------------------------------------------------------------------------------------------|--------|
|    | Name                       | Unit  | Gain | Offset | Active                                                                                                    | Actual |
| 0  | IP address (part 1)        |       | 1    | 0      | <b>V</b>                                                                                                    |        |
| 1  | IP address (part 2)        |       | 1    | 0      | <b>V</b>                                                                                                    |        |
| 2  | IP address (part 3)        |       | 1    | 0      | <b>V</b>                                                                                                    |        |
| 3  | IP address (part 4)        |       | 1    | 0      | <b>V</b>                                                                                                    |        |
| 4  | Port                       |       | 1    | 0      | <b>V</b>                                                                                                    |        |
| 5  | Message counter            |       | 1    | 0      | <b>V</b>                                                                                                    |        |
| 6  | Incomplete errors          |       | 1    | 0      | <b>V</b>                                                                                                    |        |
| 7  | Packet size (actual)       | bytes | 1    | 0      | <b>V</b>                                                                                                    |        |
| 8  | Packet size (max)          | bytes | 1    | 0      | <b>V</b>                                                                                                    |        |
| 9  | Time between data (actual) | ms    | 1    | 0      |                                                                                                    |        |
| 10 | Time between data (min)    | ms    | 1    | 0      | <ul> <li>Image: A start of the start of the start of</li></ul> |        |

For example, the IP (v4) address of a Generic TCP module (see fig. above) will always be split into 4 parts derived from the dot-decimal notation, for better reading. Also other values are being determined, as there are port number, counters for telegrams and errors, data sizes and telegram cycle times. The following example lists the digital values of a diagnostic module for a Generic TCP module.

| Q | ∬ General 🔨 Analog ∬ Digital |          |        |
|---|------------------------------|----------|--------|
|   | Name                         | Active   | Actual |
| 0 | Active connection mode       | <b>V</b> |        |
| 1 | Invalid packet               |          |        |
| 2 | Connecting                   |          |        |
| 3 | Connected                    |          |        |

ibə

### Diagnostic signals

Depending on the interface type, the following signals are available:

| Signal name                               | Description                                                                                                    |
|-------------------------------------------|----------------------------------------------------------------------------------------------------|
| Active                                    | Only relevant for redundant connections. Active means that<br>the connection is used to measure data, i.e. for redundant<br>standby connections the value is 0.<br>For normal/non-redundant connections, the value is always 1. |
| Buffer file size (actual/avg/<br>max)     | Size of the file for buffering statements                                                                                                    |
| Buffer memory size (actual/<br>avg/max)   | Size of the memory used by buffered statements                                                                                                    |
| Buffered statements                       | Number of unprocessed statements in the buffer                                                                                                    |
| Buffered statements lost                  | Number of buffered but unprocessed and lost statements                                                                                                    |
| Connected                                 | Connection is established                                                                                                    |
| Connected (in)                            | A valid data connection for the reception (in) is available                                                                                                    |
| Connected (out)                           | A valid data connection for sending (out) is available                                                                                                    |
| Connecting                                | Connection being established                                                                                                    |
| Connection attempts (in)                  | Number of attempts to establish the receive connection (in)                                                                                                    |
| Connection attempts (out)                 | Number of attempts to establish the send connection (out)                                                                                                    |
| Connection ID O->T                        | ID of the connection for output data (from the target system to <i>ibaPDA</i> ). Corresponds to the assembly instance number                                                                                                    |
| Connection ID T->O                        | ID of the connection for input data (from <i>ibaPDA</i> to target system). Corresponds to the assembly instance number                                                                                                    |
| Connection phase (in)                     | Status of the ibaNet-E data connection for reception (in)                                                                                                    |
| Connection phase (out)                    | Status of the ibaNet-E data connection for sending (out)                                                                                                    |
| Connections established (in)              | Number of currently valid data connections for reception (in)                                                                                                    |
| Connections established (out)             | Number of currently valid data connections for sending (out)                                                                                                    |
| Data length                               | Length of the data message in bytes                                                                                                    |
| Data length O->T                          | Size of the output message in byte                                                                                                    |
| Data length T->O                          | Size of the input message in byte                                                                                                    |
| Destination IP address (part<br>1-4) O->T | 4 octets of the IP address of the target system Output data (from target system to <i>ibaPDA</i> )                                                                                                    |
| Destination IP address (part<br>1-4) T->O | 4 octets of the IP address of the target system Input data (from <i>ibaPDA</i> to target system)                                                                                                    |
| Disconnects (in)                          | Number of currently interrupted data connections for recep-<br>tion (in)                                                                                                    |
| Disconnects (out)                         | Number of currently interrupted data connections for sending (out)                                                                                                    |
| Error counter                             | Communication error counter                                                                                                    |
| Exchange ID                               | ID of the data exchange                                                                                                    |
| Incomplete errors                         | Number of incomplete messages                                                                                                    |

| Signal name                                   | Description                                                                                                    |
|-----------------------------------------------|----------------------------------------------------------------------------------------------------|
| Incorrect message type                        | Number of received messages with wrong message type                                                                             |
| Input data length                             | Length of data messages with input signals in bytes ( <i>ibaPDA</i> receives)                                                   |
| Invalid packet                                | Invalid data packet detected                                                                                                    |
| IP address (part 1-4)                         | 4 octets of the IP address of the target system                                                                                 |
| Keepalive counter                             | Number of KeepAlive messages received by the OPC UA Server                                                                      |
| Lost images                                   | Number of lost images (in) that were not received even after a retransmission                                                   |
| Lost Profiles                                 | Number of incomplete/incorrect profiles                                                                                         |
| Message counter                               | Number of messages received                                                                                                    |
| Messages per cycle                            | Number of messages in the cycle of the update time                                                                              |
| Messages received since con-<br>figuration    | Number of received data telegrams (in) since start of acquisi-<br>tion                                                          |
| Messages received since con-<br>nection start | Number of received data telegrams (in) since the start of the last connection setup. Reset with each connection loss.           |
| Messages sent since configu-<br>ration        | Number of sent data telegrams (out) since start of acquisition                                                                  |
| Messages sent since connec-<br>tion start     | Number of sent data telegrams (out) since the start of the last connection setup. Reset with each connection loss.              |
| Multicast join error                          | Number of multicast login errors                                                                                                |
| Number of request com-<br>mands               | Counter for request messages from <i>ibaPDA</i> to the PLC/CPU                                                                  |
| Output data length                            | Length of the data messages with output signals in bytes ( <i>ibaPDA</i> sends)                                                 |
| Packet size (actual)                          | Size of the currently received message                                                                                          |
| Packet size (max)                             | Size of the largest received message                                                                                            |
| Ping time (actual)                            | Response time for a ping telegram                                                                                               |
| Port                                          | Port number for communication                                                                                                   |
| Producer ID (part 1-4)                        | Producer ID as 4 byte unsigned integer                                                                                          |
| Profile Count                                 | Number of completely recorded profiles                                                                                          |
| Read counter                                  | Number of read accesses/data requests                                                                                           |
| Receive counter                               | Number of messages received                                                                                                    |
| Response time (actual/aver-<br>age/max/min)   | Response time is the time between measured value request from <i>ibaPDA</i> and response from the PLC or reception of the data. |
|                                               | Actual: current value                                                                                                    |
|                                               | Average/max/min: static values of the update time since the last start of the acquisition or reset of the counters.             |
| Retransmission requests                       | Number of data messages requested again if lost or delayed                                                                      |

| Signal name                                         | Description                                                                                                    |
|-----------------------------------------------------|----------------------------------------------------------------------------------------------------|
| Rows (last)                                         | Number of resulting rows by the last SQL query (within the configured range of result rows)                                                                                                    |
| Rows (maximum)                                      | Maximum number of resulting rows by any SQL query since<br>the last start of acquisition (possible maximum equals the<br>configured number of result rows)                                                                                                    |
| Send counter                                        | Number of send messages                                                                                                    |
| Sequence errors                                     | Number of sequence errors                                                                                                    |
| Source IP address (part 1-4)<br>O->T                | 4 octets of the IP address of the target system Output data (from target system to <i>ibaPDA</i> )                                                                                                    |
| Source IP address (part 1-4)<br>T->O                | 4 octets of the IP address of the target system Input data (from <i>ibaPDA</i> to target system)                                                                                                    |
| Statements processed                                | Number of executed statements since last start of acquisition                                                                                                    |
| Synchronization                                     | Device is synchronized for isochronous acquisition                                                                                                    |
| Time between data (actual/                          | Time between two correctly received messages                                                                                                    |
| max/min)                                            | Actual: between the last two messages                                                                                                    |
|                                                     | Max/min: statistical values since start of acquisition or reset of counters                                                                                                    |
| Time offset (actual)                                | Measured time difference of synchronicity between <i>ibaPDA</i> and the ibaNet-E device                                                                                                    |
| Topics Defined                                      | Number of defined topics                                                                                                    |
| Topics Updated                                      | Number of updated topics                                                                                                    |
| Unknown sensor                                      | Number of unknown sensors                                                                                                    |
| Update time (actual/average/<br>configured/max/min) | Specifies the update time in which the data is to be retrieved<br>from the PLC, the CPU or from the server (configured). De-<br>fault is equal to the parameter "Timebase". During the mea-<br>surement the real actual update time (actual) can be higher<br>than the set value, if the PLC needs more time to transfer the<br>data. How fast the data is really updated, you can check in<br>the connection table. The minimum achievable update time<br>is influenced by the number of signals. The more signals are<br>acquired, the greater the update time becomes. |
|                                                     | Average/max/min: static values of the update time since the last start of the acquisition or reset of the counters.                                                                                                    |
| Write counter                                       | Number of successful write accesses                                                                                                    |
| Write lost counter                                  | Number of failed write accesses                                                                                                    |

# 4.7 Connection diagnostics with PG/PC interface

Use the diagnostic function of the PG/PC interface to the functionality and connection configuration.

 Open the dialog for configuring the PG/PC interface with the <Configure PG/PC interface> button.

| 🚰 General 💋 Cor             | nection             | ∕∿ Analog . | 🛛 Digital | 🧼 Diagnos    | tics    |        |        |                      |        |        |
|-----------------------------|---------------------|-------------|-----------|--------------|---------|--------|--------|----------------------|--------|--------|
| Connection mode:            | PC/CP               | $\sim$      | Conn      | ection type: | PG conn | ection | $\sim$ | Timeout (s):         | 15     | ▲<br>▼ |
| Access point for applic     | ations:             |             |           |              |         | ~      |        | Configure PG/PC inte | erface |        |
| Address: 192                | .168.123.1          | Rad         | k:        | 0            | Slot:   | 0      | -      |                      | Test   |        |
| Activate S7 routing         | Activate S7 routing |             |           |              |         |        |        |                      |        |        |
| Use ibaPDA-S7-Xplorer Proxy |                     |             |           |              |         |        |        |                      |        |        |
| CPU Name:                   | 🚫 Noad              | ddress book |           |              |         |        |        |                      |        | ~      |

2. Open the diagnostics dialog with the <Diagnostics> button.

| Set PG/PC Interface                                                        | <b>—</b>    |  |  |  |  |  |  |
|----------------------------------------------------------------------------|-------------|--|--|--|--|--|--|
| Access Path LLDP / DCP                                                     |             |  |  |  |  |  |  |
| Access Point of the Application:<br>S7ONLINE (STEP 7) -> CP5622.MPI.1      |             |  |  |  |  |  |  |
| V<br>Interface Parameter Assignment Used:                                  |             |  |  |  |  |  |  |
| CP5622 Auto.1                                                              | Diagnostics |  |  |  |  |  |  |
| CP5622.FWL_FAST_LOAD.1                                                     | Copy        |  |  |  |  |  |  |
|                                                                            | Delete      |  |  |  |  |  |  |
| (Assigning Parameters to Your NDIS CPs<br>with TCP/IP Protocol (RFC-1006)) |             |  |  |  |  |  |  |
| Interfaces                                                                 |             |  |  |  |  |  |  |
| Add/Remove:                                                                | Select      |  |  |  |  |  |  |
| ОК                                                                         | Cancel Help |  |  |  |  |  |  |

- Start the network diagnostics with the <Test> button.
   Check the availability of the bus devices with the <Read> button.
- → The following figure shows an example of a diagnostics of a SIMATIC Net CP5622 (PROFIBUS).

One active station is on the address 0 and 2 each.

| SIMATIC NET diagnostics - CP5611(MPI)                                                                                                    |  |  |  |  |
|----------------------------------------------------------------------------------------------------|--|--|--|--|
| PROFIBUS/MPI Network Diagnostics Hardware                                                                                                    |  |  |  |  |
| Status/Network Diagnostics                                                                                                    |  |  |  |  |
|                                                                                                    |  |  |  |  |
| Station address:                                                                                                    |  |  |  |  |
| Bus parameters:                                                                                                    |  |  |  |  |
| Excellate: 127.52484/9 A                                                                                                    |  |  |  |  |
| Austineast (Tast) 12188 -                                                                                                    |  |  |  |  |
| Bus Nodes       0       1       2       3       4       5       6       7       8       9       10       11       12       13       14       15       16       17       18       19         0       Image: Constraint of the state of the state |  |  |  |  |
| OK Cancel Help                                                                                                    |  |  |  |  |

# 4.8 Error messages

The following tables contain error messages and their possible cause.

The error messages are output when validating the configuration at the beginning of the measurement in the I/O Manager of *ibaPDA*.

| Error code | Description                               | Possible cause             |
|------------|-------------------------------------------|----------------------------|
| 0xFFF00000 | Function not implemented                  |                            |
| 0xFFF00001 | Parameter error when calling a function   | False format of IP address |
| 0xFFF00002 | Invalid device number                     |                            |
| 0xFFF00003 | Invalid PLC number                        |                            |
| 0xFFF00004 | Invalid parameter type                    |                            |
| 0xFFF00005 | Not enough memory                         |                            |
| 0xFFF00006 | Device already opened                     |                            |
| 0xFFF00007 | Device not opened                         |                            |
| 0xFFF00008 | Order has already been removed            |                            |
| 0xFFF00009 | Invalid order number                      |                            |
| 0xFFF0000A | Function is not supported                 |                            |
| 0xFFF0000B | Adapter not initialized                   |                            |
| 0xFFF0000C | No free connections available             |                            |
| 0xFFF0000D | Device is not configured and not support- |                            |
|            | ed                                        |                            |

| Error code | Description                                               | Possible cause                            |
|------------|-----------------------------------------------------------|-------------------------------------------|
| 0xFFF0000E | Hardware was not found                                    | No connection                             |
|            |                                                           | Adapter not connected                     |
|            |                                                           | Interface not available                   |
| 0xFFF0000F | Error when reading the parameters                         |                                           |
| 0xFFF00010 | Error when writing the parameters                         |                                           |
| 0xFFF00011 | The demo time has elapsed                                 |                                           |
| 0xFFF00012 | False character in the text. Conversion not possible.     |                                           |
| 0xFFF00013 | Buffer is not long enough.                                |                                           |
| 0xFFF00014 | File was not found                                        |                                           |
| 0xFFF00015 | Error when calling the configuration pro-<br>gram         |                                           |
| 0xFFF00016 | Error when dynamically loading the DLL                    |                                           |
| 0xFFF00017 | The file could not be generated                           |                                           |
| 0xFFF50000 | No free order buffer available                            |                                           |
| 0xFFF50001 | Invalid packet                                            |                                           |
| 0xFFF50002 | No connection to the PLC                                  | All connections are already as-<br>signed |
| 0xFFF50003 | The connection has been closed                            |                                           |
| 0xFFF50004 | Timeout                                                   | Wrong MPI address                         |
|            |                                                           | False rack number                         |
|            |                                                           | False slot number                         |
| 0xFFF50005 | Invalid context                                           |                                           |
| 0xFFF50006 | PLC-memory error                                          |                                           |
| 0xFFF50007 | Invalid operating state                                   |                                           |
| 0xFFF50008 | Invalid address on the PLC                                |                                           |
| 0xFFF50009 | Invalid mode                                              |                                           |
| 0xFFF5000A | No data available, e.g. DB is missing                     |                                           |
| 0xFFF5000B | Execution level for OB not available                      |                                           |
| 0xFFF5000C | Empty block list                                          |                                           |
| 0xFFF5000D | Error in the block size                                   |                                           |
| 0xFFF5000E | Invalid block number                                      |                                           |
| 0xFFF5000F | Protection level of the function not suffi-<br>cient      |                                           |
| 0xFFF50010 | Unknown SSL ID (e.g. access to CP instead of PLC)         | False slot number                         |
| 0xFFF50011 | Unknown SZL index (e.g. access to CP in-<br>stead of PLC) |                                           |

| Error code | Description                                                                                           | Possible cause    |
|------------|----------------------------------------------------------------------------------------------------|-------------------|
| 0xFFF50012 | Information cannot be obtained at the moment                                                          |                   |
| 0xFFF50013 | Unknown error message from PLC (please report!)                                                       |                   |
| 0xFFF50014 | Hardware failure, e.g. nonexistent peripherals                                                        |                   |
| 0xFFF50015 | Object access not allowed                                                                             |                   |
| 0xFFF50016 | Context is not supported                                                                              |                   |
| 0xFFF50017 | Type (data type) not supported                                                                        |                   |
| 0xFFF50018 | Internal error, please report                                                                         |                   |
| 0xFFF50019 | Error when restarting the PLC                                                                         |                   |
| 0xFFF5001A | Error at automatic start-up of the PLC                                                                |                   |
| 0xFFF5001B | End of connection received                                                                            |                   |
| 0xFFF5001C | PLC not found                                                                                         | False rack number |
|            |                                                                                                    | False slot number |
| 0xFFF5001D | Too many data for this ACCON-AGLink ver-<br>sion                                                      |                   |
| 0xFFF5001E | The PLC does not support this function                                                                |                   |
| 0xFFF5001F | The password entered is wrong                                                                         |                   |
| 0xFFF50020 | The connection has already been legiti-<br>mized                                                      |                   |
| 0xFFF50021 | The connection legitimation has already been canceled                                                 |                   |
| 0xFFF50022 | The password is not required, since no password has been configured                                   |                   |
| 0xFFF50023 | At least one variable address is invalid                                                              |                   |
| 0xFFF50024 | Specified order does not exist                                                                        |                   |
| 0xFFF50025 | Impermissible order state                                                                             |                   |
| 0xFFF50026 | Impermissible cycle time (timebase or multiple thereof impermissible)                                 |                   |
| 0xFFF50027 | No further cyclical reading order can be set up                                                       |                   |
| 0xFFF50028 | Function for this order not possible (false state)                                                    |                   |
| 0xFFF50029 | Termination of the function due to over-<br>load (reading cycle takes longer than the cycle time set) |                   |
| 0xFFF5002A | No data for this part of the reading cycle has been supplied                                          |                   |
| 0xFFF5002B | False time format                                                                                     |                   |
| 0xFFF5002C | Unknown PI name                                                                                       |                   |

| Error code | Description                                                                                   | Possible cause |
|------------|-----------------------------------------------------------------------------------------------|----------------|
| 0xFFF5002D | Transfer has been interrupted by NCK                                                          |                |
| 0xFFF5002E | The response telegram is too big for the PDU size                                             |                |
| 0xFFF5002F | No H-CPU found                                                                                |                |
| 0xFFF50030 | The data have not changed                                                                     |                |
| 0xFFF30000 | Error when reading the device information                                                     |                |
| 0xFFF30001 | Error when reading the bus parameters                                                         |                |
| 0xFFF30002 | Error when writing the bus parameters                                                         |                |
| 0xFFF30003 | No resources available on the device                                                          |                |
| 0xFFF30004 | Invalid device                                                                                |                |
| 0xFFF30005 | Adapter was not found                                                                         |                |
| 0xFFF30006 | Required device driver has not been found                                                     |                |
| 0xFFF20000 | The desired adapter address already exists                                                    |                |
| 0xFFF20001 | The HSA is invalid (shorter than biggest active node)                                         |                |
| 0xFFF20002 | The adapter is not in the logical ring                                                        |                |
| 0xFFF20004 | Received packet has wrong contents                                                            |                |
| 0xFFF20006 | Unknown error code of the adapter                                                             |                |
| 0xFFF20007 | Unknown error code of the device driver                                                       |                |
| 0xFFF20008 | The communication adapter has been re-<br>moved                                               |                |
| 0xFFF20009 | The modem has been removed                                                                    |                |
| 0xFFF2000A | No directly connected PLC found                                                               |                |
| 0xFFF20313 | Invalid speed at the MPI bus                                                                  |                |
| 0xFFF20314 | The address is longer than HSA                                                                |                |
| 0xFFF20315 | The desired adapter address already exists                                                    |                |
| 0xFFF2031A | No other active bus device found                                                              |                |
| 0xFFF2031C | The bus is disturbed                                                                          |                |
| 0xFFF2031D | The bus is disturbed                                                                          |                |
| 0xFFF2031E | Automatic bus profile identification does<br>not work, bus parameter telegram is miss-<br>ing |                |
| 0xFFF20337 | Legitimization for accessing the TS adapter is missing                                        |                |
| 0xFFF10000 | The COM port is already in use                                                                |                |
| 0xFFF10001 | The modem was not found                                                                       |                |
| 0xFFF10002 | The modem did not hang up                                                                     |                |
| 0xFFF10003 | The modem did not respond                                                                     |                |
| 0xFFF10004 | Modem error when initializing the basis                                                       |                |
| 0xFFF10005 | Error in Initstring 1                                                                         |                |

| Error code | Description                                                                                       | Possible cause |
|------------|---------------------------------------------------------------------------------------------------|----------------|
| 0xFFF10006 | Error in Initstring 2                                                                             |                |
| 0xFFF10007 | Error in Initstring 3                                                                             |                |
| 0xFFF10008 | Error in Initstring 4                                                                             |                |
| 0xFFF10009 | Error in the dial mode specification se-<br>quence                                                |                |
| 0xFFF1000A | Error in the dial tone specification se-<br>quence                                                |                |
| 0xFFF1000B | Error in the automatic call acceptance se-<br>quence                                              |                |
| 0xFFF1000C | The modem has been removed                                                                        |                |
| 0xFFF1000D | No connection could be established                                                                |                |
| 0xFFF1000E | Login has been rejected. The specified user name is not known.                                    |                |
| 0xFFF1000F | Login has been rejected. The password entered is not correct.                                     |                |
| 0xFFF10010 | Login has been rejected. A callback num-<br>ber has already been configured in the TS<br>adapter. |                |
| 0xFFF10011 | Error when selecting                                                                              |                |
| 0xFFF80000 | Function not allowed                                                                              |                |
| 0xFFF80001 | Invalid project handle                                                                            |                |
| 0xFFF80002 | Error when opening a project                                                                      |                |
| 0xFFF80003 | Error when creating the program instance of the project                                           |                |
| 0xFFF80004 | Error when closing a project                                                                      |                |
| 0xFFF80005 | No or no further program found                                                                    |                |
| 0xFFF80006 | Specified program has not been found                                                              |                |
| 0xFFF80007 | One of the parameters is outside the valid range                                                  |                |
| 0xFFF80008 | Scope of functions or runtime has elapsed (demo version)                                          |                |
| 0xFFF8000A | No or invalid data indicated                                                                      |                |
| 0xFFF8000B | The selected program does not contain a symbol table                                              |                |
| 0xFFF8000C | Symbol table already opened                                                                       |                |
| 0xFFF8000D | No or no further symbol entry found                                                               |                |
| 0xFFF8000E | Error when reading the symbol dataset                                                             |                |
| 0xFFF8000F | Symbol not found                                                                                  |                |
| 0xFFF80010 | Absolute operand not found                                                                        |                |
| 0xFFF80011 | Invalid symbol                                                                                    |                |
| 0xFFF80012 | Invalid absolute operand                                                                          |                |

| Error code | Description                                        | Possible cause |
|------------|----------------------------------------------------|----------------|
| 0xFFF80013 | Invalid filter string                              |                |
| 0xFFF80014 | The indicated DB is not available                  |                |
| 0xFFF80015 | Error when reading the block data of the DB        |                |
| 0xFFF80016 | Error when relocating the block data of the DB     |                |
| 0xFFF80017 | A DB for searching components is already opened    |                |
| 0xFFF80018 | No DB for searching components is<br>opened yet    |                |
| 0xFFF80019 | No or no further component available               |                |
| 0xFFF8001A | DB component not found                             |                |
| 0xFFF8001B | Invalid DB component                               |                |
| 0xFFF8001C | DB component not suitable                          |                |
| 0xFFF8001E | Invalid constant specification                     |                |
| 0xFFF8001F | Invalid constant size or formatting                |                |
| 0xFFF80020 | Initializing the object types failed               |                |
| 0xFFF80021 | False version of the message configuration         |                |
| 0xFFF80022 | Error when opening the message configu-<br>ration  |                |
| 0xFFF80023 | Error when exiting the message configura-<br>tion  |                |
| 0xFFF80024 | No or no further message entries found             |                |
| 0xFFF80025 | No or no further language found                    |                |
| 0xFFF80026 | Error when accessing the database                  |                |
| 0xFFF80027 | Invalid signal number                              |                |
| 0xFFF80028 | Invalid specification of associated value          |                |
| 0xFFF80029 | Invalid number of the associated value             |                |
| 0xFFF8002A | Invalid element type                               |                |
| 0xFFF8002B | Invalid length of associated value data            |                |
| 0xFFF8002C | Format not specified                               |                |
| 0xFFF8002D | Invalid format specification                       |                |
| 0xFFF8002E | No or no further text library available            |                |
| 0xFFF8002F | No or no further text library entry avail-<br>able |                |
| 0xFFFA0195 | Wrong read type                                    |                |

# 5 Appendix

## 5.1 Comparison of the cycle times on different access points

Using an experimental arrangement, the resulting cycle times of the measurement depending on the different access points of the S7 CPU were measured and evaluated.

### Configuration of the PLC:

- S7-400 CPU 416 2DP
- Cycle OB1: 6 ms to 10 ms
- *ibaPDA* measurement time base: 1 ms

| Number of signals | MPI adapt-<br>er (COM)<br>38.4 kBd | MPI adapt-<br>er (USB,<br>DeltaL)<br>38.4 kBd | MPI adapt-<br>er (USB,<br>Siemens) | CP5611<br>PROFIBUS,<br>12 Mbit/s | TCP/IP | L2B *) |
|-------------------|------------------------------------|-----------------------------------------------|------------------------------------|----------------------------------|--------|--------|
| 1                 | 108                                | 52                                            | 40                                 | 24                               | 12     | 1      |
| 11                | 130                                | 62                                            | 51                                 | 26                               | 13     | 1      |
| 21                | 155                                | 78                                            | 54                                 | 27                               | 13     | 1      |
| 32                | 160                                | 78                                            | 55                                 | 27                               | 13     | 1      |
| 42                | 171                                | 78                                            | 56                                 | 27                               | 14     | 1      |
| 53                | 189                                | 94                                            | 60                                 | 29                               | 15     | 1      |
| 64                | 280                                | 140                                           | 90                                 | 42                               | 18     | 1      |

\*) 1 ms is the *ibaPDA* time base which is supported by iba cards such as ibaCom-L2B-8-8, for example. But the actual measurement cycle, in fact, is depending on the PROFIBUS cycle time (with 2 slaves: 0.98 ms; with 8 slaves: 1.6 ms, provided 12 Mbit/s) and the program cycle (OB1 or OB35)

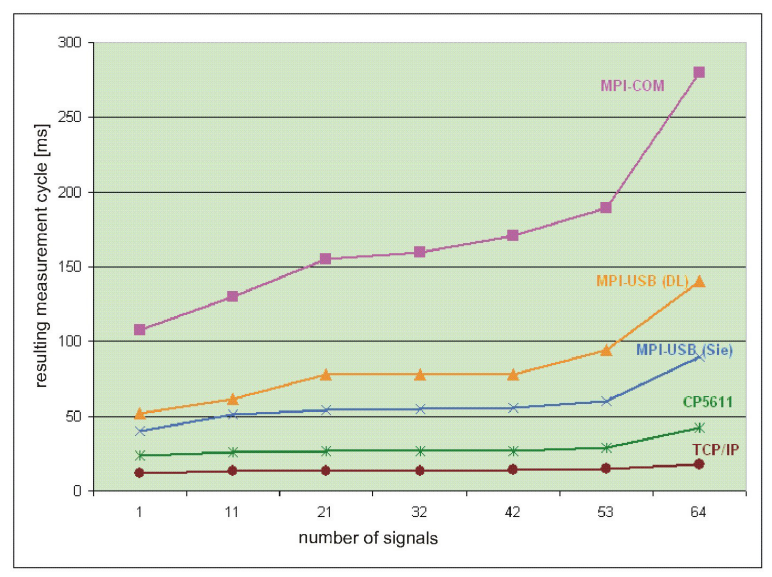

# 5.2 Comparison of the cycle times for different S7-CPUs

Using an experimental arrangement, the updating times of the signals on different S7-CPUs and access via TCP/IP were measured.

#### **Configuration of the controllers:**

- Cycle OB1: 10 ms
- *ibaPDA* base measurement time base: 1 ms
- Connection mode TCP

There are many different factors that have influence on the measured updating times. A direct transfer to a specific plant configuration is only feasible to a certain extent.

| Quantity structure                                             | 8A<br>+8D | 32A<br>+32D        | 64A<br>+64D | 128A<br>+128D | 256A<br>+256D | 512A<br>+512D | 1000A<br>+1000D |
|----------------------------------------------------------------|-----------|--------------------|-------------|---------------|---------------|---------------|-----------------|
| CPU                                                            | Updati    | Updating time [ms] |             |               |               |               |                 |
| CPU 314C<br>6ES7314 6EH04-0AB0<br>via internal PN-IF           | 10        | 10                 | 22          | 33            | 55            | 109           | 208             |
| CPU 317<br>6ES7317 2EK14-0AB0<br>V3.2.10 via internal PN-IF    | 10        | 11                 | 22          | 33            | 54            | 109           | 207             |
| CPU 317<br>6ES7317 2EK14-0AB0<br>V3.2.10 via CP343-1 LEAN      | 33        | 39                 | 77          | 124           | 215           | 431           | 825             |
| CPU 412-2PN<br>6ES7412 3HJ14-0AB0<br>V6.0.3 via internal PN-IF | 2         | 2                  | 2           | 4             | 7             | 12            | 21              |
| CPU 412-2PN<br>6ES7412 3HJ14-0AB0<br>V6.0.3 via CP443-1        | 6         | 6                  | 8           | 14            | 22            | 40            | 72              |
| WinAC<br>via internal PN-IF                                    | 0         | 0                  | 0           | 1             | 1             | 3             | 5               |
| CPU1212C<br>6ES7 212-1BD30-0XB0<br>V2.0<br>via internal PN-IF  | 20        | 20                 | 39          | 59            | 99            | 197           | 374             |
| CPU1516<br>6ES7 516-3AN00-0AB0<br>V1.0<br>via internal PN-IF   | 1         | 1                  | 1           | 1             | 2             | 4             | 8               |

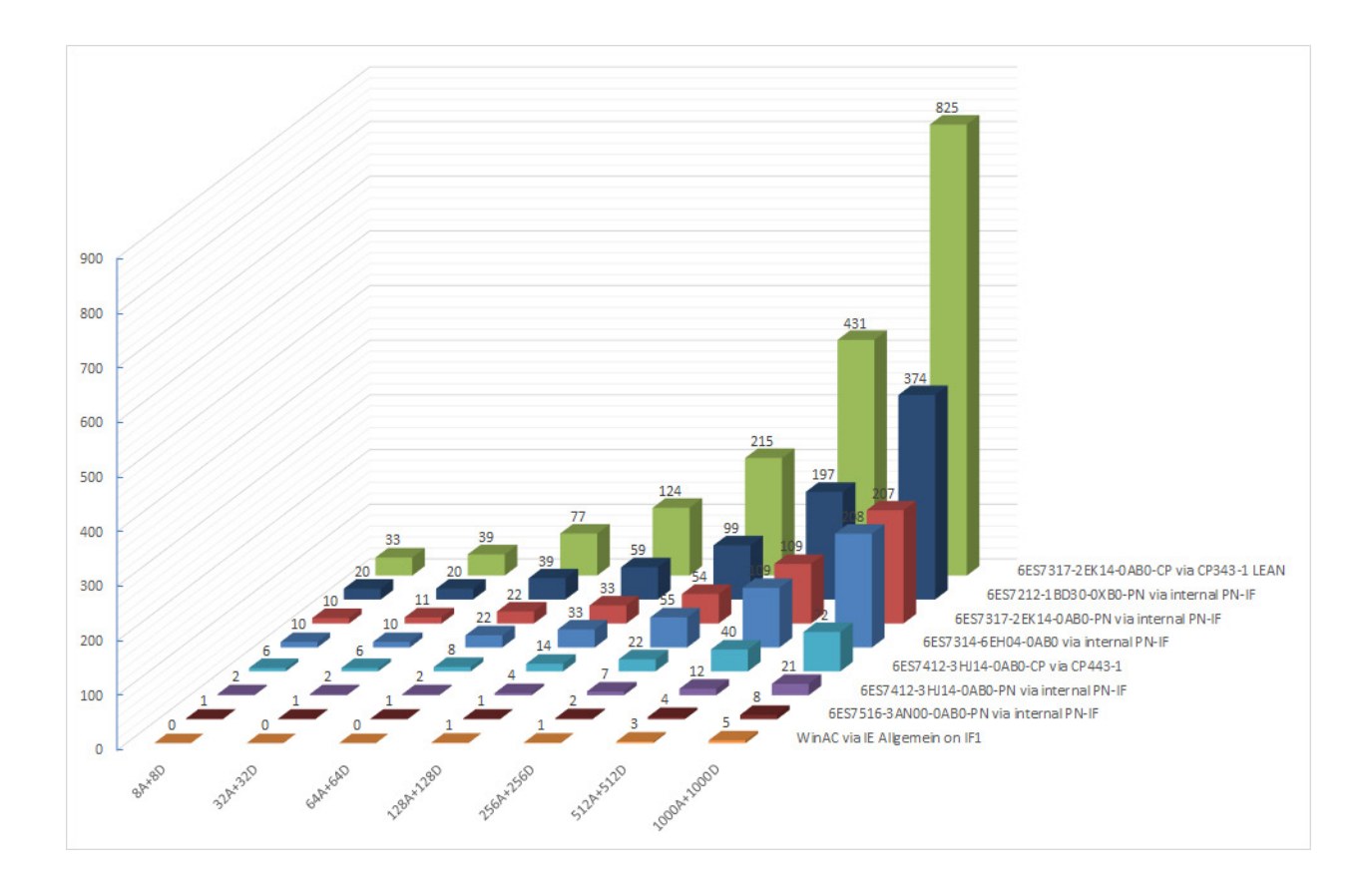

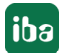

# 5.3 ibaPDA-S7-Xplorer Proxy for PC/CP interface

You can also use the *ibaPDA-S7-Xplorer Proxy* when STEP 7 or SIMATIC Net is not installed on the *ibaPDA* computer (computer A), but the CPU still must be accessed via an *S7-Xplorer* module with connection mode PC/CP.

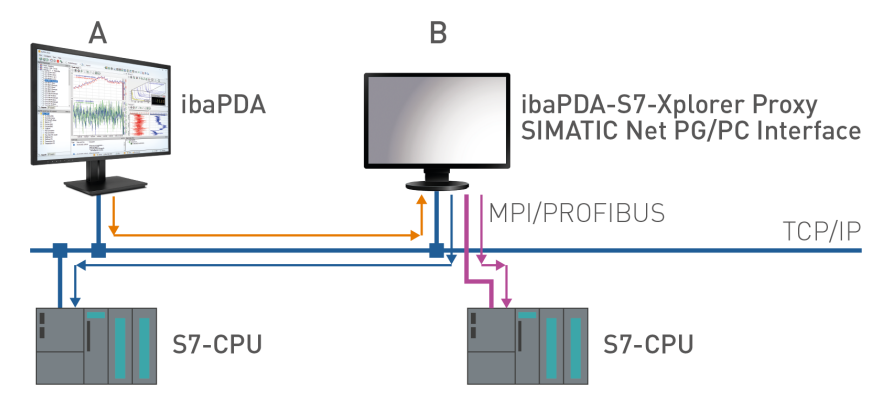

For this purpose, install ant start he *ibaPDA-S7-Xplorer Proxy* on the computer with the STEP 7/ SIMATIC NET installation (computer B).

Unlike the configuration with S7-PLCSIM, you must set a real interface (e.g. the network interface card) as access point for applications. Install the access point on computer B.

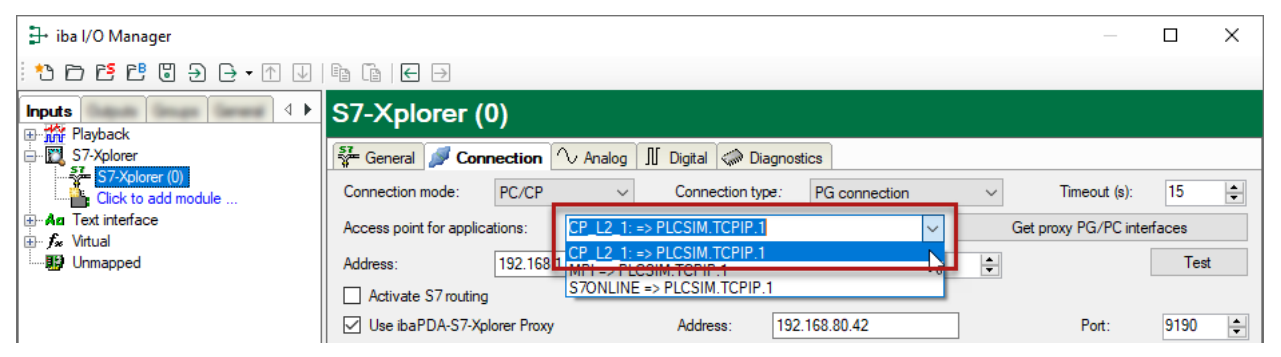

S7-CPU can be accessed via all installed access points.

# 5.4 Setting PG/PC interface/defining new access point

*ibaPDA-Interface-S7-Xplorer* cannot establish a connection to a S7-CPU if the parametrization "AUTO" for an access point (MPI-adapter or CP) has been set in the SIMATIC Manager.

There are 2 possible remedies:

#### Changing the interface with remaining access point name

Change interface in the SIMATIC Manager e.g. from "CP5622 (AUTO)" to "CP5622 (MPI)" or "CP5622 (PROFIBUS)".

Disadvantage of this method: If the setting of the access point is changed again in the SIMATIC Manager, the measurement does no longer work because *ibaPDA* no longer has any access.

#### Adding a special access point for ibaPDA

To avoid conflicts with the setting of SIMATIC Manager and *ibaPDA* when both programs run on the same computer, you can define a new access point.

There is the <Configure PG/PC interface> button in the dialog window of the module. With this button, you can open the dialog for configuring the PG/PC interface.

The setting for the SIMATIC Manager is also changed.

| 🚰 General 💋 Con         | nection      | $\sim$ Analog | ∬ Digital | 🧼 Diagnost   | ics           |      |                      |        |
|-------------------------|--------------|---------------|-----------|--------------|---------------|------|----------------------|--------|
| Connection mode:        | PC/CP        | ~             | Conne     | ection type: | PG connection | on v | Timeout (s):         | 15 💂   |
| Access point for applic | ations:      |               |           |              | ~             |      | Configure PG/PC inte | erface |
| Address: 192.           | 168.123.1    | R             | ack:      | 0            | Slot:         | )    |                      | Test   |
| Activate S7 routing     | )            |               |           |              |               |      |                      |        |
| Use ibaPDA-S7-Xp        | olorer Proxy | /             |           |              |               |      |                      |        |
| CPU Name:               | 🚫 No ad      | ldress book   |           |              |               |      |                      | ~      |

#### Procedure

- 1. Open the dialog for configuring the PG/PC interface with the <Configure PG/PC interface> button.
- 2. Under Access Point of the Application select the row <Add/Delete>.

| Set PG/PC Interface                                                        | ×                                    |
|----------------------------------------------------------------------------|--------------------------------------|
| Access Path LLDP / DCP                                                     |                                      |
| Access Point of the Application:                                           |                                      |
| S7ONLINE (STEP 7)> TCP/IP -> Inte                                          | el(R) 82579LM Gigab 💌                |
| CP_L2_1:<br>FWL_LOAD<br>ISO-PDA> ISO Ind. Ethemet -> VMware                | Virtual Etherne <board 2=""></board> |
| STONLINE (STEP 7)> TCP/IP -> Inte                                          | I(R) 82579LM Gigab                   |
| ISO Ind. Ethernet -> iba AG ibaFOB                                         | Diagnostics                          |
| ISO Ind. Ethernet -> Intel(R) 82579I                                       | Copy                                 |
| ISO Ind. Ethernet -> Intel(R) Centrin                                      | Delete                               |
| 4                                                                          |                                      |
| (Assigning Parameters to Your NDIS CPs<br>with TCP/IP Protocol (RFC-1006)) |                                      |
| Interfaces                                                                 |                                      |
| Add/Remove:                                                                | Select                               |
| ОК                                                                         | Cancel Help                          |

3. Define a new access point: Enter a name, e.g. "PDA", and optionally a description for a better understanding.

Confirm your entries with <Add> and <Close>.

| Add/Delete Access Points                                                                             | ×      |
|----------------------------------------------------------------------------------------------------|--------|
| Add<br>New Access Point:<br>PDA<br>Description:                                                      | Add    |
| Delete<br>CP_L2_1:<br>FwT_LDAD<br>IS0-PDA<br>MPI (WinCC)<br>S70NLINE (STEP 7)<br>Standard for STEP 7 | Delete |
| Close                                                                                                | Help   |

4. Add an interface to the access point, e.g. "CP5622 (MPI)".

| Set PG/PC Interface                                                                                                    | ×                                           |
|----------------------------------------------------------------------------------------------------|---------------------------------------------|
| Access Path       LLDP / DCP       PNID Adapter         Access Point of the Application:         PDA      > CP5622(MPI)         0         Interface Parameter Assignment Used:         CP5622(MPI)         Image: CP5622(Auto)         CP5622(FWL)         CP5622(FWL)         CP5622(FWL)         CP5622(FWL)         CP5622(FWL)         Image: CP5622(FWL)         CP5622(FWL)         Image: CP5622(FWL)         Image: CP5622(FWL)         Image: CP5622(FWL)         Image: CP5622(FWL) | Info  Properties  Diagnostics  Copy  Dejete |
| Add/Remove:                                                                                                    | Sele <u>c</u> t                             |
| ОК                                                                                                    | Cancel Help                                 |

- 5. Exit the configuration with <OK>.
- → *ibaPDA* subsequently displays the newly defined access (e.g. "PDA --> CP5622.MPI.1") in the connection dialog under *Access points for applications*.

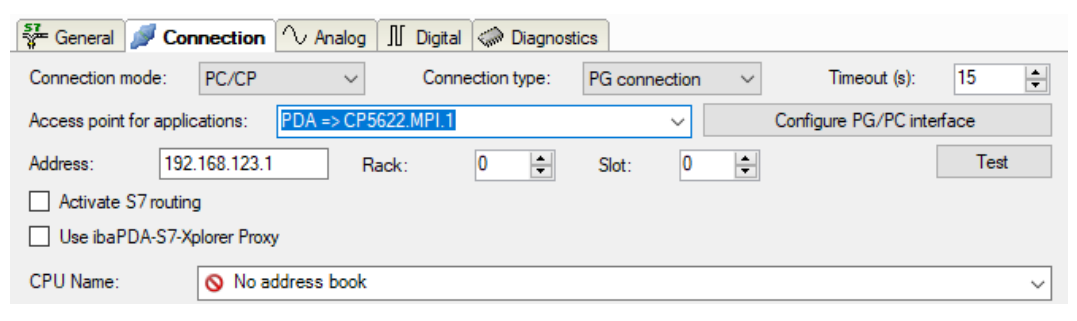

#### Notes on the different access points

Depending on which access points have been configured in the Engineering computer, there are different access points available for selection in the *ibaPDA* system.

Basically, there are 3 types of access points:

- TCP/IP
- ISO
- Bus system PROFIBUS or MPI

#### TCP/IP

If you select an access point using TCP/IP, you need to enter the IP address, rack number and slot number of the CP in the module configuration dialog. If you do not know the rack number and/or slot number, enter "0" for slot and click on the <Test> button.

#### ISO

If you select an access point using an ISO interface, you need to enter the MAC address, rack number and slot number. If you do not know the rack number and/or slot number, enter "0" for slot and click on the <Test> button.

#### **Bus system PROFIBUS or MPI**

If you select an access point using a bus interface, like e.g. PROFIBUS or MPI, you need to enter the bus address, the rack number and slot number. You can also use the <Test> button and then click on one of the CPU links found to test the connection.

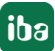

# 5.5 S7 routing

S7 routing is defined as the possibility to use S7 controls as router to access secondary target systems, i.e. controls or drives, which are in different subnets. This also includes changing the bus system (Ethernet, PROFIBUS, MPI).

#### Reference

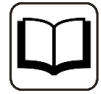

For more information about the S7-Routing, please refer to:

- Which modules support the "S7 Routing" function in S7 subnets? https://support.automation.siemens.com/ww/view/en/584459
- Which requirements must be fulfilled and what do I have to observe if I want to execute routing? https://support.industry.siemens.com/cs/ww/en/view/2383206
- How do you enable cross-project S7 Routing in the TIA Portal and in STEP 7 V5.x? https://support.industry.siemens.com/cs/ww/en/view/109474569

### 5.5.1 Routing from Ethernet to Ethernet

Please do not mix up the S7 Routing function with IP routing.

The example shows how to implement the following way of access via S7 Routing in NetPro.

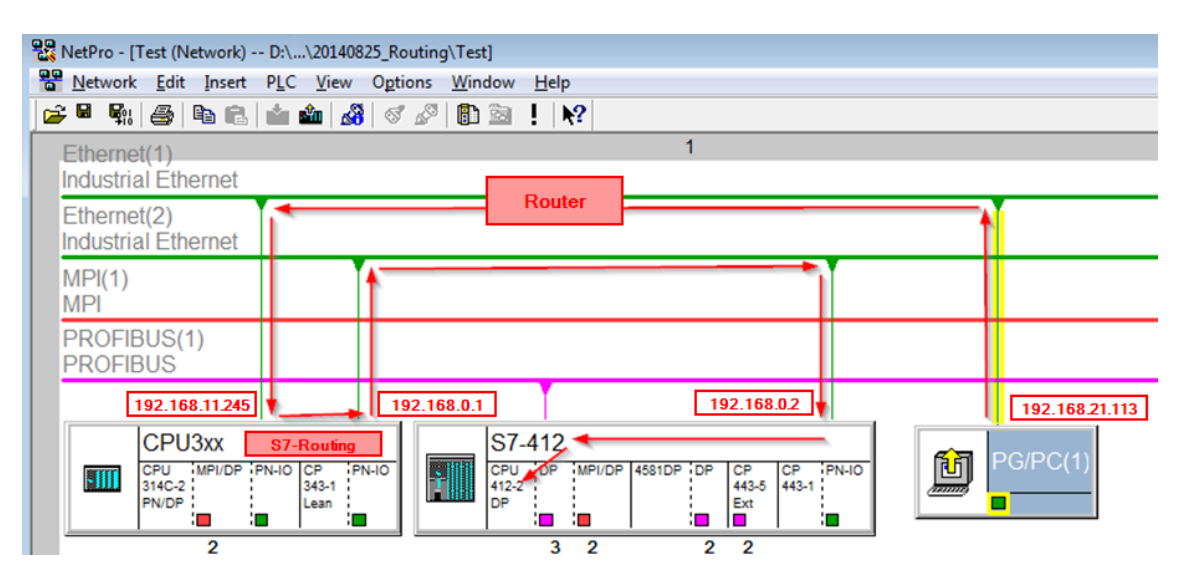

The engineering computer (also with *ibaPDA*) is to access the CPU412 controller. The computer and the controller are not directly connected via a common network/bus. The connection has to run over the CPU314C controller.

"Passing" the communication through this controller is called S7 Routing.

In our example, engineering computer and CPU314C are also located in two different (logic) subnets. You need an (IP) router for establishing a communication connection. This is complete-ly independent of the S7 Routing function and should not be mixed up with it.

### 5.5.1.1 Configuration of STEP 7/NetPro

The following configuration steps are required to be able to access the secondary CPU412 control with the SIMATIC STEP 7 programming software. For SINUMERIK, SINAMICS, or SIMOTION, you can apply similar steps. For using *ibaPDA*, these configuration steps are not required.

1. Add a PG/PC station and configure it.

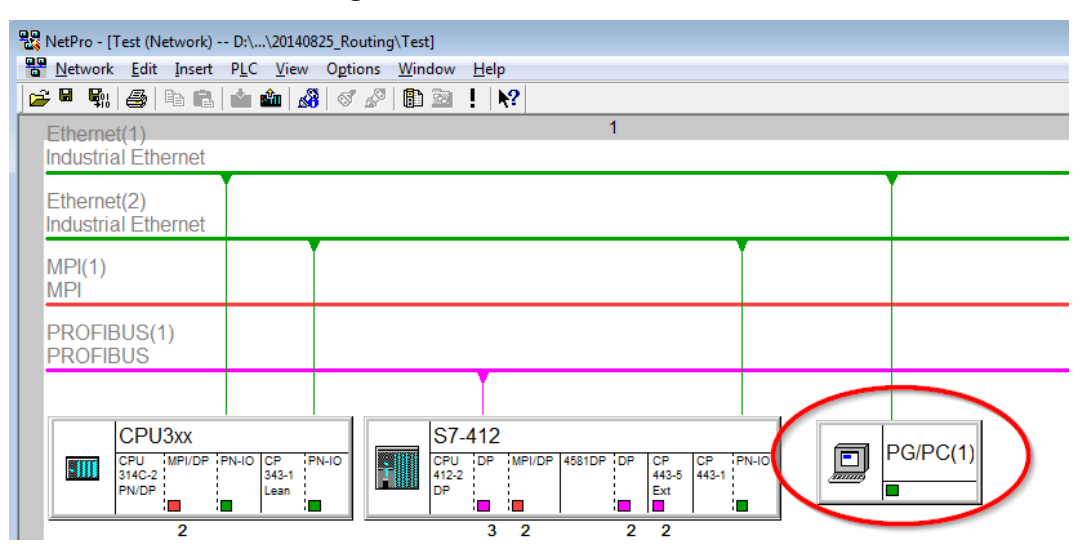

2. Assign an interface (network card).

| Properties - PG/PC                             |                                                     |               | <b>—</b>         |
|------------------------------------------------|-----------------------------------------------------|---------------|------------------|
| General Interfaces                             | Assignment                                          |               |                  |
| Not Assigned<br><u>C</u> onfigured Interfaces: |                                                     |               |                  |
| Name                                           | Туре                                                | Subnet        |                  |
| anzinemet Schnittstelle                        | (1) Industrial Etherne                              | t Ethernet(1) |                  |
|                                                |                                                     |               |                  |
| Interface Parameter As                         | signments in the PG/PC                              | 2             |                  |
| VMware Virtual Ethen                           | net Adapter for VMnet8.                             | TCPIP.1       | ×                |
| VMware Virtual Ether                           | net Adapter for VMnet8.<br>amily Controller.TCPIP.1 | ICPIP.Auto.1  |                  |
|                                                |                                                     |               |                  |
| A <u>s</u> signed:                             |                                                     |               | Disconnect       |
| Interface                                      | Parameter assign                                    | Subnet \$70n  | line a           |
| •                                              | III                                                 |               | S7ONLINE Access: |
| ОК                                             |                                                     |               | Cancel Help      |

 $\rightarrow$  Result:

| Properties - PG/PC                                       |                                       |                  | ×                |
|----------------------------------------------------------|---------------------------------------|------------------|------------------|
| General Interfaces Assig                                 | nment                                 |                  |                  |
| <u>Configured</u> Interfaces:                            |                                       |                  |                  |
| Name                                                     | Туре                                  | Subnet           |                  |
|                                                          |                                       |                  |                  |
| I                                                        | nents in the PG/PC                    |                  |                  |
| CP5622.FWL.1                                             |                                       | *                |                  |
| CP5622.FWL_FAST_LOA<br>CP5622.MPI.1<br>CP5622.PROFIBUS.1 | D.1                                   | •                | Assign           |
| A <u>s</u> signed:                                       |                                       |                  | Disconnect       |
| Interface For<br>Ethemet Schnittste Rea                  | ameter assign 9.<br>altek PCle GB Eti | hemet (1) Active | S7ONLINE Access: |
| ок                                                       |                                       | (                | Cancel Help      |

Now, the connection line from PG/PC to the network has to be marked in yellow.

In the following figure, the communication path is shown using arrows (these are not displayed in SIMATIC NetPro).

| 📲 NetPro - [Test (Network) D:\\20140825_Ro                         | outing\Test]                                                                             |          |
|--------------------------------------------------------------------|------------------------------------------------------------------------------------------|----------|
| <u>N</u> etwork <u>E</u> dit Insert PLC <u>View</u> Opti           | ons <u>W</u> indow <u>H</u> elp                                                          |          |
| 📴 🖩 🗣 🎒 🛍 🛍 🏜 🚳 🚿                                                  |                                                                                          |          |
| Ethernet(1)<br>Industrial Ethernet                                 | 1                                                                                        |          |
| Ethernet(2)<br>Industrial Ethernet                                 |                                                                                          | Ì        |
| MPI(1)<br>MPI                                                      |                                                                                          |          |
| PROFIBUS(1)<br>PROFIBUS                                            |                                                                                          |          |
|                                                                    |                                                                                          |          |
| CPU3XX<br>CPU IMPI/DP PN-IO CP PN-IO<br>314C-2 343-1<br>PN/DP Lean | S7-412           CPU_OP         MPUDP           412-2         P           DP         Ext | PG/PC(1) |

3. Finally, load all hardware configurations and connection data from NetPro.

### 5.5.1.2 Configuration of TIA Portal

The following configuration steps are required exclusively for accessing the subordinate control "PLC2" by the programming software TIA 7. For SINUMERIK, SINAMICS, or SIMOTION, you can apply similar steps. For using *ibaPDA*, these steps are not required.

- 1. Connect both controllers in TIA Portal via the Ethernet ports.
- 2. Establish a connection with your computer and the first controller "PLC1" by adding a subnet.

| Router > Devices & networks                                     |                    |                         |                 |        |                      |
|-----------------------------------------------------------------|--------------------|-------------------------|-----------------|--------|----------------------|
|                                                                 |                    |                         |                 |        |                      |
| Network                                                         | VI connection 🔻    | 🕎 📰 💷 🔍 ±               |                 |        |                      |
|                                                                 |                    |                         |                 |        |                      |
|                                                                 |                    |                         |                 |        |                      |
| PLC1<br>CPU 412-3 PN/DP                                         |                    | PLC2<br>CPU 412-3 PN/DP |                 |        |                      |
|                                                                 |                    |                         |                 |        |                      |
| PROFINET interface_1 [X1]                                       |                    |                         | Properties      | 1 Info | <b>B</b> Diagnostics |
| General IO tags Sy                                              | stem constants Tex | xts                     |                 |        |                      |
| General<br>Ethernet addresses                                   | Ethernet addresses |                         |                 |        |                      |
| Time synchronization<br>Operating mode                          | Interface networke | ed with                 |                 |        |                      |
| <ul> <li>Advanced options</li> <li>Web server access</li> </ul> |                    | Subnet: Not network     | ed<br>ew subnet |        | •                    |

 $\rightarrow$  The connections between the controllers and to the computer are shown in TIA Portal.

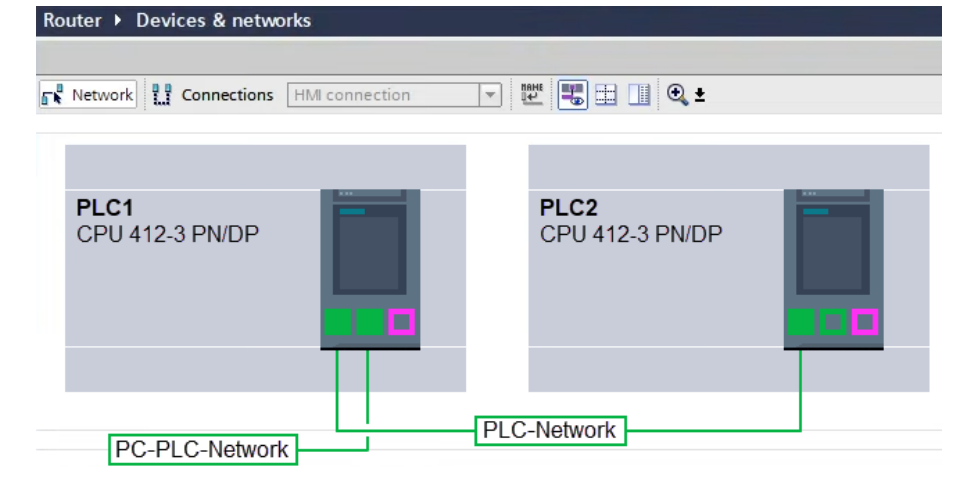

3. Download the programming of the controller "PLC1" and then the programming of the controller "PLC2". 4. In the controller "PLC2", set the connection from "PLC1" to the computer as the connection to the interface/subnet.

| Extended download | to device |                        |         |                  |                    |             |
|-------------------|-----------|------------------------|---------|------------------|--------------------|-------------|
|                   | Configur  | ed access nodes of"    | PLC2"   |                  |                    |             |
|                   | Device    | Device type            | Slot    | Interface type   | Address            | Subnet      |
|                   | PLC2      | CPU 412-3 PN/DP        | 1 X3    | PROFIBUS         | 3                  |             |
|                   |           | CPU 412-3 PN/DP        | 1 X1    | PN/IE            | 192.168.80.102     |             |
|                   |           | CPU 412-3 PN/DP        | 1 X2    | PN/IE            | 192.168.81.2       | PLC-Network |
|                   |           |                        |         |                  |                    |             |
|                   |           |                        |         |                  |                    |             |
|                   |           | Type of the PG/PC int  | erface: | PN/IE            |                    | •           |
|                   |           | PG/PC int              | erface: | 💹 DisplayLink Ne | etwork Adapter NCM |             |
|                   | Con       | nection to interface/s | ubnet:  | PC-PLC-Network   |                    | •           |
|                   |           | 1st ga                 | teway:  | PLC1             |                    | - 0         |

- $\rightarrow$  "PLC1" appears as the first gateway.
- $\rightarrow$  "PLC2" is now connected to the computer via S7 routing via "PLC1".

### 5.5.1.3 Configuration of ibaPDA

Configure the following settings.

| General 💋 Connection    | 🔨 Analog 👖 Digital 🧼 Diagnostics                                                                                          |              |      |
|-------------------------|----------------------------------------------------------------------------------------------------|--------------|------|
| Connection mode: TCP/IP | Connection type: PG connection                                                                                            | Timeout (s): | 15 🜲 |
| Address: 192.168.0.2    | Rack: 0 🚖 Slot: 0 🖨                                                                                                    |              | Test |
| Activate S7 routing     | Address of device acting as gateway (e.g. IE/PB link): <u>S7 Subnet ID of target net</u> :<br>192 168 11 245<br>007E-000E |              |      |
| CPU Name: 🦂 S7-4        | 12 (CPU 412-2 DP)                                                                                                    |              | ~    |

#### Activate S7 routing

Enable this option to use S7 routing.

#### Address

Enter the address of the target control (here CPU412)

#### Address of device acting as gateway

Enter the address of the gateway (here CPU314C).

#### S7 subnet ID of target net

Enter the subnet ID from STEP 7 NetPro or TIA Portal.

#### Identifying the S7 subnet ID in NetPro

You can identify the S7 subnet ID in NetPro.

Right-click on the secondary bus system and open the Object Properties.

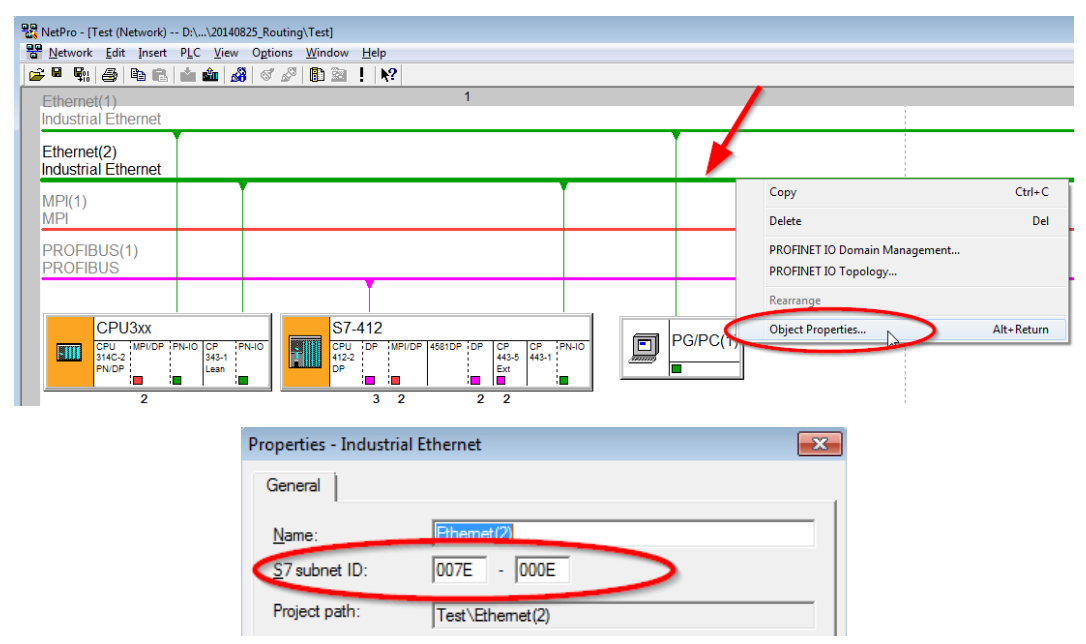

#### Identifying the S7 subnet ID in TIA Portal

You can identify the S7 subnet ID in TIA Portal.

Click on the bus system and go to *Properties – General – General.* 

| <b>S7-1510</b><br>CPU 1510SP-1 PN                    |                                                                                                    |     |
|------------------------------------------------------|----------------------------------------------------------------------------------------------------|-----|
| PN/IE_1                                              | > 138%                                                                                                    | •   |
| PN/IE_1 [Industrial Ethernet]                        | 🗟 Properties 🚺 Info 🚺 🖸 Diagnostics                                                                                                    |     |
| General IO tags Sy                                   | stem constants Texts                                                                                                    |     |
| <ul> <li>PROFINET Subnet</li> <li>General</li> </ul> | General                                                                                                    | *   |
| Domain management                                    |                                                                                                    |     |
| Overview isochronous mode                            | Name: PN/IE_1 S7 subnet ID: 1C2A - 4 Connect devices that are not linked with this subnet in case of port connectio Check IP address for uniqueness | on. |

### 5.5.2 Routing from Ethernet to PROFIBUS

The example shows how to implement the following way of access via S7 Routing and an example system topology for Ethernet PROFIBUS in NetPro.

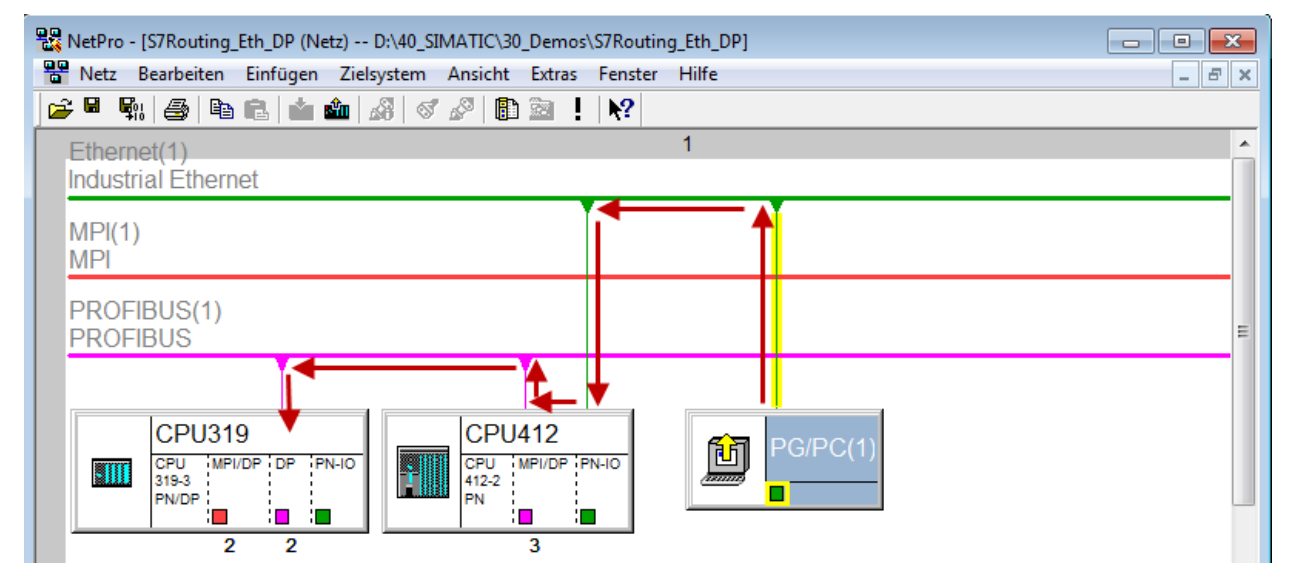

The engineering computer (also with *ibaPDA*) is to access the CPU319 controller. The computer and the controller are not directly connected via a common network/bus. The connection has to run over the CPU412 controller.

"Passing" the communication through this controller is called S7 Routing.

### 5.5.2.1 Configuration of STEP 7/NetPro

The following configuration steps are exclusively required for accessing the subordinate controller CPU319 via the SIMATIC STEP 7 programming software. For SINUMERIK, SINAMICS, or SIMO-TION, you can apply similar steps. For using *ibaPDA*, these configuration steps are not required.

1. Add a PG/PC station and configure it.

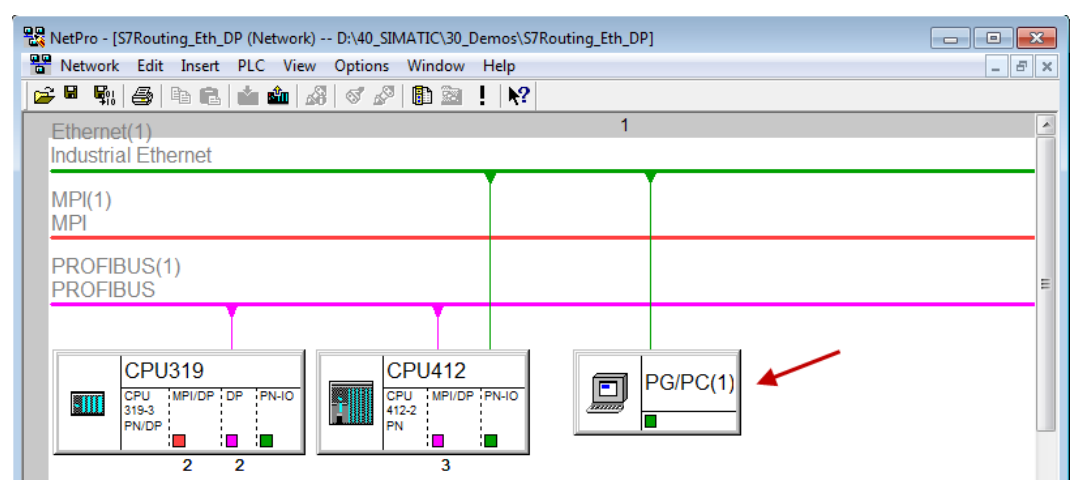

2. Assign an interface (network card).

| Properties - PG/PC                                                                                                    | x   |
|----------------------------------------------------------------------------------------------------|-----|
| General     Interfaces     Assignment       Not Assigned                                                                                                    |     |
| Interface Parameter Assignments in the PG/PC:<br>VMware Virtual Ethemet Adapter for VMnet8.TCPIP.1<br>VMware Virtual Ethemet Adapter for VMnet8.TCPIP.Auto.1<br>Linksys USB3GIGV1.TCPIP.1 | 4   |
| Assigned: Disconnect                                                                                                    | ]   |
| STONLINE Acce                                                                                                    | ss: |
| OK Cancel H                                                                                                    | elp |

 $\rightarrow$  Result:

| Properties - PG/PC            |                                          | -                    |            | X           |
|-------------------------------|------------------------------------------|----------------------|------------|-------------|
| General Interfaces            | Assignment                               |                      |            |             |
| Not Assigned                  |                                          |                      |            |             |
| Name                          | Туре                                     | Subnet               |            |             |
|                               |                                          |                      |            |             |
| Interface Parameter As        | signments in the P                       | G/PC:                |            |             |
| DUST1.COM1                    |                                          |                      | <b>^</b>   |             |
| iba AG ibaFOB-D Net           | work Interface.ISC<br>work Interface.TCI | ).1<br>PIP.1         | -          | Assign      |
| A <u>s</u> signed:            |                                          |                      |            | Disconnect  |
| Interface<br>Ethernet port(1) | Parameter assign<br>Linksys USB3GI.      | Subnet<br>Ethemet(1) | S7Online a |             |
| •                             | ш                                        |                      | Þ          | Active      |
| ок                            |                                          |                      | C          | Cancel Help |

Now, the connection line from PG/PC to the network has to be marked in yellow.

In the following figure, the communication path is shown using arrows (these are not displayed in SIMATIC NetPro).

| 器 NetPro - [S7Routing_Eth_DP (Netz) D:\40_SIMATIC\30_Demos\S7Routing_Eth_DP] |          |
|------------------------------------------------------------------------------|----------|
| Retz Bearbeiten Einfügen Zielsystem Ansicht Extras Fenster Hilfe             | _ & ×    |
|                                                                              |          |
| Ethernet(1)                                                                  | <u>^</u> |
| Industrial Ethernet                                                          |          |
|                                                                              |          |
| MPI                                                                          |          |
|                                                                              |          |
| PROFIBUS                                                                     | =        |
|                                                                              |          |
|                                                                              |          |
| CPU319 CPU412 CPU412                                                         |          |
|                                                                              |          |
|                                                                              |          |
| 2 2 3                                                                        |          |

3. Finally, load all hardware configurations and connection data from NetPro.

#### 5.5.2.2 Configuration of TIA Portal

The configuration steps are required exclusively for accessing the subordinate control "PLC2" by the programming software TIA Portal. For SINUMERIK, SINAMICS, or SIMOTION you can apply similar steps.

For the configuration of PROFIBUS proceed as described for Ethernet, see **7** Configuration of TIA Portal, page 95.

### 5.5.2.3 Configuration of ibaPDA

Configure the following settings.

| 🚰 General 💋 Con     | nection $\wedge$ Analog | 🗍 Digital 🦪       | Diagnostics      |              |          |                |         |              |      |        |
|---------------------|-------------------------|-------------------|------------------|--------------|----------|----------------|---------|--------------|------|--------|
| Connection mode:    | TCP/IP ~                | Connecti          | on type: PG      | a connection |          |                | ~       | Timeout (s): | 15   | -      |
| Address: 2          |                         |                   | R                | ack: 0       | <b>•</b> | Slot:          | 2 ≑     |              | Test |        |
| Activate S7 routing | Address of de           | evice acting as g | gateway (e.g. IE | /PB link):   | S7 Sub   | net ID of targ | et net: |              |      |        |
|                     | 192.168.50.             | 95                |                  |              | 02D6-0   | 000B           |         |              |      |        |
| CPU Name:           | 🚫 No address book       |                   |                  |              |          |                |         |              |      | $\sim$ |

#### Activate S7 routing

Enable this option to use S7 routing.

#### Address

Enter the address of the target control (here CPU319).

#### Address of device acting as gateway

Enter the address of the gateway (here CPU412).

#### S7 subnet ID of target net

Enter the subnet ID from STEP 7 NetPro.

#### Identifying the S7 subnet ID in NetPro

You can identify the S7 subnet ID in NetPro.

Right-click on the secondary bus system and open the Object Properties.

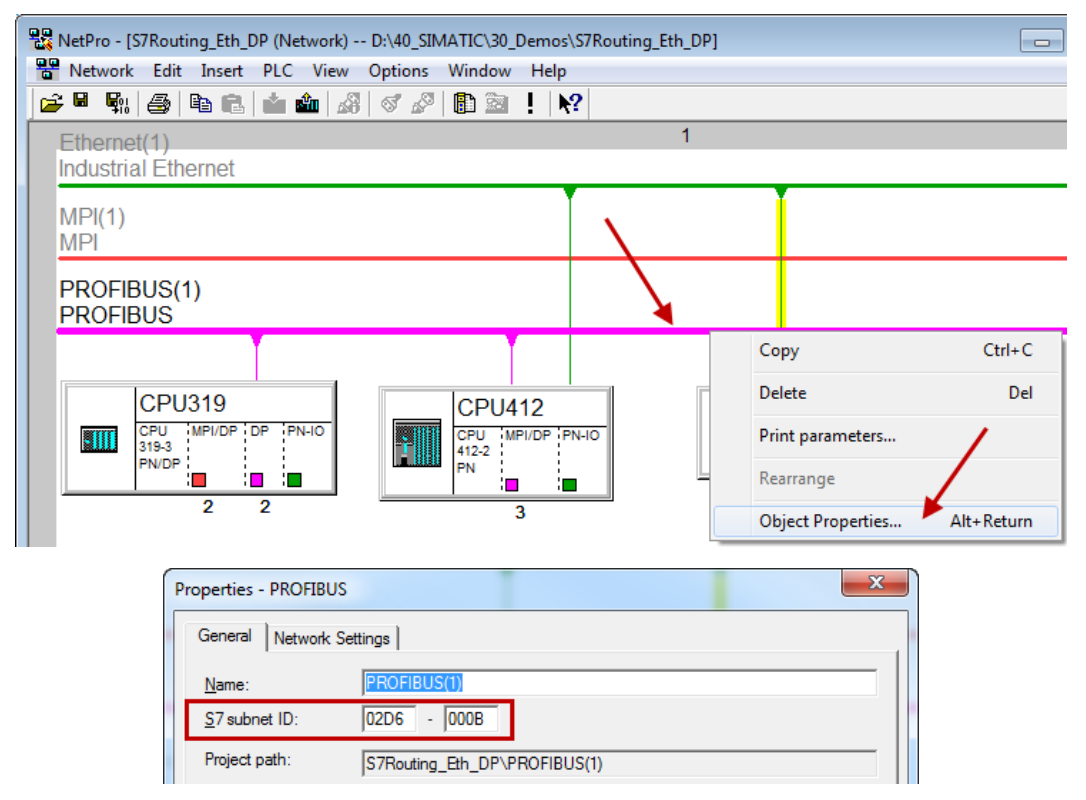

#### Identifying the S7 subnet ID in TIA Portal

You can identify the S7 subnet ID in TIA Portal.

Click on the bus system and go to *Properties – General – General.* 

| S7-1510<br>CPU 1510SP-1 PN                         |                                      |              |                        |   |
|----------------------------------------------------|--------------------------------------|--------------|------------------------|---|
| PROFIBUS_1                                         |                                      |              | 138%                   | × |
| PROFIBUS_1 [Profibus]                              |                                      | 💁 Properties | 🗓 Info 🔒 🎚 Diagnostics |   |
| General IO tags Sy                                 | stem constants Texts                 |              |                        |   |
| General<br>Network settings<br>Cable configuration | General                              |              |                        |   |
| Additional network devices<br>Bus parameters       | Name: PROFIBUS<br>S7 subnet ID: 64F1 | _1           |                        |   |

# 5.6 Usage of MPI/DP-TCP-adapters

You can connect Siemens S7 CPUs that do not have an Ethernet interface via MPI/DP-TCP-adapters to their MPI interface.

Different manufacturers offer adapters that convert the S7 communication from TCP/IP to MPI/ PROFIBUS DP.

Basically, you can use these adapters together with *ibaPDA*. Therefore, you must configure the connection on the *ibaPDA*-side as a TCP-connection.

The access on the adapter is possible over its IP-address, which can be set by means of the associated software provided by the manufacturer.

In the connection configuration enter "0" for frame and the MPI- or DP-address of the S7 CPU as slot.

For more information, please refer to the corresponding device documentation.

# 6 Support and contact

#### Support

Phone: +49 911 97282-14

Email: support@iba-ag.com

#### Note

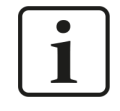

If you need support for software products, please state the number of the license container. For hardware products, please have the serial number of the device ready.

#### Contact

#### **Headquarters**

iba AG Koenigswarterstrasse 44 90762 Fuerth Germany

 Phone:
 +49 911 97282-0

 Email:
 iba@iba-ag.com

#### **Mailing address**

iba AG Postbox 1828 D-90708 Fuerth, Germany

#### **Delivery address**

iba AG Gebhardtstrasse 10 90762 Fuerth, Germany

#### **Regional and Worldwide**

For contact data of your regional iba office or representative please refer to our web site:

www.iba-ag.com

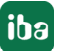